# eppendorf

Register your instrument! www.eppendorf.com/myeppendorf

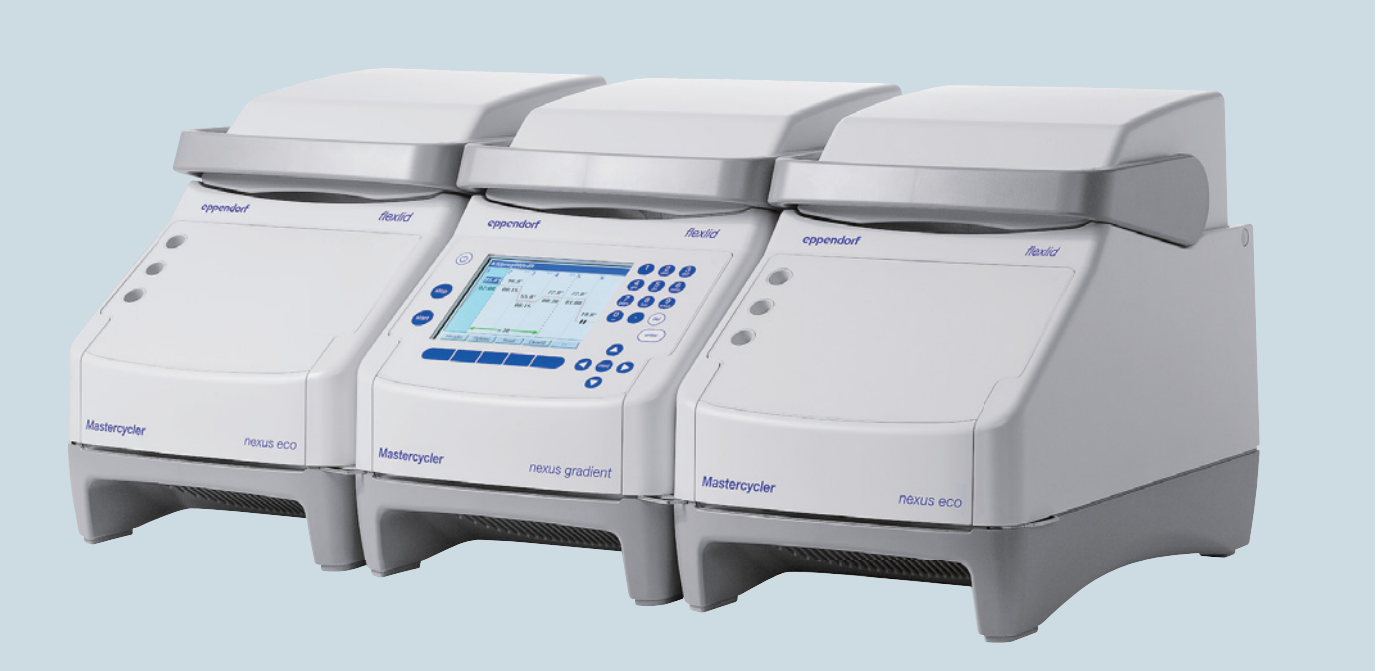

# Mastercycler<sup>®</sup> nexus

Manuale d'uso

Copyright© 2021 Eppendorf SE, Germany.

All rights reserved, including graphics and images. No part of this publication may be reproduced without the prior permission of the copyright owner.

Eppendorf<sup>®</sup> and the Eppendorf Brand Design are registered trademarks of Eppendorf SE, Germany.

Adobe® and Reader® are registered trademarks of Adobe Systems Incorporated, United States.

Mastercycler<sup>®</sup>, flexlid<sup>®</sup> and SteadySlope<sup>®</sup> are registered trademarks of Eppendorf SE, Germany.

Registered trademarks and protected trademarks are not marked in all cases with <sup>®</sup> or <sup>™</sup> in this manual.

U.S. Patents are listed on www.eppendorf.com/ip.

### Notice

The software of the Mastercycler nexus contains open source software. License information is available as PDF documents via the Eppendorf node. To export the license documents, connect a memory device, select the Eppendorf node in the navigation tree and press the softkey License.

6331 900.069-09/092021

### Indice

| 1 | Avver  | tenze pe | er l'utilizzo                                              | 7          |
|---|--------|----------|------------------------------------------------------------|------------|
|   | 1.1    | Impiego  | o delle presenti istruzioni                                | 7          |
|   | 1.2    | Simboli  | di pericolo e gradi di pericolo                            | 7          |
|   |        | 1.2.1    | Simboli di pericolo                                        | 7          |
|   |        | 1.2.2    | Gradi di pericolo                                          | 7          |
|   | 1.3    | Conven   | zioni grafiche                                             | 8          |
|   | 1.4    | Abbrevi  | azioni                                                     | 8          |
|   | 1.5    | Glossar  | io                                                         | 9          |
|   |        |          |                                                            | •          |
| 2 | Avver  | tenze di | sicurezza generali                                         | 11         |
|   | 2.1    | Uso cor  | م<br>۱forme                                                | 11         |
|   | 2.2    | Richiest | a all'utente                                               | 11         |
|   | 2.3    | Pericoli | in caso di uso conforme                                    | 11         |
|   | 2.4    | Simboli  | di pericolo nell'apparecchio.                              | 14         |
|   |        | •        |                                                            |            |
| 3 | Descr  | izione d | el prodotto                                                | 15         |
| - | 3.1    | Panorar  | nica dei prodotti                                          | 15         |
|   | 011    | 311      | Varianti Master                                            | 15         |
|   |        | 312      | Varianti Master con blocco termico da 64+32 pozzetti       | 16         |
|   |        | 3.1.2    | Varianti Eco                                               | 17         |
|   |        | 3.1.3    | Blocco connessioni                                         | 18         |
|   |        | 315      | Pappello operatore                                         | 10         |
|   |        | 316      |                                                            | 20         |
|   |        | 217      |                                                            | 20         |
|   | 2.2    | Dotorio  |                                                            | 20         |
|   | 3.Z    | Dotazio  | interendente del prodetto                                  | 20<br>21   |
|   | 3.3    |          |                                                            | 11<br>22   |
|   |        | 3.3.1    |                                                            | 22<br>22   |
|   |        | 3.3.2    |                                                            | <u>'</u> 2 |
|   |        | 3.3.3    |                                                            | 23         |
|   |        | 3.3.4    | Collegamento in una rete                                   | 24         |
|   |        | 3.3.5    | Assistenza                                                 | 24         |
|   |        |          |                                                            |            |
| 4 | Instal | lazione  |                                                            | 25         |
|   | 4.1    | Scelta d | ell'ubicazione                                             | 25         |
|   | 4.2    | Installa | zione dell'apparecchio                                     | 26         |
|   |        | 4.2.1    | Collegamento del dispositivo all'alimentazione di corrente | 26         |
|   |        | 4.2.2    | Fissaggio degli apparecchi l'uno all'altro                 | 27         |
|   |        | 4.2.3    | Separazione degli apparecchi                               | 28         |
|   |        | 4.2.4    | Utilizzo delle porte USB                                   | 29         |
|   |        | 4.2.5    | Connessione dell'apparecchio Eco                           | 29         |
|   | 4.3    | Messa f  | uori servizio                                              | 31         |
|   |        |          |                                                            |            |
| 5 | Uso.   | •••••    | 3                                                          | 33         |
|   | 5.1    | Prime fa | asi                                                        | 33         |
|   |        | 5.1.1    | Utilizzare il coperchio riscaldato del flexlid             | 33         |
|   | 5.2    | Avvio d  | Mastercycler nexus                                         | 34         |
|   |        | 5.2.1    | Impostazione del PIN amministratore                        | 35         |
|   |        | 5.2.2    | Passaggi successivi                                        | 36         |

|   | E 2        | Effettuare il legin e il legeut 27                                                     |
|---|------------|----------------------------------------------------------------------------------------|
|   | 5.5        |                                                                                        |
|   |            | 5.5.1 Ellettuare ii logiii                                                             |
|   |            | 5.3.2 Modifica dell'utente                                                             |
|   |            | 5.3.3 Effettuare il logout                                                             |
|   | 5.4        | Panoramica sull'utilizzo del software                                                  |
|   |            | 5.4.1 Panoramica albero di navigazione                                                 |
|   |            | 5.4.2 Navigazione nell'albero di navigazione                                           |
|   |            | 5.4.3 Utilizzo di supporti di memorizzazione esterni                                   |
|   |            | 5.4.4 Selezione dei formati file per l'esportazione                                    |
|   | 5.5        | Gestione di cartelle e programmi                                                       |
|   |            | 5.5.1 Creazione di cartelle e programmi                                                |
|   |            | 5.5.2 Copia di cartelle e programmi                                                    |
|   |            | 5.5.3 Cancellazione di cartelle e programmi 44                                         |
|   | 56         | Litilizzo del piano di prenotazione 44                                                 |
|   | 5.0        | 5.6.1 Elaborazione voci nel piano di prenotazione                                      |
|   |            | 5.0.1 Elaborazione voci nei piano di prenotazione                                      |
|   | <b>- -</b> |                                                                                        |
|   | 5./        | Utilizzo della modalita a risparmio energetico                                         |
| 4 | Drogr      |                                                                                        |
| 0 | Frogr      |                                                                                        |
|   | 6.1        |                                                                                        |
|   |            | 6.1.1 Aprire l'editor programma                                                        |
|   |            | 6.1.2 Struttura dell'editor programma                                                  |
|   | 6.2        | Impostazioni generali                                                                  |
|   |            | 6.2.1 Aprire l'intestazione                                                            |
|   |            | 6.2.2 Modificare le impostazioni dell'intestazione                                     |
|   | 6.3        | Modifica del programma                                                                 |
|   |            | 6.3.1 Inserimento fase del programma                                                   |
|   |            | 6.3.2 Modifica dei parametri                                                           |
|   |            | 6.3.3 Creazione del passo gradiente                                                    |
|   |            | 6.3.4 Cancellazione di fasi del programma                                              |
|   |            | 6 3 5 Esportazione del programma come file PDE o file di testo 58                      |
|   |            | 63.6 Memorizzazione del programma e uscita da editor 58                                |
|   | 61         | Modelli di programma                                                                   |
|   | 0.4        |                                                                                        |
| 7 |            | 41                                                                                     |
| / | 7 1        | Equipaggiamente del blasse termine                                                     |
|   | 7.1        | Z 1 1       Colorison di provetto per compioni                                         |
|   |            |                                                                                        |
|   | 7.0        | 7.1.2 Inserimento di provette per campioni                                             |
|   | 7.2        | Avvio del programma                                                                    |
|   |            | 7.2.1 Visualizzazione stato                                                            |
|   |            | 7.2.2 Visualizzazione di stato generale per gli apparecchi con blocco termico da 64+32 |
|   | 72         | Interruzione o arresto del programma                                                   |
|   | 1.5        | 7.2.1 Interruzione del programma                                                       |
|   |            | 7.3.1 Interruzione del programma                                                       |
|   |            | 7.3.2 Continuazione del programma                                                      |
|   | _          | 7.3.3 Arresto del programma                                                            |
|   | 7.4        | Visualizzazione degli ultimi programmi svolti                                          |

| 8.1       Funzioni amministratore.       69         8.2       Amministrazione degli account utenti       69         8.2.1       Creazione dell'account utente.       69         8.2.2       Modifica dell'account utente.       70         8.2.3       Cancellazione dell'account utente.       70         8.2.4       Modifica del PIN amministratore       71         8.3       Impostazioni del sistema.       72         8.4       Funzioni di sistema del termociclatore       76         8.4.2       Autotest.       77         8.4.2       Autotest.       77         8.4.3       Visualizzazione, stampa o esportazione della cronologia       82         8.5.1       Effettuare il backup di dati       83         8.5.2       Esportare e importare i programmi       84         8.6       Trasferimento del programma di un modello Mastercycler più vecchio       84         8.7       Configurazione dell'invio di e-mail       89         8.7.3       Configurazione dell'invio di messaggi Syslog.       90         8.7.4       Attivazione dell'invio di messaggi Syslog.       91         9.1       Login.       93       9.1       Login.       93         9.2       Crerazione di cartelle e programmi.                                                                                     | 8  | Gesti  | one del s | istema                                                     | . 69 |
|----------------------------------------------------------------------------------------------------|----|--------|-----------|------------------------------------------------------------|------|
| 8.2       Amministrazione degli account utentei.       69         8.2.1       Creazione dell'account utente.       70         8.2.3       Cancellazione dell'account utente.       70         8.2.4       Modifica dell'account utente.       70         8.2.3       Cancellazione dell'account utente.       70         8.2.4       Modifica del PIN amministratore       71         8.3       Impostazioni del sistema.       72         8.4       Funzioni termociclatore       76         8.4.1       Funzioni di sistema del termociclatore.       78         8.4.2       Autotest.       79         8.4.3       Visualizzazione, stampa o esportazione della cronologia.       82         8.5       Gestire e salvare i dati.       83         8.5.1       Effettuare il backup di dati.       83         8.5.2       Esportare e importare i programmi       84         8.6       Trasferimento del programma di un modello Mastercycler più vecchio       84         8.7       Configurazione dell'invio di e-mail.       87         8.7.1       Configurazione dell'invio di e-mail.       89         8.7.3       Configurazione dell'invio di e-mail.       93         9.1       Login.       93         9.2                                                                                         |    | 8.1    | Funzion   | i amministratore                                           | . 69 |
| 8.2.1       Creazione dell'account utente.       69         8.2.2       Modifica dell'account utente.       70         8.2.4       Modifica del PIN amministratore       71         8.3       Impostazioni del sistema.       72         8.4       Funzioni termociclatore       76         8.4.1       Funzioni di sistema del termociclatore       78         8.4.1       Funzioni di sistema del termociclatore       78         8.4.2       Autotest.       79         8.4.3       Visualizzazione, stampa o esportazione della cronologia.       82         8.5       Gestire e salvare i dati.       83         8.5.1       Effettuare il backup di dati       83         8.5.2       Esportare e importare i programmi       84         8.6       Trasferimento del programma di un modello Mastercycler più vecchio       84         8.7       Configurazione dell'accesso remoto       91         8.7.1       Configurazione dell'invio di messaggi Syslog.       90         8.7.4       Attivazione dell'accesso remoto       91         9       Avvior rapido       93       91         9.1       Login       93       94         9.2       Creazione di cartelle e programmi       94 <td< td=""><td></td><td>8.2</td><td>Ammini</td><td>strazione degli account utenti</td><td>. 69</td></td<>    |    | 8.2    | Ammini    | strazione degli account utenti                             | . 69 |
| 8.2.2       Modifica dell'account utente.       70         8.2.3       Cancellazione dell'account utente.       70         8.2.4       Modifica del PIN amministratore       71         8.3       Impostazioni del sistema.       72         8.4       Funzioni termociclatore       76         8.4.1       Funzioni di sistema del termociclatore.       76         8.4.2       Autotest.       79         8.4.3       Visualizzazione, stampa o esportazione della cronologia.       82         8.5       Gestire e salvare i dati.       83         8.5.1       Effettuare il backup di dati       83         8.5.2       Esportare e importare i programmi       84         8.6       Trasferimento del programma di un modello Mastercycler più vecchio       84         8.7       Configurazione dell'invio di e-mail       87         8.7.1       Configurazione dell'invio di e-mail       89         8.7.2       Configurazione dell'invio di e-mail       89         9.1       Login       93       9.1       Login       93         9.1       Login       93       9.2       Creazione di cartelle e programmi       94         9.4       Cancellazione di cartelle e programmi       94       94       95 <td></td> <td></td> <td>8.2.1</td> <td>Creazione dell'account utente</td> <td>. 69</td>  |    |        | 8.2.1     | Creazione dell'account utente                              | . 69 |
| 8.2.3       Cancellazione dell'account utente.       70         8.2.4       Modifica del PIN amministratore       71         8.3       Impostazioni del sistema.       72         8.4       Funzioni termociclatore       76         8.4.1       Funzioni di sistema del termociclatore.       78         8.4.2       Autotest.       79         8.4.3       Visualizzazione, stampa o esportazione della cronologia.       82         8.5       Gestire e salvare i dati.       83         8.5.1       Effettuare il backup di dati       83         8.5.2       Esportare e importare i programmi       84         8.6       Trasferimento del programma di un modello Mastercycler più vecchio       84         8.7       Configurazione dell'invio di e-mail.       87         8.7.2       Configurazione dell'invio di e-mail.       89         8.7.3       Configurazione dell'invio di messaggi Syslog.       90         8.7.4       Attivazione dell'accesso remoto       91         9       Avvio rapido       93       91         9.1       Login       93       92         9.2       Creazione di cartelle e programmi       93         9.3       Copia di cartelle e programmi       95         <                                                                                                  |    |        | 8.2.2     | Modifica dell'account utente                               | . 70 |
| 8.2.4       Modifica del PIN amministratore       71         8.3       Impostazioni del sistema       72         8.4       Funzioni termociclatore       76         8.4.1       Funzioni di sistema del termociclatore       78         8.4.1       Funzioni di sistema del termociclatore       78         8.4.2       Autotest.       79         8.4.3       Visualizzazione, stampa o esportazione della cronologia       82         8.5       Gestire e salvare i dati.       83         8.5.1       Effettuare il backup di dati       83         8.5.2       Esportare e importare i programmi       84         8.6       Trasferimento del programma di un modello Mastercycler più vecchio       84         8.7       Configurazione dell'invio di ereail.       87         8.7.1       Configurazione dell'invio di eremail.       89         8.7.2       Configurazione dell'invio di messaggi Syslog.       90         8.7.4       Attivazione dell'accesso remoto       91         9       Avvio rapido       93       91         9.1       Login       93       92         9.2       Creazione di cartelle e programmi       94         9.3       Copia di cartelle e programmi       95                                                                                                    |    |        | 8.2.3     | Cancellazione dell'account utente.                         | . 70 |
| 8.3       Impostazioni del sistema       72         8.4       Funzioni termociclatore       76         8.4.1       Funzioni di sistema del termociclatore       76         8.4.1       Funzioni di sistema del termociclatore       78         8.4.2       Autotest       79         8.4.3       Visualizzazione, stampa o esportazione della cronologia       82         8.5       Gestire e salvare i dati       83         8.5.1       Effetturare il backup di dati       83         8.5.2       Esportare e importare i programmi       84         8.6       Trasferimento del programma di un modello Mastercycler più vecchio       84         8.7       Connessione di rete       87         8.7.1       Configurazione dell'invio di messaggi Syslog       87.3         8.7.2       Configurazione dell'invio di messaggi Syslog       90         8.7.4       Attivazione dell'accesso remoto       91         9       Avvio rapido       93         9.1       Login       93         9.2       Creazione di cartelle e programmi       94         9.3       Copia di cartelle e programmi       95         9.4       Cancellazione di cartelle e programmi       95         9.5       Modificare il prog                                                                                             |    |        | 8.2.4     | Modifica del PIN amministratore                            | . 71 |
| 8.4       Funzioni termociclatore       76         8.4.1       Funzioni di sistema del termociclatore.       78         8.4.2       Autotest.       79         8.4.3       Visualizzazione, stampa o esportazione della cronologia       82         8.5       Gestire e salvare i dati.       83         8.5.1       Effettuare il backup di dati       83         8.5.2       Esportare e importare i programmi       84         8.6       Trasferimento del programma di un modello Mastercycler più vecchio       84         8.7       Connessione di rete.       87         8.7.1       Configurazione dell'invio di email.       89         8.7.2       Configurazione dell'invio di messaggi Syslog.       90         8.7.4       Attivazione dell'invio di messaggi Syslog.       93         9.1       Login       93       93         9.2       Creazione di cartelle e programmi.       94         9.3       Copia di cartelle e programmi.       94         9.4       Cancellazione di cartelle e programmi.       95         9.5       Modificare il programma       95         9.6       Avviare e arrestare il programma.       97         10       Manutenzione       99         10.1 <td< th=""><th></th><th>8.3</th><th>Imposta</th><th>zioni del sistema</th><th>. 72</th></td<>              |    | 8.3    | Imposta   | zioni del sistema                                          | . 72 |
| 8.4.1       Funzioni di sistema del termociclatore.       78         8.4.2       Autotest.       79         8.4.3       Visualizzazione, stampa o esportazione della cronologia       82         8.5       Gestire e salvare i dati.       83         8.5.1       Effettuare il backup di dati       83         8.5.2       Esportare e importare i programmi       84         8.6       Trasferimento del programma di un modello Mastercycler più vecchio       84         8.7       Connessione di rete.       87         8.7.1       Configurazione dell'invio di e-mail.       87         8.7.2       Configurazione dell'invio di messaggi Syslog.       90         8.7.4       Attivazione dell'accesso remoto       91         9       Avvio rapido       93       9.1       Login         9.2       Creazione di cartelle e programmi.       94         9.3       Copia di cartelle e programmi.       94         9.4       Cancellazione di cartelle e programma       95         9.5       Modificare il programma       95         9.6       Avviare e arrestare il programma       97         10.1       Pulizia dell'involucro.       99         10.2       Disinfezione/decontaminazione       100                                                                                              |    | 8.4    | Funzion   | i termociclatore                                           | . 76 |
| 8.4.2       Autotest.       79         8.4.3       Visualizzazione, stampa o esportazione della cronologia.       82         8.5       Gestire e salvare i dati.       83         8.5.1       Effettuare il backup di dati .       83         8.5.2       Esportare e importare i programmi       84         8.6       Trasferimento del programma di un modello Mastercycler più vecchio       84         8.7       Connessione di rete.       87         8.7.2       Configurazione dell'invio di e-mail.       87         8.7.2       Configurazione dell'invio di messaggi Syslog.       90         8.7.3       Configurazione dell'invio di messaggi Syslog.       90         8.7.4       Attivazione dell'accesso remoto       91         9       Avvio rapido       93       9.         9.1       Login       93       9.         9.2       Creazione di cartelle e programmi       94         9.3       Copia di cartelle e programmi       94         9.4       Cancellazione di cartelle e programma       95         9.5       Modificare il programma       97         10       Manutenzione       99         10.1       Pulizia dell'involucro       99         10.1.2       Pulizi                                                                                                    |    |        | 8.4.1     | Funzioni di sistema del termociclatore                     | . 78 |
| 8.4.3       Visualizzazione, stampa o esportazione della cronologia.       82         8.5       Gestire e salvare i dati.       83         8.5.1       Effettuare il backup di dati       83         8.5.2       Esportare e importare i programmi       84         8.6       Trasferimento del programma di un modello Mastercycler più vecchio       84         8.7       Connessione di rete.       87         8.7.1       Configurazione della connessione di rete.       87         8.7.2       Configurazione dell'invio di e-mail.       89         8.7.3       Configurazione dell'invio di messaggi Syslog.       90         8.7.4       Attivazione dell'accesso remoto       91         9       Avvio rapido       93       9.2         9.1       Login       93       93         9.2       Creazione di cartelle e programmi       94         9.3       Copia di cartelle e programmi       94         9.4       Cancellazione di cartelle e programma       95         9.5       Modificare il programma       97         9.1       Pulizia       99         10.1       Pulizia dell'involucro       99         10.1.2       Pulizia dell'involucro       99         10.1.2       P                                                                                                    |    |        | 8.4.2     | Autotest                                                   | . 79 |
| 8.5       Gestire e salvare i dati.       83         8.5.1       Effettuare il backup di dati       83         8.5.2       Esportare e importare i programmi       84         8.6       Trasferimento del programma di un modello Mastercycler più vecchio       84         8.7       Connessione di rete.       87         8.7.1       Configurazione dell'invio di e-mail       87         8.7.2       Configurazione dell'invio di messaggi Syslog.       90         8.7.3       Configurazione dell'invio di messaggi Syslog.       91         9       Avvio rapido       93       91         9.1       Login       93       93         9.2       Creazione di cartelle e programmi       94         9.3       Copia di cartelle e programmi       94         9.4       Cancellazione di cartelle e programmi       95         9.5       Modificare il programma       95         9.6       Avviare e arrestare il programma       97         10.1       Pulizia dell'involucro       99         10.1.2       Pulizia dell'involucro       99         10.1.2       Disinfezione/decontaminazione       100         10.3       Decontaminazione prima della spedizione       100         10.3                                                                                                    |    |        | 8.4.3     | Visualizzazione, stampa o esportazione della cronologia    | . 82 |
| 8.5.1       Effettuare il backup di dati       83         8.5.2       Esportare e importare i programmi       84         8.6       Trasferimento del programma di un modello Mastercycler più vecchio       84         8.7       Connessione di rete.       87         8.7.1       Configurazione della connessione di rete       87         8.7.2       Configurazione dell'invio di e-mail       89         8.7.3       Configurazione dell'invio di messaggi Syslog.       90         8.7.4       Attivazione dell'accesso remoto       91         9       Avvio rapido       93         9.1       Login       93         9.2       Creazione di cartelle e programmi       93         9.3       Copia di cartelle e programmi       94         9.4       Cancellazione di cartelle e programmi       95         9.5       Modificare il programma       95         9.6       Avviare e arrestare il programma       97         10       Manutenzione.       99         10.1       Pulizia       99         10.1.1       Pulizia del blocco termico e del coperchio riscaldato.       100         10.2       Disinfezione/decontaminazione       100         10.3       Decontaminazione prima della spedizione                                                                                             |    | 8.5    | Gestire   | e salvare i dati                                           | . 83 |
| 8.5.2       Esportare e importare i programmi       84         8.6       Trasferimento del programma di un modello Mastercycler più vecchio       84         8.7       Connessione di rete.       87         8.7.1       Configurazione della connessione di rete.       87         8.7.2       Configurazione dell'invio di e-mail.       89         8.7.3       Configurazione dell'invio di messaggi Syslog.       90         8.7.4       Attivazione dell'accesso remoto       91         9       Avvio rapido       93         9.1       Login       93         9.2       Creazione di cartelle e programmi       93         9.2       Creazione di cartelle e programmi       94         9.3       Copia di cartelle e programmi       94         9.4       Cancellazione di cartelle e programmi       94         9.4       Cancellazione di cartelle e programmi       95         9.5       Modificare il programma       95         9.6       Avviare e arrestare il programma       97         10       Manutenzione.       99         10.1       Pulizia dell'involucro       99         10.2       Disinfezione/decontaminazione       100         10.3       Decontaminazione prima della spedizione.                                                                                             |    |        | 8.5.1     | Effettuare il backup di dati                               | . 83 |
| 8.6       Trasferimento del programma di un modello Mastercycler più vecchio       84         8.7       Connessione di rete.       87         8.7.1       Configurazione della connessione di rete.       87         8.7.2       Configurazione dell'invio di e-mail.       89         8.7.3       Configurazione dell'invio di messaggi Syslog.       90         8.7.4       Attivazione dell'accesso remoto       91         9       Avvio rapido       93         9.1       Login       93         9.2       Creazione di cartelle e programmi       93         9.3       Copia di cartelle e programmi       94         9.4       Cancellazione di cartelle e programmi       94         9.4       Cancellazione di cartelle e programma       95         9.5       Modificare il programma       95         9.6       Avviare e arrestare il programma       97         10       Manutenzione.       99         10.1       Pulizia       99         10.1.2       Pulizia dell'involucro       99         10.1.2       Pulizia del blocco termico e del coperchio riscaldato.       100         10.3       Decontaminazione       100         10.3       Decontaminazione prima della spedizione.       <                                                                                                  |    |        | 8.5.2     | Esportare e importare i programmi                          | . 84 |
| 8.7       Connessione di rete.       87         8.7.1       Configurazione della connessione di rete.       87         8.7.2       Configurazione dell'invio di e-mail.       89         8.7.3       Configurazione dell'invio di messaggi Syslog.       90         8.7.4       Attivazione dell'accesso remoto       91         9       Avvio rapido       93         9.1       Login       93         9.2       Creazione di cartelle e programmi       94         9.3       Copia di cartelle e programmi       94         9.4       Cancellazione di cartelle e programmi       94         9.4       Cancellazione di cartelle e programmi       95         9.5       Modificare il programma       95         9.6       Avviare e arrestare il programma       97         10.1       Pulizia       99         10.1.1       Pulizia dell'involucro       99         10.1.2       Pulizia del blocco termico e del coperchio riscaldato.       100         10.3       Decontaminazione       100         10.3       Decontaminazione prima della spedizione.       100         11       Anomalie generiche       101         12.1       Imballaggio       103         12.2 </td <td></td> <td>8.6</td> <td>Trasferii</td> <td>mento del programma di un modello Mastercycler più vecchio</td> <td>. 84</td> |    | 8.6    | Trasferii | mento del programma di un modello Mastercycler più vecchio | . 84 |
| 8.7.1       Configurazione della connessione di rete.       87         8.7.2       Configurazione dell'invio di e-mail.       89         8.7.3       Configurazione dell'invio di messaggi Syslog.       90         8.7.4       Attivazione dell'accesso remoto       91         9       Avvio rapido       93         9.1       Login       93         9.2       Creazione di cartelle e programmi.       93         9.3       Copia di cartelle e programmi.       94         9.4       Cancellazione di cartelle e programmi.       94         9.4       Cancellazione di cartelle e programma       95         9.5       Modificare il programma       95         9.6       Avviare e arrestare il programma       97         10       Manutenzione.       99         10.1       Pulizia       99         10.1.1       Pulizia del l'involucro.       99         10.1.2       Pulizia del blocco termico e del coperchio riscaldato.       100         10.2       Disinfezione/decontaminazione       100         10.3       Decontaminazione prima della spedizione.       101         11.1       Anomalie generiche       101         11.2       Trasporto, immagazzinamento e smaltimento.       1                                                                                                    |    | 8.7    | Conness   | sione di rete                                              | . 87 |
| 8.7.2       Configurazione dell'invio di e-mail.       89         8.7.3       Configurazione dell'invio di messaggi Syslog.       90         8.7.4       Attivazione dell'accesso remoto       91         9       Avvio rapido       93         9.1       Login       93         9.2       Creazione di cartelle e programmi       93         9.3       Copia di cartelle e programmi       94         9.4       Cancellazione di cartelle e programmi       94         9.4       Cancellazione di cartelle e programmi       95         9.5       Modificare il programma       95         9.6       Avviare e arrestare il programma       97         10       Manutenzione       99         10.1       Pulizia       99         10.1.1       Pulizia dell'involucro.       99         10.1.2       Pulizia del blocco termico e del coperchio riscaldato.       100         10.2       Disinfezione/decontaminazione       100         10.3       Decontaminazione prima della spedizione       100         11       Risoluzione dei problemi       101         11.1       Anomalie generiche       101         12.1       Imballaggio       103         12.2 <td< td=""><td></td><td></td><td>8.7.1</td><td>Configurazione della connessione di rete</td><td>. 87</td></td<>                               |    |        | 8.7.1     | Configurazione della connessione di rete                   | . 87 |
| 8.7.3       Configurazione dell'invio di messaggi Syslog.       90         8.7.4       Attivazione dell'accesso remoto       91         9       Avvio rapido       93         9.1       Login       93         9.2       Creazione di cartelle e programmi       94         9.3       Copia di cartelle e programmi       94         9.4       Cancellazione di cartelle e programmi       94         9.4       Cancellazione di cartelle e programmi       95         9.5       Modificare il programma       95         9.6       Avviare e arrestare il programma       97         10       Manutenzione       99         10.1       Pulizia       99         10.1.1       Pulizia dell'involucro       99         10.1.2       Pulizia del blocco termico e del coperchio riscaldato       100         10.2       Disinfezione/decontaminazione       100         10.3       Decontaminazione prima della spedizione       100         11       Anomalie generiche       101         11.1       Anomalie generiche       103         12.1       Imballaggio       103         12.2       Smaltimento       103         12.2       Smaltimento       103 </td <td></td> <td></td> <td>8.7.2</td> <td>Configurazione dell'invio di e-mail</td> <td>. 89</td>                                                 |    |        | 8.7.2     | Configurazione dell'invio di e-mail                        | . 89 |
| 8.7.4       Attivazione dell'accesso remoto       91         9       Avvio rapido       93         9.1       Login       93         9.2       Creazione di cartelle e programmi       94         9.3       Copia di cartelle e programmi       94         9.4       Cancellazione di cartelle e programmi       94         9.4       Cancellazione di cartelle e programmi       95         9.5       Modificare il programma       95         9.6       Avviare e arrestare il programma       97         10       Manutenzione.       99         10.1       Pulizia       99         10.1.1       Pulizia dell'involucro.       99         10.1.2       Pulizia del blocco termico e del coperchio riscaldato.       100         10.2       Disinfezione/decontaminazione       100         10.3       Decontaminazione prima della spedizione.       100         11       Anomalie generiche       101         11.1.1       Anomalie generiche       103         12.1       Imballaggio       103         12.1       Imballaggio       103         12.2       Smaltimento       103                                                                                                    |    |        | 8.7.3     | Configurazione dell'invio di messaggi Syslog               | . 90 |
| 9       Avvio rapido       93         9.1       Login       93         9.2       Creazione di cartelle e programmi       94         9.3       Copia di cartelle e programmi       94         9.4       Cancellazione di cartelle e programmi       94         9.4       Cancellazione di cartelle e programmi       95         9.5       Modificare il programma       95         9.6       Avviare e arrestare il programma       97         10       Manutenzione       99         10.1       Pulizia       99         10.1.1       Pulizia dell'involucro       99         10.1.2       Pulizia del blocco termico e del coperchio riscaldato.       100         10.2       Disinfezione/decontaminazione       100         10.3       Decontaminazione prima della spedizione       100         10.3       Decontaminazione prima della spedizione       101         11.1       Anomalie generiche       101         11.1       Anomalie generiche       103         12.1       Imballaggio       103         12.2       Smaltimento       103                                                                                                    |    |        | 8.7.4     | Attivazione dell'accesso remoto                            | . 91 |
| 9       Avvio rapido       93         9.1       Login       93         9.2       Creazione di cartelle e programmi       94         9.3       Copia di cartelle e programmi       94         9.4       Cancellazione di cartelle e programmi       95         9.5       Modificare il programma       95         9.6       Avviare e arrestare il programma       97         10       Manutenzione       99         10.1       Pulizia       99         10.1.1       Pulizia dell'involucro       99         10.1.2       Pulizia del blocco termico e del coperchio riscaldato.       100         10.2       Disinfezione/decontaminazione       100         10.3       Decontaminazione prima della spedizione       100         11       Risoluzione dei problemi       101         11.1       Anomalie generiche       101         12.1       Imballaggio       103         12.1       Imballaggio       103         12.2       Smaltimento       103                                                                                                    |    |        |           |                                                            |      |
| 9.1       Login       93         9.2       Creazione di cartelle e programmi       94         9.3       Copia di cartelle e programmi       94         9.4       Cancellazione di cartelle e programmi       95         9.5       Modificare il programma       95         9.6       Avviare e arrestare il programma       97         10       Manutenzione       99         10.1       Pulizia       99         10.1.1       Pulizia dell'involucro       99         10.1.2       Pulizia del blocco termico e del coperchio riscaldato       100         10.2       Disinfezione/decontaminazione       100         10.3       Decontaminazione prima della spedizione       100         11       Anomalie generiche       101         11.1       Anomalie generiche       101         12.1       Imballaggio       103         12.1       Imballaggio       103         12.2       Smaltimento       103                                                                                                    | 9  | Avvio  | rapido .  |                                                            | . 93 |
| 9.2       Creazione di cartelle e programmi       94         9.3       Copia di cartelle e programmi       94         9.4       Cancellazione di cartelle e programmi       95         9.5       Modificare il programma       95         9.6       Avviare e arrestare il programma       97         10       Manutenzione       99         10.1       Pulizia       99         10.1.1       Pulizia dell'involucro       99         10.1.2       Pulizia del blocco termico e del coperchio riscaldato       100         10.2       Disinfezione/decontaminazione       100         10.3       Decontaminazione prima della spedizione       100         11       Anomalie generiche       101         11.1       Anomalie generiche       101         12.1       Imballaggio       103         12.1       Imballaggio       103         12.2       Smaltimento       104                                                                                                    |    | 9.1    | Login     |                                                            | . 93 |
| 9.3       Copia di cartelle e programmi.       94         9.4       Cancellazione di cartelle e programmi       95         9.5       Modificare il programma       95         9.6       Avviare e arrestare il programma       97         10       Manutenzione.       99         10.1       Pulizia       99         10.1.1       Pulizia dell'involucro.       99         10.1.2       Pulizia del blocco termico e del coperchio riscaldato.       100         10.2       Disinfezione/decontaminazione       100         10.3       Decontaminazione prima della spedizione.       100         11       Risoluzione dei problemi       101         11.1       Anomalie generiche       101         12.1       Imballaggio       103         12.1       Imballaggio       103         12.2       Smaltimento       104                                                                                                    |    | 9.2    | Creazior  | ne di cartelle e programmi                                 | . 94 |
| 9.4       Cancellazione di cartelle e programmi       95         9.5       Modificare il programma       95         9.6       Avviare e arrestare il programma       97         10       Manutenzione       99         10.1       Pulizia       99         10.1.1       Pulizia dell'involucro       99         10.1.2       Pulizia del blocco termico e del coperchio riscaldato       100         10.2       Disinfezione/decontaminazione       100         10.3       Decontaminazione prima della spedizione       100         11       Risoluzione dei problemi       101         11.1       Anomalie generiche       101         12.1       Imballaggio       103         12.1       Imballaggio       103         12.2       Smaltimento       104                                                                                                    |    | 9.3    | Copia di  | i cartelle e programmi                                     | . 94 |
| 9.5Modificare il programma959.6Avviare e arrestare il programma9710Manutenzione9910.1Pulizia9910.1.1Pulizia dell'involucro9910.1.2Pulizia del blocco termico e del coperchio riscaldato10010.2Disinfezione/decontaminazione10010.3Decontaminazione prima della spedizione10011Risoluzione dei problemi10111.1Anomalie generiche10112Trasporto, immagazzinamento e smaltimento10312.1Imballaggio10312.2Smaltimento104                                                                                                    |    | 9.4    | Cancella  | azione di cartelle e programmi                             | . 95 |
| 9.6       Avviare e arrestare il programma       97         10       Manutenzione.       99         10.1       Pulizia       99         10.1.1       Pulizia dell'involucro.       99         10.1.2       Pulizia del blocco termico e del coperchio riscaldato.       100         10.2       Disinfezione/decontaminazione       100         10.3       Decontaminazione prima della spedizione       100         11       Risoluzione dei problemi       101         11.1       Anomalie generiche       101         12       Trasporto, immagazzinamento e smaltimento.       103         12.1       Imballaggio       103         12.2       Smaltimento       103                                                                                                    |    | 9.5    | Modifica  | are il programma                                           | . 95 |
| 10       Manutenzione.       99         10.1       Pulizia       99         10.1.1       Pulizia dell'involucro.       99         10.1.2       Pulizia del blocco termico e del coperchio riscaldato.       100         10.2       Disinfezione/decontaminazione       100         10.3       Decontaminazione prima della spedizione.       100         11       Risoluzione dei problemi       101         11.1       Anomalie generiche       101         12       Trasporto, immagazzinamento e smaltimento.       103         12.1       Imballaggio       103         12.2       Smaltimento       104                                                                                                    |    | 9.6    | Avviare   | e arrestare il programma                                   | . 97 |
| 10       Manutenzione                                                                                                    |    |        |           |                                                            | ~~   |
| 10.1       Pulizia       99         10.1.1       Pulizia dell'involucro       99         10.1.2       Pulizia del blocco termico e del coperchio riscaldato       100         10.2       Disinfezione/decontaminazione       100         10.3       Decontaminazione prima della spedizione       100         10.3       Decontaminazione prima della spedizione       100         11       Risoluzione dei problemi       101         11.1       Anomalie generiche       101         12       Trasporto, immagazzinamento e smaltimento       103         12.1       Imballaggio       103         12.2       Smaltimento       104                                                                                                    | 10 | Manu   | itenzione | 2                                                          | . 99 |
| 10.1.1       Pulizia dell'involucro                                                                                                    |    | 10.1   | Pulizia . |                                                            | . 99 |
| 10.1.2       Pullzia del blocco termico e del coperchio riscaldato                                                                                                    |    |        | 10.1.1    |                                                            | . 99 |
| 10.2       Disinfezione/decontaminazione       100         10.3       Decontaminazione prima della spedizione       100         11       Risoluzione dei problemi       100         11.1       Anomalie generiche       101         12       Trasporto, immagazzinamento e smaltimento       103         12.1       Imballaggio       103         12.2       Smaltimento       103                                                                                                    |    |        | 10.1.2    | Pulizia del blocco termico e del coperchio riscaldato      | 100  |
| 10.3 Decontaminazione prima della spedizione       100         11 Risoluzione dei problemi       101         11.1 Anomalie generiche       101         12 Trasporto, immagazzinamento e smaltimento       103         12.1 Imballaggio       103         12.2 Smaltimento       104                                                                                                    |    | 10.2   | Disinfez  | cione/decontaminazione                                     | 100  |
| 11 Risoluzione dei problemi       101         11.1 Anomalie generiche       101         12 Trasporto, immagazzinamento e smaltimento       103         12.1 Imballaggio       103         12.2 Smaltimento       104                                                                                                    |    | 10.3   | Deconta   | iminazione prima della spedizione                          | 100  |
| 11.1       Anomalie generiche       101         12       Trasporto, immagazzinamento e smaltimento       103         12.1       Imballaggio       103         12.2       Smaltimento       104                                                                                                    | 11 | Risolu | izione de | ei problemi                                                | 101  |
| <b>12 Trasporto, immagazzinamento e smaltimento</b>                                                                                                    | •• | 11.1   | Anomali   | ie generiche                                               | 101  |
| <b>12 Trasporto, immagazzinamento e smaltimento</b>                                                                                                    |    |        | onidi     |                                                            |      |
| 12.1       Imballaggio       103         12.2       Smaltimento       104                                                                                                    | 12 | Trasp  | orto, imr | magazzinamento e smaltimento                               | 103  |
| 12.2 Smaltimento                                                                                                    |    | 12.1   | Imballag  | ggio                                                       | 103  |
|                                                                                                    |    | 12.2   | Smaltim   | nento                                                      | 104  |

| 13 | Speci  | fiche tecniche            | 105 |
|----|--------|---------------------------|-----|
|    | 13.1   | Alimentazione             | 105 |
|    | 13.2   | Peso/dimensioni           | 105 |
|    | 13.3   | Condizioni ambientali     | 106 |
|    | 13.4   | Parametri di applicazione | 106 |
|    | Indice | 2                         | 110 |
|    | Certif | icati                     | 113 |

### 1 Avvertenze per l'utilizzo

### 1.1 Impiego delle presenti istruzioni

- > Prima di mettere in funzione l'apparecchio per la prima volta, leggere tali istruzioni per l'uso.
- Queste istruzioni sono da considerarsi parte integrante del prodotto e devono essere custodite in un luogo facilmente accessibile.
- In caso di perdita delle istruzioni per l'uso, richiederne una copia. La versione attuale delle istruzioni per l'uso è disponibile sul nostro sito internet <u>www.eppendorf.com</u>.

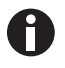

l proce dimenti nelle presenti istruzioni per l'uso sono descritti per l'uso tramite il pannello operatore, ma è possibile usare Mastercycler nexus anche con un mouse (vedi a pag. 29).

### 1.2 Simboli di pericolo e gradi di pericolo

### 1.2.1 Simboli di pericolo

Le avvertenze di sicurezza riportate nelle presenti istruzioni sono contraddistinte dai simboli e gradi di pericolo indicati di seguito.

| Rischio biologico          |   | Sostanze esplosive |
|----------------------------|---|--------------------|
| Scossa elettrica           |   | Superficie calda   |
| Pericolo di schiacciamento |   | Sostanze tossiche  |
| Luogo pericoloso           | * | Danno materiale    |

### 1.2.2 Gradi di pericolo

| PERICOLO   | Causa lesioni gravi o mortali.                 |
|------------|------------------------------------------------|
| AVVERTENZA | Può provocare lesioni gravi o mortali.         |
| ATTENZIONE | Può provocare lesioni di lieve o media entità. |
| AVVIS0     | Può causare danni materiali.                   |

### 1.3 Convenzioni grafiche

| Illustrazione | Significato                            |
|---------------|----------------------------------------|
| 1.            | Operazioni nell'ordine descritto       |
| Ζ.            |                                        |
| •             | Operazioni senza un ordine predefinito |
| •             | Elenco                                 |
| Testo         | Testo sul display o del software       |
| 0             | Informazioni aggiuntive                |

### 1.4 Abbreviazioni

DHCP

Dynamic Host Configuration Protocol (rete)

### DNS

Domain Name System (rete)

### IP

Internet Protocol (rete)

### MAC

Media Access Control (rete)

### PCL

Printer Command Language - Standard per comando stampante

### PCR

Polymerase Chain Reaction – Reazione a catena della polimerasi

### PDF

Portable Document Format

### PIN

Numero di identificazione personale

### PS

PostScript – Standard per comando stampante

### SMTP

Simple Mail Transfer Protocol (rete)

### TSP

Protezione termica dei campioni (Thermal Sample Protection)

### USB

Universal Serial Bus

### 1.5 Glossario

F

### flexlid

Il coperchio riscaldato di Thermocycler si adatta automaticamente alle provette o alle piastre utilizzate. In questo modo si garantisce sempre un'affidabile pressione di contatto nel blocco termico e una chiusura sicura delle provette. Non è necessario alcun adeguamento manuale come invece nel caso dei coperchi riscaldati convenzionali.

Ρ

### Protezione termica dei campioni (Thermal Sample Protection)

Durante la fase di riscaldamento del coperchio riscaldato il blocco termico viene mantenuto attivamente ad una temperatura costante. In questo modo è possibile ridurre al minimo l'annealing aspecifico e l'evaporazione dei campioni.

т

### **Triple Circuit Technology**

Il blocco termico viene regolato da tre sistemi di controllo indipendenti; è necessario per la creazione di gradienti di temperatura e comporta inoltre una migliore omogeneità della temperatura.

**Avvertenze per l'utilizzo** Mastercycler<sup>®</sup> nexus Italiano (IT)

11

# Avvertenze di sicurezza generali Uso conforme

Mastercycler nexus serve alla regolazione della temperatura di soluzioni acquose, sospensioni o emulsioni in provette chiuse per reazioni enzimatiche, tipicamente per la reazione a catena della polimerasi (PCR).

Mastercycler nexus è previsto esclusivamente per l'utilizzo in ambienti interni.

È necessario rispettare i criteri di sicurezza specifici del paese relativi al funzionamento degli apparecchi elettrici nei laboratori.

Il prodotto si può impiegare in laboratori di routine, di ricerca e di formazione nel campo delle scienze biologiche, nel mondo dell'industria o nel settore della chimica. Il prodotto deve essere utilizzato esclusivamente a fini di ricerca. Eppendorf non dà nessuna garanzia nel caso di altre applicazioni. Il prodotto non è destinato a essere usato per applicazioni diagnostiche o terapeutiche.

### 2.2 Richiesta all'utente

L'apparecchio e gli accessori possono essere utilizzati solo da personale specializzato appositamente addestrato.

Prima di utilizzare l'apparecchio, leggere attentamente le istruzioni per l'uso e il manuale d'uso degli accessori e prendere conoscenza delle sue modalità operative.

### 2.3 Pericoli in caso di uso conforme

Prima di utilizzare Mastercycler nexus, leggere le istruzioni per l'uso e osservare le seguenti avvertenze di sicurezza generali.

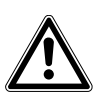

### PERICOLO! Pericolo di esplosione.

- Non utilizzare l'apparecchio in un'atmosfera esplosiva.
- Non mettere in funzione l'apparecchio in ambienti in cui si lavora con sostanze a rischio di esplosione.
- Non trattare con questo apparecchio sostanze esplosive o altamente reattive.
- Non trattare con questo apparecchio alcuna sostanza che possa generare un'atmosfera esplosiva.

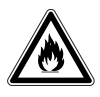

### AVVERTENZA! Pericolo di incendio.

• Non trattare con questo apparecchio liquidi facilmente infiammabili.

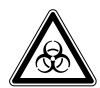

### AVVERTENZA! Danni alla salute dovuti a liquidi infettivi e germi patogeni.

- In caso di contatto con liquidi infettivi e germi patogeni, attenersi alle disposizioni nazionali, al livello di sicurezza biologica del vostro laboratorio, alle schede tecniche di sicurezza e alle istruzioni per l'uso dei produttori.
- Indossare i dispositivi di protezione individuale.
- Consultare le disposizioni complete sul contatto con germi o materiale biologico della categoria di rischio II o superiore del "Laboratory Biosafety Manual" (fonte: World Health Organisation, Laboratory Biosafety Manual, nella versione valida aggiornata).

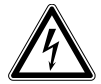

### AVVERTENZA! Tensioni pericolose all'interno dell'apparecchio.

Quando si entra in contatto con dei componenti sotto alta tensione, si può ricevere una scossa elettrica. Una scossa elettrica provoca lesioni al cuore e paralisi respiratoria.

- Assicurarsi che l'alloggiamento sia chiuso e non sia danneggiato.
- Non rimuovere l'alloggiamento.
- Assicurarsi che non entri alcun liquido all'interno dell'apparecchio.

L'apparecchio può essere aperto solo dal personale di servizio autorizzato.

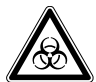

# AVVERTENZA! Rischio biologico in caso di regolazione della temperatura a coperchio riscaldato aperto.

Durante una regolazione della temperatura a coperchio riscaldato aperto, i tappi delle provette possono aprirsi di scatto facendo fuoriuscire il materiale dei campioni.

• Regolare la temperatura soltanto a coperchio riscaldato chiuso.

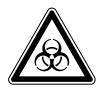

**AVVERTENZA! Rischio biologico a causa di provette, piastre e chiusure non adatte.** Provette, piastre e chiusure non adatte verranno danneggiate all'interno del termociclatore, facendo fuoriuscire il materiale dei campioni.

• Utilizzare solo provette, piastre e chiusure che soddisfano i criteri riportati nelle istruzioni per l'uso.

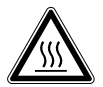

# ATTENZIONE! Ustioni a causa del blocco termico, del coperchio riscaldato e delle provette.

Il blocco termico, il coperchio riscaldato e le provette raggiungono molto rapidamente temperature superiori ai 50 °C.

- Attendere finché la temperatura del blocco termico, del coperchio riscaldato e delle provette non sia scesa al di sotto dei 30 °C.
- Soltanto dopo aprire il coperchio riscaldato.

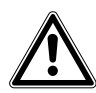

ATTENZIONE! Rischi per la sicurezza dovuti ad accessori e pezzi di ricambio errati.

Gli accessori e i pezzi di ricambio non raccomandati da Eppendorf pregiudicano la sicurezza, il funzionamento e la precisione dell'apparecchio. Per i danni causati da accessori o pezzi di ricambio che non siano quelli raccomandati da Eppendorf o dovuti ad un utilizzo improprio, si esclude ogni garanzia e responsabilità da parte di Eppendorf.

• Usare esclusivamente accessori raccomandati da Eppendorf e pezzi di ricambio originali.

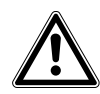

### AVVERTENZA! Pericolo di lesioni durante il sollevamento dell'apparecchio.

Se si afferra l'apparecchio in corrispondenza del coperchio, questo può staccarsi e l'apparecchio può cadere.

- Sollevare l'apparecchio afferrandolo in corrispondenza del lato inferiore.
- Trasportare l'apparecchio con entrambe le mani.
- Non sollevare l'apparecchio afferrandolo dal coperchio.

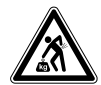

# ATTENZIONE! Pericolo di lesioni a causa del sollevamento e del trasporto di carichi pesanti

L'apparecchio è pesante. Il sollevamento e il trasporto dell'apparecchio possono causare lesioni alla schiena.

- > Trasportare e sollevare l'apparecchio con un numero sufficiente di aiutanti.
- Per il trasporto, utilizzare un apposito supporto.

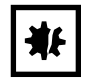

### AVVISO! Danni ai componenti elettronici dovuti a formazione di condensa.

In seguito al trasporto dell'apparecchio da un ambiente freddo a un ambiente più caldo si può formare della condensa all'interno dell'apparecchio stesso.

 Dopo l'installazione dell'apparecchio, aspettare almeno 12 h. Soltanto dopo collegare l'apparecchio alla rete elettrica.

### 2.4 Simboli di pericolo nell'apparecchio

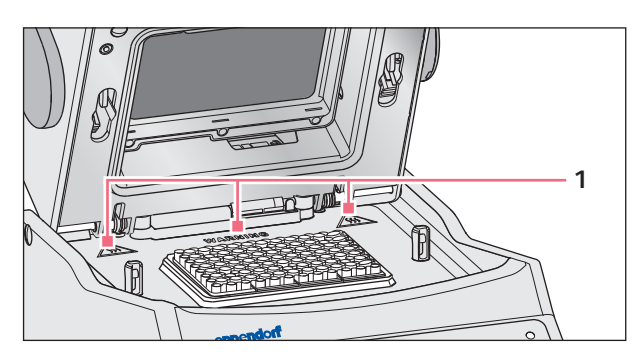

Fig. 2-1: Simboli di avvertenza in Mastercycler

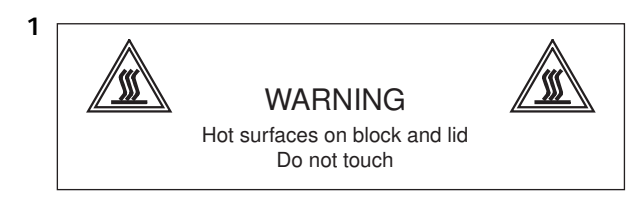

### Scottature sulle superfici roventi.

Se il coperchio riscaldato è aperto, è possibile scottarsi con il blocco termico e la piastra riscaldante.

 Non toccare l'apparecchio in corrispondenza delle superfici roventi.

### 3 Descrizione del prodotto

3.1 Panoramica dei prodotti

### 3.1.1 Varianti Master

- Mastercycler nexus
- Mastercycler nexus gradient

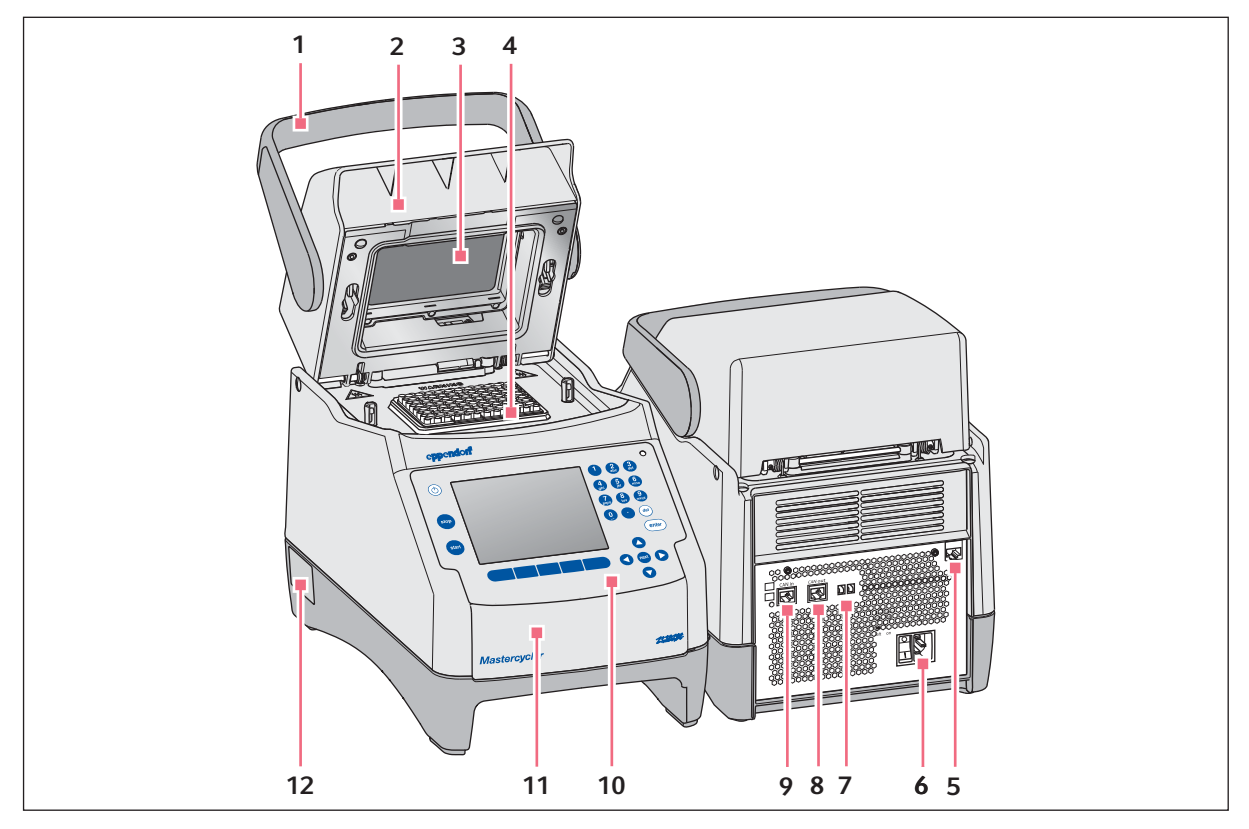

Fig. 3-1: Vista frontale e posteriore

### 1 Impugnatura del coperchio

Apertura/chiusura e bloccaggio/sbloccaggio del coperchio riscaldato.

- 2 Coperchio riscaldato
- 3 Piastra riscaldante
- 4 Blocco termico
- 5 Presa di collegamento Ethernet

- 7 Interruttore Eco e interruttore Term
- 8 Presa di collegamento CAN out
- 9 Presa di collegamento CAN in
- **10 Pannello operatore** vedi disegno dettagliato (vedi a pag. 19)
- **11 Coperchio** Copertura delle porte USB.
- 6 Presa di allacciamento alla rete con interruttore 12 Targhetta identificatrice di rete
  - 0 = disattivata, I = attivata.

### 3.1.2 Varianti Master con blocco termico da 64+32 pozzetti

- Mastercycler nexus X2
- Mastercycler nexus GX2

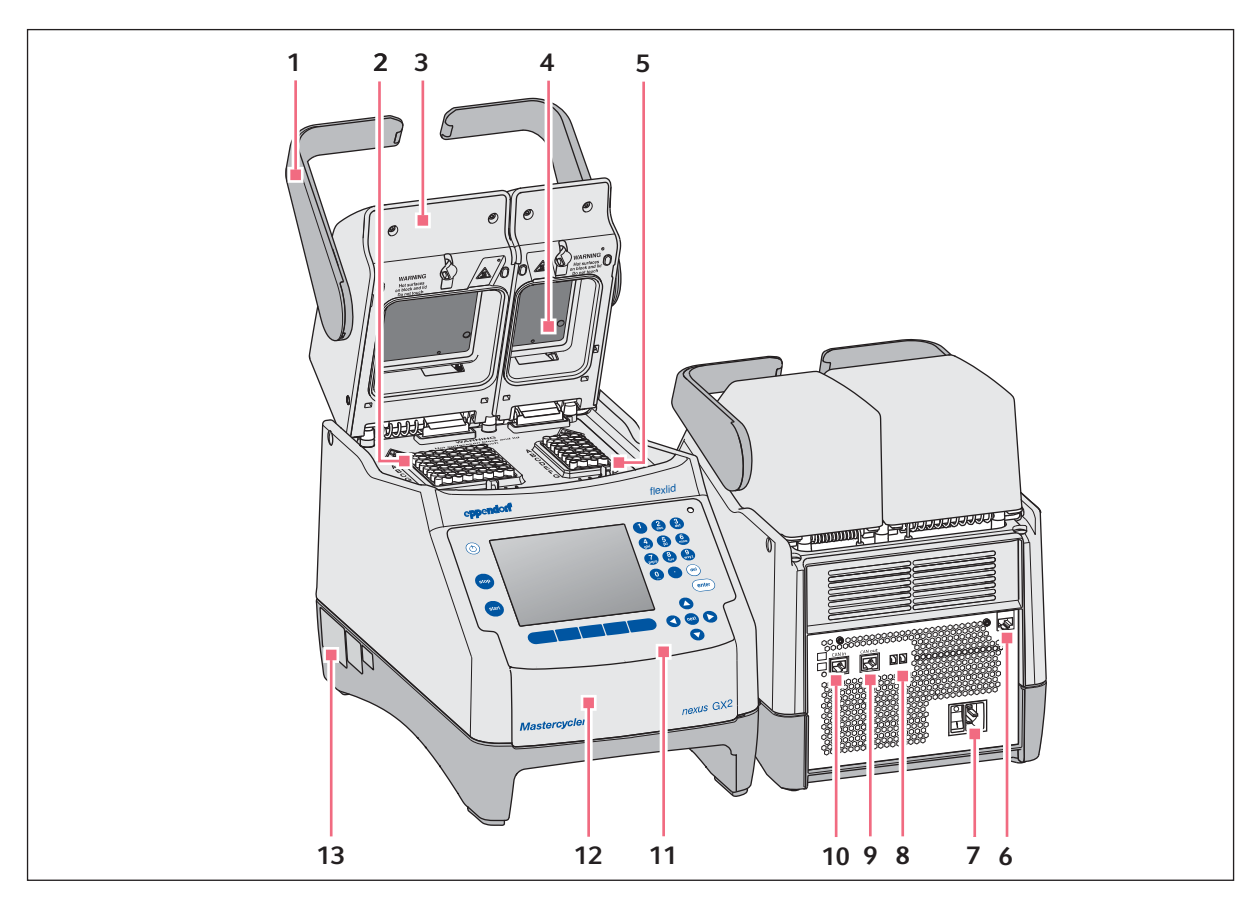

Fig. 3-2: Vista frontale e posteriore

- 1 Impugnatura del coperchio Apertura/chiusura e bloccaggio/sbloccaggio del coperchio riscaldato.
- 2 Blocco termico da 64 pozzetti
- 3 Coperchio riscaldato
- 4 Piastra riscaldante
- 5 Blocco termico da 32 pozzetti
- 6 Presa di collegamento Ethernet
- 7 Presa di allacciamento alla rete con interruttore di rete
   0 = disattivata, l = attivata.

- 8 Interruttore Eco e interruttore Term
- 9 Presa di collegamento CAN out
- 10 Presa di collegamento CAN in
- **11 Pannello operatore** vedi disegno dettagliato (vedi a pag. 19)
- **12 Coperchio** Copertura delle porte USB.
- 13 Targhetta identificatrice

17

### 3.1.3 Varianti Eco

- Mastercycler nexus eco
- Mastercycler nexus gradient eco
- Mastercycler nexus X2e (con blocco termico da 64+32 pozzetti; non rappresentato nella figura)
- Mastercycler nexus GX2e (con blocco termico da 64+32 pozzetti; non rappresentato nella figura)

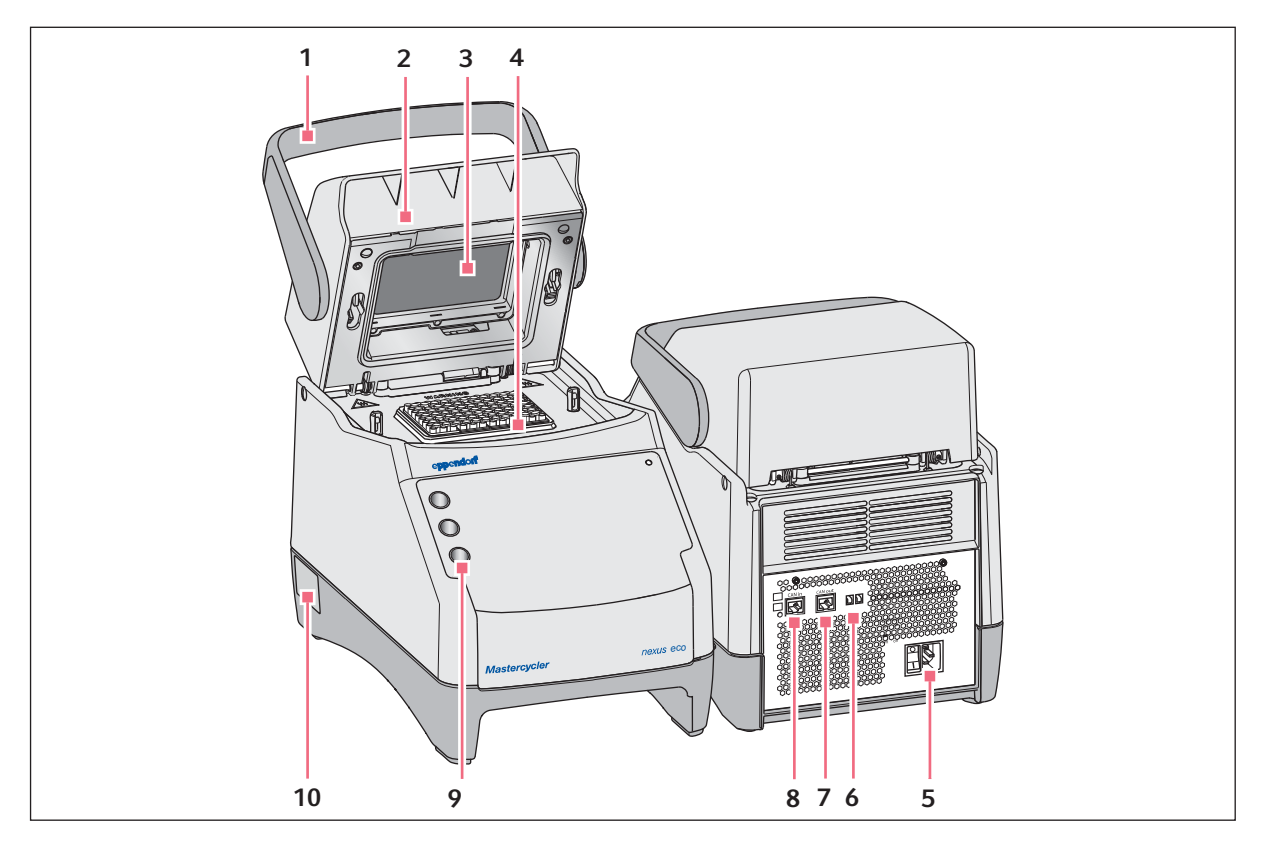

Fig. 3-3: Vista frontale e posteriore

1 Impugnatura del coperchio

Apertura/chiusura e bloccaggio/sbloccaggio del coperchio riscaldato.

- 2 Coperchio riscaldato
- 3 Piastra riscaldante
- 4 Blocco termico
- 5 Presa di allacciamento alla rete con interruttore di rete

- 6 Interruttore Eco e interruttore Term
- 7 Presa di collegamento CAN out
- 8 Presa di collegamento CAN in
- **9 Supporto penne** Alloggiamento per un massimo di tre penne.
- 10 Targhetta identificatrice

0 = disattivata, I = attivata.

### 3.1.4 Blocco connessioni

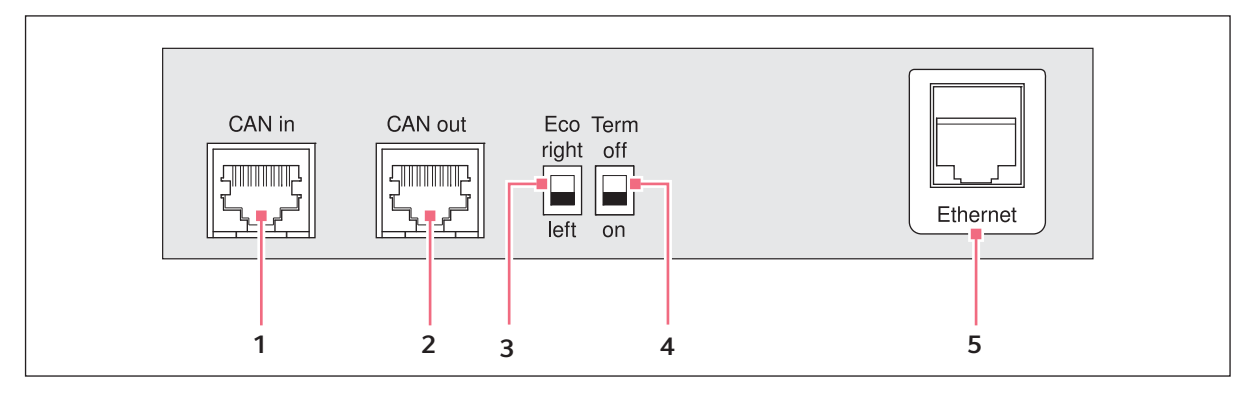

Fig. 3-4: Blocco connessioni

- 1 Presa di collegamento CAN in Collegamento con un apparecchio Eco.
- 2 Presa di collegamento CAN out Collegamento con un altro apparecchio Eco.
- 3 Interruttore Eco

Impostazione della posizione di un apparecchio Eco (a sinistra o a destra di una variante Master con pannello operatore). 4 Interruttore Term

Terminazione della connessione dati CAN in caso di collegamento con l'apparecchio Eco.

5 Presa di collegamento Ethernet (non in un apparecchio Eco)

Collegamento di una variante Master di Mastercycler nexus a una rete Ethernet.

Collegare alle interfacce di Mastercycler nexus solo apparecchi conformi alle norme IEC 950/EN 60950 (UL 1950).

# 1 2 3 4 5 1 2 3 4 5 1 2 3 4 5 1 2 3 6 6 1 10 9 9 9

### 3.1.5 Pannello operatore

Fig. 3-5: Pannello operatore

### 1 Tasto stop

Arresto del programma attivo.

2 Tasto Standby

Commutazione dell'apparecchio sulla modalità risparmio energetico.

- 3 Display
- 4 Tastiera numerica
- 5 Spia di stato

Negli apparecchi con il blocco termico da 64+32 pozzetti, la spia di stato nel pannello operatore è disattivata. La spia di stato attiva si trova negli apparecchi con il blocco termico da 64+32 pozzetti sul coperchio riscaldato.

### 6 Tasto del

Cancellazione dei caratteri a destra del cursore e di oggetti contrassegnati.

### 7 Tasto enter

Conferma delle immissione e apertura degli elenchi di selezione.

### 8 Tasto next

Spostamento del cursore sul campo di immissione successivo.

### 9 Tasti freccia

Spostamento del cursore.

### 10 Softkey

La funzione cambia con la finestra di dialogo del software e compare nel display sopra il softkey.

### 11 Tasto start

Avvio del programma selezionato.

### 3.1.6 Tastiera numerica

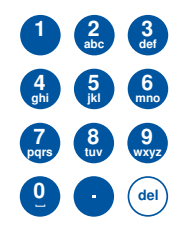

Immettere numeri e testo in campi di immissione. Nei campi di immissione numerici (ad es. temperatura, tempo) i tasti sono occupati solo da numeri. Per i numeri decimali con posizioni dopo la virgola, utilizzare il punto come separatore decimale. Nei campi di immissione alfanumerici, i tasti sono occupati da più lettere o numeri.

 Per immettere un testo, premere più volte il tasto con la lettera desiderata finché questa viene visualizzata.

**Esempio:** per immettere *pcr* 3 in un campo di testo, premere in rapida successione i seguenti tasti:

- 1. Per *p*: una volta il tasto **7**.
- 2. Per *c*: tre volte il tasto **2**.
- 3. Per *r*: tre volte il tasto **7**.
- 4. Per lo spazio: due volte il tasto **0** (zero).
- 5. Per 3: quattro volte il tasto 3.

### 3.1.7 Spia di stato

| Spia di stato          | Stato di esercizio                                                                                         |
|------------------------|----------------------------------------------------------------------------------------------------|
| Breve lampeggio verde  | L'apparecchio è in modalità Standby. Il display è spento.                                                  |
| Acceso di colore verde | L'apparecchio funziona al minimo.                                                                          |
| Lampeggio verde        | Un programma è attivo.                                                                                     |
| Lampeggio arancione    | Il programma è in attesa di un'azione dell'utente nella fase Pause o Hold.                                 |
| Lampeggio rosso        | Si è verificato un errore. Sul display vengono visualizzate informazioni<br>aggiuntive sul tipo di guasto. |

### 3.2 Dotazione

| Quantità | Descrizione                                                                                                    |
|----------|----------------------------------------------------------------------------------------------------|
| 1        | Mastercycler nexus nella variante ordinata                                                                        |
| 1        | Istruzioni per l'uso per tutte le versioni master. Gli apparecchi Eco sono consegnati senza istruzioni per l'uso. |
| 1        | Certificato di conformità                                                                                         |
| 1        | Cavo di rete                                                                                                    |
| 1        | Cavo CAN-Bus (solo per gli apparecchi Eco)                                                                        |

### 3.3 Caratteristiche del prodotto

### Tecnologia triplo circuito

La tecnologia triplo circuito porta ad una distribuzione omogenea della temperatura e con Mastercycler nexus gradient, e Mastercycler nexus GX2 rende possibile la creazione mirata del gradiente di temperatura per l'ottimizzazione della PCR.

### SteadySlope

La tecnologia SteadySlope garantisce che i tassi di riscaldamento e di raffreddamento del blocco termico durante il funzionamento con gradiente siano identici a quelli durante il normale funzionamento. In questo modo è possibile trasferire in modo sicuro i risultati dell'ottimizzazione all'applicazione di routine.

### flexlid

Tutte le varianti di Mastercycler nexus hanno un coperchio riscaldato flexlid. Ciò consente un utilizzo ergonomico con una sola mano e un adeguamento automatico della pressione di contatto per tutte le provette e le piastre PCR.

### **Thermal Sample Protection**

La tecnologia Thermal Sample Protection mantiene la temperatura costante a 20 °C durante la fase di riscaldamento del coperchio, impedendo lo stress termico dei campioni e il rischio della formazione di prodotti aspecifici durante la PCR.

### Funzione di autotest

La funzione *Self Test* (autotest) permette di effettuare un controllo delle seguenti caratteristiche del blocco termico:

- · velocità di riscaldamento e raffreddamento
- funzionamento dei circuiti di regolazione della temperatura
- omogeneità della temperatura in ognuna delle tre parti del blocco (zona sinistra, centrale e destra)
- omogeneità della temperatura sull'intero blocco

Dopo aver effettuato con successo un autotest, è possibile generare un certificato in formato PDF.

### Comando

Le versioni Eco di Mastercycler nexus non dispongono di alcun pannello di controllo. Vengono controllate mediante una versione Master di Mastercycler nexus collegata.

### Funzione di standby

È possibile mettere in modalità standby tutte le versioni di Mastercycler nexus premendo un tasto o in modo automatico. In questo modo si riduce l'assorbimento di energia e l'apparecchio è di nuovo rapidamente pronto al funzionamento in qualunque momento.

### 3.3.1 Caratteristiche di Mastercycler nexus

|                                 | Variante blocco<br>termico        | Materiale del<br>blocco termico | Gradiente<br>temperatura<br>liberamente<br>programmabile<br>(ampiezza del<br>gradiente) |
|---------------------------------|-----------------------------------|---------------------------------|-----------------------------------------------------------------------------------------|
| Mastercycler nexus gradient     | Formato da 96<br>pozzetti         | Alluminio                       | X (max. 20 °C)                                                                          |
| Mastercycler nexus gradient eco | Formato da 96<br>pozzetti         | Alluminio                       | X (max. 20 °C)                                                                          |
| Mastercycler nexus              | Formato da 96<br>pozzetti         | Alluminio                       |                                                                                         |
| Mastercycler nexus eco          | Formato da 96<br>pozzetti         | Alluminio                       |                                                                                         |
| Mastercycler nexus GX2          | Formati da 64 e da<br>32 pozzetti | Alluminio                       | X (max. 12 °C)                                                                          |
| Mastercycler nexus GX2e         | Formati da 64 e da<br>32 pozzetti | Alluminio                       | X (max. 12 °C)                                                                          |
| Mastercycler nexus X2           | Formati da 64 e da<br>32 pozzetti | Alluminio                       |                                                                                         |
| Mastercycler nexus X2e          | Formati da 64 e da<br>32 pozzetti | Alluminio                       |                                                                                         |

### 3.3.2 Pannello di controllo e attacchi

|                                 | Pannello operatore | Porta Ethernet | Porta USB |
|---------------------------------|--------------------|----------------|-----------|
| Mastercycler nexus gradient     | Х                  | Х              | 2         |
| Mastercycler nexus gradient eco | —                  | _              | —         |
| Mastercycler nexus              | Х                  | Х              | 2         |
| Mastercycler nexus eco          | —                  |                | —         |
| Mastercycler nexus GX2          | Х                  | Х              | 2         |
| Mastercycler nexus GX2e         | —                  |                | —         |
| Mastercycler nexus X2           | Х                  | Х              | 2         |
| Mastercycler nexus X2e          | —                  |                | —         |

### 3.3.3 Consumabili

|                                 | Provette PCR<br>(0,1 mL o 0,2 mL) | Provette PCR<br>*)(0,5 mL) | Piastre PCR                                                                                           |
|---------------------------------|-----------------------------------|----------------------------|----------------------------------------------------------------------------------------------------|
| Mastercycler nexus gradient     | 96                                | 71                         | 1 da 96 pozzetti                                                                                      |
| Mastercycler nexus gradient eco | 96                                | 71                         | 1 da 96 pozzetti                                                                                      |
| Mastercycler nexus              | 96                                | 71                         | 1 da 96 pozzetti                                                                                      |
| Mastercycler nexus eco          | 96                                | 71                         | 1 da 96 pozzetti                                                                                      |
| Mastercycler nexus GX2          | 64 + 32                           | 45 + 19                    | 2x 32 pozzetti<br>1x 32 pozzetti<br>oppure<br>segmenti di piastre<br>PCR da 96 pozzetti<br>divisibili |
| Mastercycler nexus GX2e         | 64 + 32                           | 45 + 19                    | 2x 32 pozzetti<br>1x 32 pozzetti<br>oppure<br>segmenti di piastre<br>PCR da 96 pozzetti<br>divisibili |
| Mastercycler nexus X2           | 64 + 32                           | 45 + 19                    | 2x 32 pozzetti<br>1x 32 pozzetti<br>oppure<br>segmenti di piastre<br>PCR da 96 pozzetti<br>divisibili |
| Mastercycler nexus X2e          | 64 + 32                           | 45 + 19                    | 2x 32 pozzetti<br>1x 32 pozzetti<br>oppure<br>segmenti di piastre<br>PCR da 96 pozzetti<br>divisibili |

\*) Nel caso delle provette da 0,5 mL con un tappo più grande, il numero di slot utilizzabili per i campioni può essere inferiore al previsto.

### 3.3.4 Collegamento in una rete

È possibile collegare due qualsiasi apparecchi Eco a una versione Master di Mastercycler nexus e controllarli tramite questa.

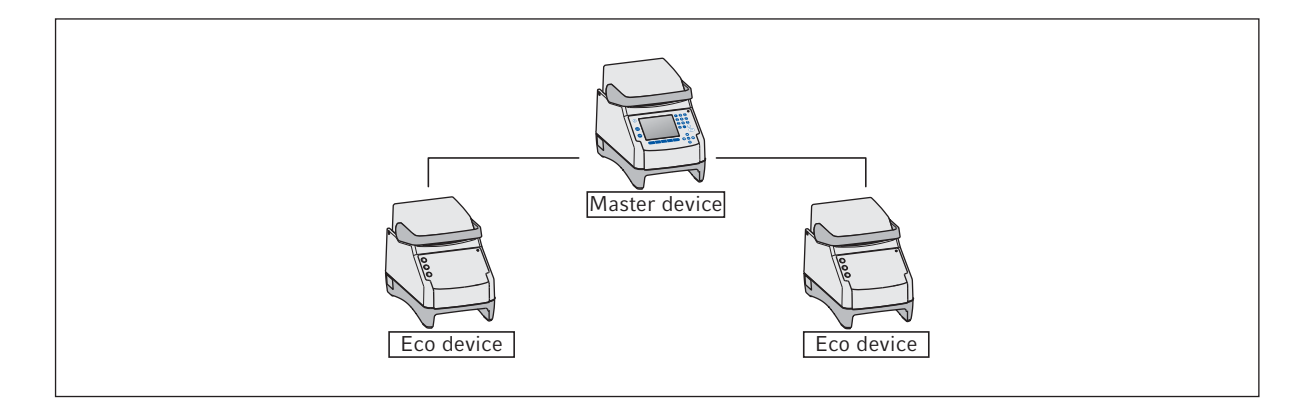

### 3.3.5 Assistenza

Eppendorf offre opzioni di assistenza tecnica personalizzata per la manutenzione preventiva e la validazione del proprio termociclatore. Per ulteriori informazioni, richieste di assistenza e offerte locali, consultare <u>www.eppendorf.com/epservices</u> e la pagina Internet locale.

# 4 Installazione4.1 Scelta dell'ubicazione

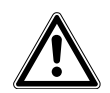

**AVVERTENZA! Pericolo di lesioni in caso di piano di lavoro inadatto.** In caso di piano di lavoro inadatto, l'apparecchio può cadere.

• Per la scelta della sede, rispettare i criteri indicati nelle istruzioni per l'uso.

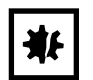

### AVVISO! Danni dovuti a surriscaldamento.

- Non installare l'apparecchio in prossimità di fonti di calore (ad es. riscaldamento, essiccatore).
- Non esporre l'apparecchio alla luce diretta del sole.
- Assicurarsi che l'aria possa circolare liberamente. Mantenere una distanza di almeno 30 cm da ogni foro di aerazione.

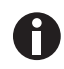

Durante il funzionamento dell'apparecchio, l'interruttore dell'alimentazione e il dispositivo di esclusione dell'alimentazione (ad es. l'interruttore differenziale) devono essere accessibili.

Le informazioni sulle dimensioni e il peso dei componenti dell'apparecchio, sono consultabili in un paragrafo a parte (vedi *Peso/dimensioni a pag. 105*).

Tenere presente i seguenti criteri nella scelta di un'ubicazione per l'apparecchio:

- la base di appoggio deve possedere una sufficiente capacità di carico e assicurare un posizionamento sicuro;
- la base di appoggio deve essere esente da vibrazioni;
- i piedini dell'apparecchio non devono poter scivolare;
- l'altezza della base di appoggio deve permettere un utilizzo comodo e sicuro dell'apparecchio.

### 4.2 Installazione dell'apparecchio

Questo paragrafo descrive come mettere in funzione l'apparecchio e come collegare uno o due apparecchi Eco a una versione Master di Mastercycler nexus.

### 4.2.1 Collegamento del dispositivo all'alimentazione di corrente

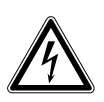

AVVERTENZA! Pericolo a causa di alimentazione di tensione errata.

- Collegare l'apparecchio soltanto a fonti di alimentazione di tensione che soddisfano i criteri elettrici della targhetta identificativa.
- Utilizzare esclusivamente le prese dotate di messa a terra.
- Utilizzare esclusivamente il cavo di rete fornito in dotazione.

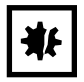

**AVVISO! Perdita di campione a causa dell'interruzione dell'alimentazione di corrente.** Se si utilizzano prese multiple, il consumo di corrente di più dispositivi può superare l'amperaggio previsto. Il fusibile di rete interrompe l'alimentazione di corrente, i dispositivi non vengono più alimentati e i programmi in corso vengono interrotti.

- Collegare il cavo di rete di ogni dispositivo direttamente a una presa con messa a terra.
- Non utilizzare prese multiple.

Le informazioni in merito alla potenza assorbita da Mastercycler nexus sono indicate a parte (vedi *Alimentazione a pag. 105*).

• Collegare la boccola alimentatore di rete e la presa con il cavo di rete.

### 4.2.2 Fissaggio degli apparecchi l'uno all'altro

Opzionalmente è possibile fissare l'uno all'altro gli apparecchi allineati l'uno accanto all'altro, evitandone in questo modo lo scivolamento e impedendo la sollecitazione meccanica dei cavi.

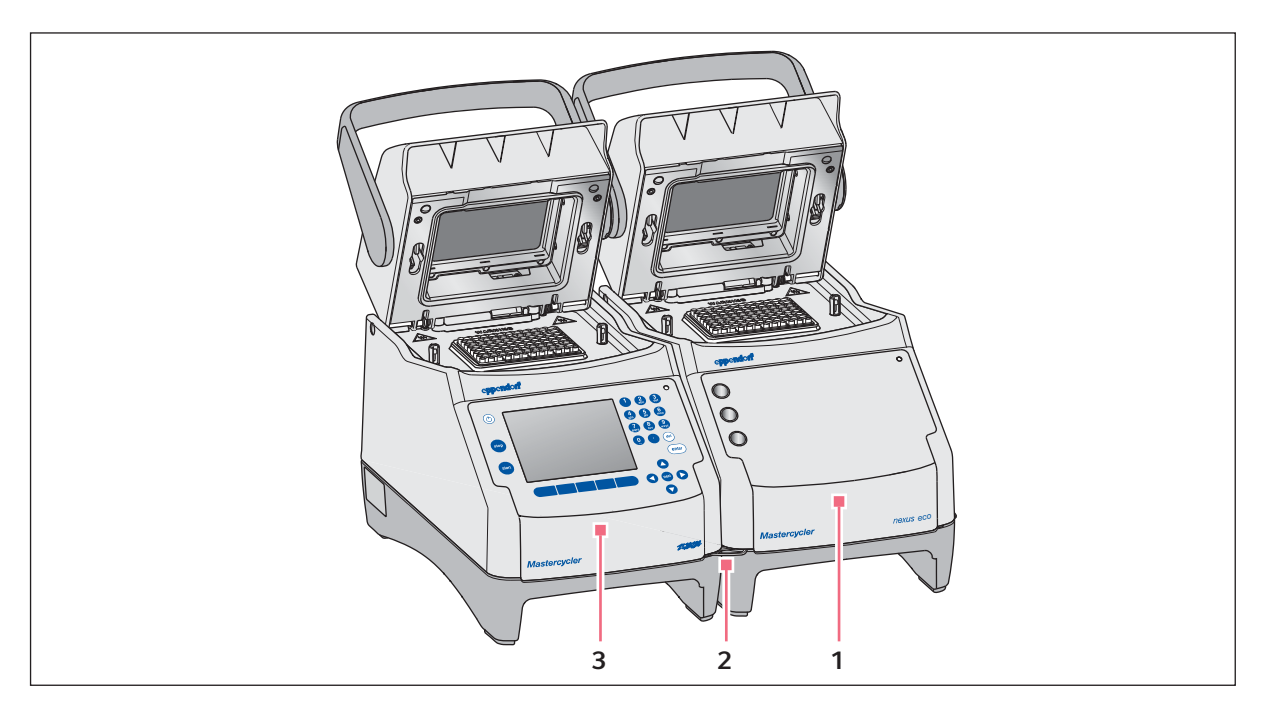

Fig. 4-1: Esempio: due Mastercycler nexus fissati l'uno all'altro

- 1 Versione Eco Mastercycler nexus
- 3 Versione Master Mastercycler nexus

2 Gancio di fissaggio

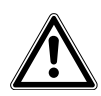

### ATTENZIONE! Pericolo di lesioni dovute alla caduta di un apparecchio.

Se degli apparecchi fissati l'uno all'altro vengono spostati o sollevati, il gancio di fissaggio si può rompere o uscire dall'apposita cavità, facendoli cadere dalla superficie di appoggio e causando così delle lesioni.

- Non sollevate gli apparecchi, quando sono fissati l'uno all'altro con il gancio di fissaggio.
- Non spostate gli apparecchi, fissati l'uno all'altro con il gancio di fissaggio.
- Separate gli apparecchi, prima di sollevarne o spostarne uno.
- 1. Allineare gli apparecchi l'uno accanto all'altro.

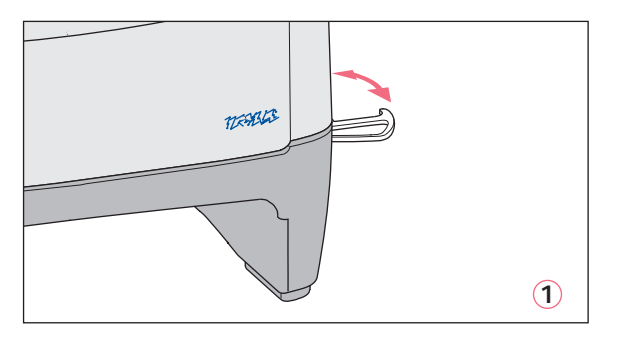

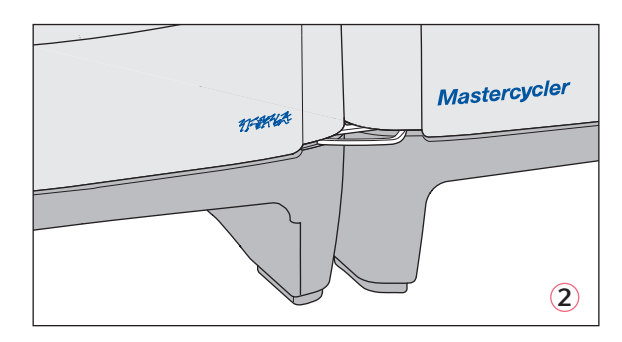

- 2. Estrarre il gancio di fissaggio dall'apparecchio di sinistra 1. Inserire il gancio di fissaggio nell'apposita cavità dell'apparecchio di destra 2.
- 3. Disporre parallelamente gli apparecchi fissati l'uno all'altro.

### 4.2.3 Separazione degli apparecchi

- 1. Disattivare gli apparecchi, spegnendo l'interruttore di rete. Staccare i cavi sul retro degli apparecchi.
- 2. Tenendo fermo il gancio di fissaggio, spingere indietro l'apparecchio di destra, facendo fuoriuscire il gancio di fissaggio dall'apposita cavità.
- 3. Ripiegare il gancio di fissaggio.

### 4.2.4 Utilizzo delle porte USB

Le versioni master di Mastercycler nexus dispongono di due porte USB, a cui è possibile collegare un mouse, una stampante e un supporto di memorizzazione.

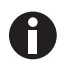

- In caso vogliate collegare contemporaneamente più di due apparecchi USB, utilizzate un hub USB.
- La stampante USB deve essere compatibile agli standard **PostScript**<sup>®</sup> o **PCL**. È possibile reperire tali informazioni nelle istruzioni per l'uso della stampante.
- Sugli apparecchi Eco non è presente alcuna porta USB.

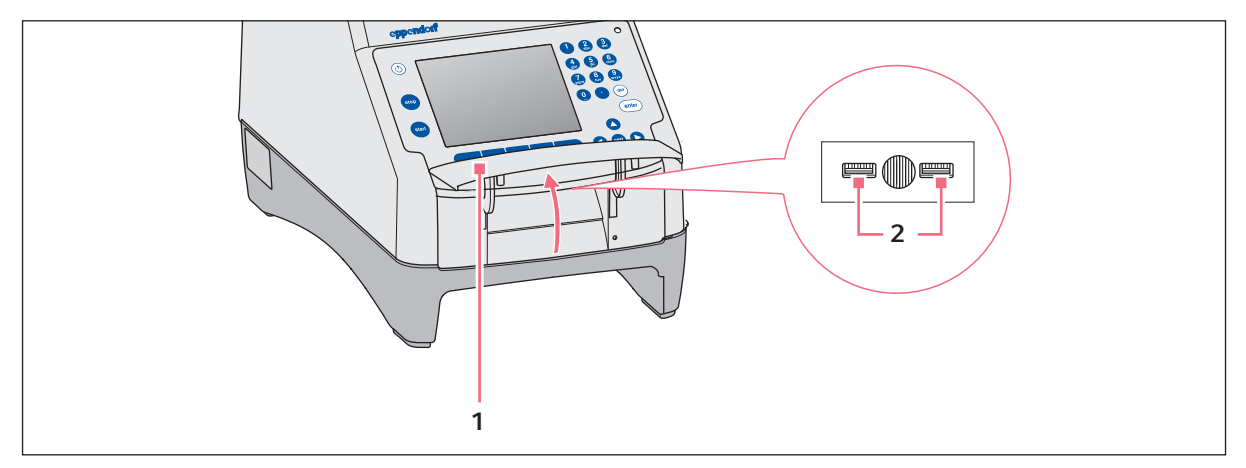

- 1. Aprire lo sportello (1), per raggiungere le porte USB (2).
- 2. Inserire il dispositivo USB in una delle due porte.

I dispositivi USB recentemente collegati vengono riconosciuti automaticamente durante il funzionamento.

3. Chiudere lo sportello.

### 4.2.5 Connessione dell'apparecchio Eco

Questo paragrafo descrive come far funzionare insieme uno o due apparecchi Eco con una versione Master di Mastercycler nexus. L'apparecchio Eco viene controllato mediante la versione Master Mastercycler nexus. A tale scopo è necessario effettuare il collegamento dei cavi tra gli apparecchi, utilizzando il cavo CAN-Bus Eppendorf.

### Connessione di un apparecchio Eco

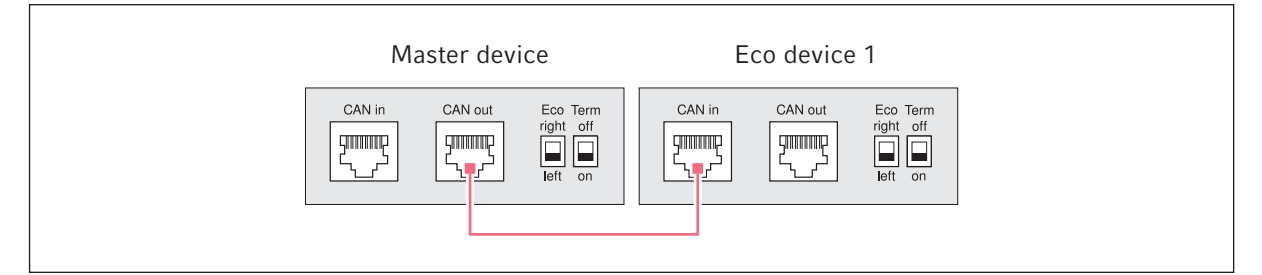

Fig. 4-2: Schema per l'interconnessione dei cavi con vista posteriore degli apparecchi

### Connessione di due apparecchi Eco

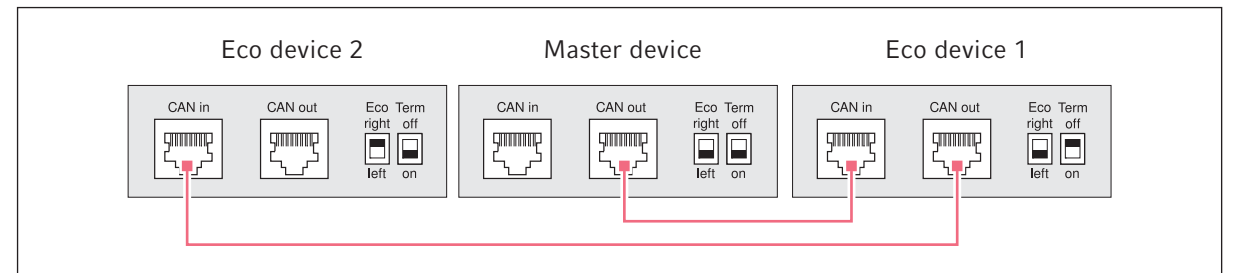

Fig. 4-3: Schema per l'interconnessione dei cavi con vista posteriore degli apparecchi

Le porte e gli interruttori si trovano sul lato posteriore degli apparecchi.

### 4.2.5.1 Connessione dati

1. Disattivare tutti gli apparecchi, spegnendone l'interruttore di rete.

### Connessione del primo apparecchio Eco

2. Collegare il cavo CAN-Bus con la porta **CAN out** di Mastercycler nexus (con pannello di controllo) e con la porta **CAN in** dell'apparecchio Eco.

### Connessione del secondo apparecchio Eco

3. Collegare il secondo cavo CAN-Bus con la porta **CAN out** del primo apparecchio Eco e con la porta **CAN in** del secondo apparecchio Eco.

### 4.2.5.2 Impostazione degli interruttori Eco e Term

Si devono impostare gli interruttori **Eco** e **Term** in tutti gli apparecchi, indipendentemente dal fatto che siano stati collegati uno o due apparecchi Eco con una versione Master di Mastercycler nexus.

• Impostate gli interruttori Eco e Term posti sul retro di tutti gli apparecchi collegati nel modo seguente:

| Apparecchi collegati | Apparecchio Master   |                   | Apparecchio Eco 1    |                   | Apparecchio Eco 2    |                   |
|----------------------|----------------------|-------------------|----------------------|-------------------|----------------------|-------------------|
| Un apparecchio Eco   | Eco<br>right<br>left | Term<br>off<br>on | Eco<br>right<br>Ieft | Term<br>off<br>on |                      | _                 |
| Due apparecchi Eco   | Eco<br>right<br>Ieft | Term<br>off<br>on | Eco<br>right<br>Ieft | Term<br>off<br>on | Eco<br>right<br>Ieft | Term<br>off<br>on |

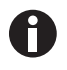

- L'impostazione dell'interruttore **Eco** dell'apparecchio Eco deve rispecchiare la posizione d'installazione di quest'ultimo, a sinistra o a destra di una versione Master di Mastercycler nexus con pannello di controllo.
- Se si utilizza il Mastercycler nexus da solo, l'impostazione dell'interruttore **Eco** e **Term** è trascurabile.

31

### 4.3 Messa fuori servizio

Procedere come indicato di seguito nel caso in cui non si voglia utilizzare Mastercycler nexus per più di una settimana.

- 1. Collocare una piastra PCR vuota o delle provette nel blocco.
- 2. Chiudere il coperchio riscaldato e portare la maniglia in avanti.
- 3. Scollegare Mastercycler nexus dall'alimentazione.

Non lasciare il Mastercycler nexus con il coperchio aperto, per evitare che penetri sporcizia nel blocco.

Installazione Mastercycler® nexus Italiano (IT)

32

### 5 Uso 5.1 Prime fasi

### Verificare la corretta installazione

Prima di mettere in funzione Mastercycler nexus per la prima volta, assicuratevi che:

- il dispositivo sia collegato correttamente;
- il dispositivo non presenti danni;
- sia garantita una circolazione dell'aria senza ostruzioni in corrispondenza delle feritoie di ventilazione sul retro dell'apparecchio e in corrispondenza del ventilatore dietro i piedini anteriori.

### 5.1.1 Utilizzare il coperchio riscaldato del flexlid

Mastercycler nexus è dotato di un coperchio flexlid riscaldabile. Il coperchio riscaldato flexlid si adegua automaticamente all'altezza delle provette o delle piastre PCR utilizzate. È concepito per l'utilizzo con una sola mano. Un adeguamento manuale all'altezza delle provette o un adattamento della pressione di contatto esercitata sul coperchio delle provette non è necessario.

Il coperchio riscaldato garantisce alle provette una pressione di contatto uniforme nel blocco termico e ne assicura la chiusura a tenuta. Tramite il riscaldamento si evita la creazione di condensa nell'area delle provette durante l'incubazione del liquido di reazione.

### 5.1.1.1 Aprire il coperchio riscaldato

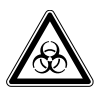

# AVVERTENZA! Rischio biologico in caso di regolazione della temperatura a coperchio riscaldato aperto.

Durante una regolazione della temperatura a coperchio riscaldato aperto, i tappi delle provette possono aprirsi di scatto facendo fuoriuscire il materiale dei campioni.

• Regolare la temperatura soltanto a coperchio riscaldato chiuso.

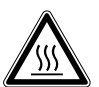

## ATTENZIONE! Ustioni a causa del blocco termico, del coperchio riscaldato e delle provette.

Il blocco termico, il coperchio riscaldato e le provette raggiungono molto rapidamente temperature superiori ai 50 °C.

- Attendere finché la temperatura del blocco termico, del coperchio riscaldato e delle provette non sia scesa al di sotto dei 30 °C.
- Soltanto dopo aprire il coperchio riscaldato.

Aprire il coperchio riscaldato tramite un unico movimento uniforme:

 spostare l'impugnatura verso l'alto al di sopra del coperchio riscaldato e, afferrando l'impugnatura, spostare anche il coperchio verso l'alto fino al raggiungimento della battuta. 34

### 5.1.1.2 Chiudere il coperchio riscaldato

### Premessa

Blocco termico dotato di provette o piastra PCR.

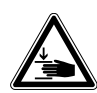

### ATTENZIONE! Pericolo di schiacciamento durante la chiusura del coperchio riscaldato.

- Afferrare al centro la maniglia del coperchio riscaldato.
- Quando si chiude il coperchio riscaldato, non mettere le dita tra il coperchio e l'alloggiamento.

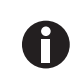

Rispettare le prescrizioni per il caricamento del blocco termico con provette PCR (vedi *Equipaggiamento del blocco termico a pag. 61*).

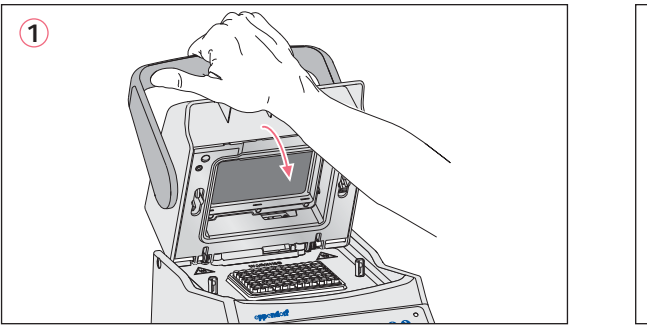

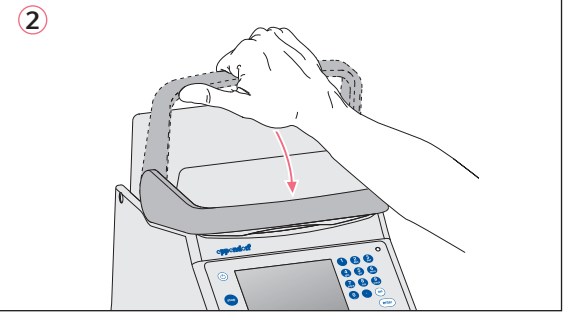

- 1. Afferrare il centro dell'impugnatura per richiudere il coperchio riscaldato (1).
- 2. Spostare l'impugnatura verso il basso fino alla posizione orizzontale (2).

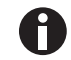

La forza necessaria a compiere tale operazione dipende dal tipo di provette o piastra PCR utilizzato.

Il coperchio riscaldato ora risulta bloccato. È possibile avviare solo un ciclo del programma oppure eseguire un'incubazione manuale del coperchio riscaldato e dei relativi campioni.

### 5.2 Avvio di Mastercycler nexus

### Premessa

Mastercycler nexus deve essere regolarmente installato e collegato all'alimentazione di corrente.

Accendere l'interruttore di rete dell'apparecchio posto sul suo lato posteriore (vedi a pag. 15).
 Le spie di stato si illuminano e il ventilatore si avvia.
 L'illuminazione del display è accesa (non con Mastercycler nexus eco).

35

### 5.2.1 Impostazione del PIN amministratore

Per proteggere l'apparecchio da accessi indesiderati, è possibile impostare un PIN amministratore al momento del primo avvio. Il PIN amministratore viene memorizzato e non va perso neanche spegnendo Mastercycler nexus.

Ove non sia ancora impostato nessun PIN amministratore, verrà richiesto di impostarne uno.

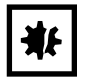

**AVVISO! Perdita di dati a causa dell'uso improprio della password dell'amministratore.** La password dell'amministratore protegge il software dell'apparecchio da accessi indesiderati.

- Annotare la password dell'amministratore.
- Conservare la password dell'amministratore in un luogo sicuro.
- Fare in modo che possano accedere alla password dell'amministratore soltanto le persone incaricate di modificare la configurazione del sistema.
- In caso di problemi con la password dell'amministratore, rivolgersi a Eppendorf SE.
- 0
- Se non volete utilizzare la gestione utenti, non è necessario impostare il PIN amministratore. In questo caso, lasciate vuoto il campo di immissione dati della finestra *Input Admin PIN* e disattivate la funzione *PIN*. Ulteriori informazioni per la gestione utenti sono consultabili in un paragrafo a parte (vedi *Impostazioni del sistema a pag. 72*).
- Nel caso in cui la funzione *PIN* sia attivata (vedi *Impostazioni del sistema a pag. 72*), è necessario impostare un PIN amministratore. In caso contrario la richiesta di inserimento comparirà ad ogni avvio.
- È possibile modificare il PIN amministratore anche in seguito (vedi *Modifica del PIN amministratore a pag. 71*).

Seguire i passaggi descritti di seguito nella sequenza indicata per impostare il PIN amministratore.

| _admin                                                                    |         | Syst   | em Properties |  |  |  |
|---------------------------------------------------------------------------|---------|--------|---------------|--|--|--|
| Language:                                                                 | English |        |               |  |  |  |
| PIN usage:                                                                | Yes     |        |               |  |  |  |
| PIN:                                                                      |         |        |               |  |  |  |
| Confirmation:                                                             |         |        |               |  |  |  |
| E-mail address:                                                           |         |        |               |  |  |  |
| Enable e-mail notification                                                |         |        |               |  |  |  |
| Input or change of administrator PIN and<br>administrator e-mail address. |         |        |               |  |  |  |
|                                                                           |         | Cancel | OK            |  |  |  |

- 1. Accendere Mastercycler nexus tramite l'interruttore di rete. Viene visualizzata la finestra *Input Admin PIN*.
- 2. Inserire il PIN amministratore desiderato con i tasti numerici.

3. Nel campo *Confirmation:* inserire ancora una volta il PIN come conferma.

- Se entrambi gli inserimenti del PIN non combaciano, viene visualizzato un messaggio di anomalia. In questo caso cancellare il PIN errato e reinserire il PIN corretto nei due campi.
  - 5. Opzionale: nel campo *E-mail address:* inserire l'indirizzo e-mail dell'amministratore per ricevere le notifiche di Mastercycler nexus (vedi a pag. 89).
  - 6. Opzionale: attivare la notifica e-mail per l'amministratore con *Enable e-mail notification*.
  - 7. Premere il softkey OK.

Dopo l'avvenuta conferma del PIN amministratore, sul display appare l'albero di navigazione. Ora si è registrati come amministratore.

### 5.2.2 Passaggi successivi

### 5.2.2.1 Cambiare l'impostazione della lingua

È possibile cambiare l'impostazione della lingua dell'interfaccia utente di Mastercycler nexus (vedi *Impostazioni del sistema a pag. 72).* 

### 5.2.2.2 Impostazione di data e ora

del

La data e l'ora sono rappresentate in alto nell'angolo destro del display. L'amministratore può regolare l'ora di questo orologio interno in qualunque momento (vedi *Impostazioni del sistema a pag.* 72).

### 5.2.2.3 Configurare gli account utente

Per poter utilizzare Mastercycler nexus, è necessario configurare almeno un account utente. Dettagliate informazioni per la configurazione e la gestione degli account utente si possono trovare in un paragrafo a parte (vedi *Amministrazione degli account utenti a pag. 69*).
## 5.3 Effettuare il login e il logout

Le funzioni qui descritte sono disponibili solo se la funzione PIN è attivata (vedi *Impostazioni del sistema a pag. 72*).

#### 5.3.1 Effettuare il login

Perché possiate effettuare il login con il vostro nome utente, il vostro amministratore deve avervi configurato un account utente.

Procedere come indicato di seguito.

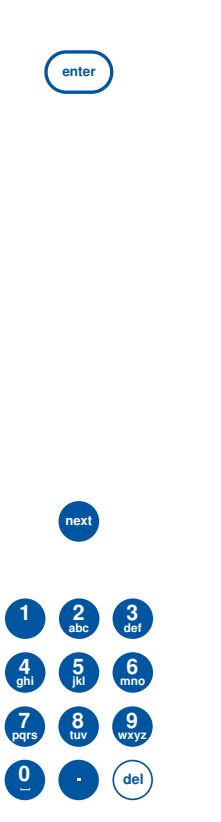

1. Aprire l'elenco con il tasto **enter** e selezionare il nome utente.

| _admin   |                              |    | User Login |
|----------|------------------------------|----|------------|
| User:    | Nellie<br>Nellie             |    | -          |
| PIN:     | Robert<br>_admin<br>_service |    |            |
| Schedule |                              | OK | Cancel     |

- Premere il tasto next. Il cursore passa nel campo PIN:.
- 3. Inserire il vostro PIN personale con i tasti numerici. Se il PIN è errato, appare *Wrong PIN*. Tornate con il softkey *Login* alla finestra *User Login*, cancellate il PIN errato con il tasto *Delete* e ripetete l'inserimento del PIN.
- 4. Per confermare l'inserimento, premere il softkey *OK*. Viene visualizzato l'albero di navigazione.

Ora avete accesso con il vostro nome utente e potete utilizzarlo per lavorare con Mastercycler nexus.

<sup>0</sup> 

38

#### 5.3.2 Modifica dell'utente

Il login può essere effettuato solo da un utente. Per modificare l'utente, procedete nel modo seguente.

| User Level |                |     |                        | ÷   |
|------------|----------------|-----|------------------------|-----|
| - Eppendo  | rf             |     | Jul/26/2013 09:58:42ar | n 🔒 |
| 🕂 🕹 😓 😓    | s              |     |                        |     |
|            | âreg           |     |                        |     |
| 8          | Kirsten        |     |                        |     |
| 1 😐 — 🕿 M  | Vellie         |     |                        |     |
| 📋 😐 — 🚨 F  | Robert         |     |                        |     |
| 🕂 🚊 MC r   | iexus gradieni | t   |                        |     |
| 🕂 🚞 MC r   | iexus GX2e le  | eft |                        |     |
| 🔹 🍈 Syste  | em             |     |                        |     |
| 🖵 🗬 USB    |                |     |                        | Ŧ   |
| Prop.      | Login          | New | NewFolder              |     |

- 1. Selezionare i vostri nodi utente o i nodi Other Users.
- 2. Premere il softkey Login.
- Effettuare il login come utente. Per l'utente che ha effettuato il login precedentemente, viene automaticamente effettuato il logout.

#### 5.3.3 Effettuare il logout

Per la protezione dei vostri programmi da modifiche non autorizzate, potete effettuare il logout.

- 1. Selezionare i vostri account utente.
- 2. Premere il softkey Logout.

Ora è stato effettuato il logout.

L'utente/cliente viene automaticamente registrato. L'utente/cliente non può avviare nessun programma e ha solo il diritto di lettura su tutti i programmi e le cartelle.

# 5.4 Panoramica sull'utilizzo del software

## 5.4.1 Panoramica albero di navigazione

| 1Nellie                      | Top Level 🙀              |
|------------------------------|--------------------------|
| 2 - Eppendorf                | Jul/26/2013 10:19:46am   |
| 3 — 🚛 — 🤱 Nellie             |                          |
| 4 — 🐴 — 🍓 Other Users        |                          |
| 🕂 — 🚎 MC nexus gradient      |                          |
| 5 🕂 🗐 🥮 MC nexus GSX1e right |                          |
| 💶 — 🧱 MC nexus GX2e left     |                          |
| 6                            |                          |
| 7 — 🛶 USB                    |                          |
|                              |                          |
| 8 Prop. Login NewU           | ser   Schedule   License |

#### 1 Titolo della finestra

Livello attuale nell'albero di navigazione o titolo di una finestra di dialogo.

2 Aprire il nodo *Eppendorf* Il nodo principale che contiene tutti i nodi ulteriori.

#### 3 Aprire il nodo User

Contiene i programmi e le cartelle così come l'elenco degli ultimi 5 programmi svolti dell'utente che ha effettuato il login.

#### 4 Aprire il nodo Other Users

Riassume i nodi degli utenti che hanno effettuato il logout se vengono utilizzati i PIN (vedi a pag. 72).

#### 5 Nodo termociclatore

Ogni termociclatore installato e acceso viene visualizzato mediante un proprio nodo. Attraverso il nodo del termociclatore si può visualizzare lo stato del termociclatore ed eseguire le funzioni.

#### 6 Aprire il nodo System

Questo nodo contiene le più importanti impostazioni di sistema. Alcune impostazioni possono essere modificate solamente dall'amministratore.

#### 7 Aprire il nodo USB

Questo nodo è visibile solo se è inserito un supporto di memorizzazione USB. Attraverso questo nodo si possono trasferire i programmi ed effettuare il backup dei dati.

#### 8 Softkey

l 5 softkey, a seconda del nodo selezionato o della finestra attiva, sono assegnati a funzioni diverse relative al contesto.

# 5.4.2 Navigazione nell'albero di navigazione 5.4.2.1 Aprire i nodi

Si hanno tre possibilità:

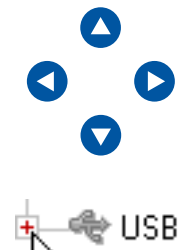

- ▶ Oppure cliccare con il mouse sul simbolo 🕂 che si trova davanti al nodo.

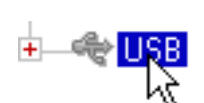

• Oppure cliccare due volte con il mouse sul nodo desiderato.

## 5.4.2.2 Chiudere i nodi

Procedere in senso contrario:

- oppure cliccare due volte con il mouse sul nodo desiderato;

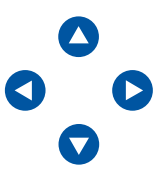

▶ Oppure selezionare il nodo con i tasti freccia e premere il tasto enter o il tasto freccia

Il nodo viene chiuso, il simbolo 🖃 davanti al nodo diventa 🛨.

## 5.4.3 Utilizzo di supporti di memorizzazione esterni

È possibile salvare su un supporto di memorizzazione una copia di sicurezza di programmi, file di log e protocolli e ad es. archiviarli su un PC o stamparli successivamente. Sono necessari inoltre supporti di memorizzazione esterni per il backup dei dati e gli aggiornamenti software (vedi a pag. 72).

## 5.4.3.1 Collegamento del supporto di memorizzazione USB

• Collegare il supporto di memorizzazione USB a una porta USB.

Dopo pochi secondi nell'albero di navigazione appare il nodo *USB*. I programmi e i nodi utente salvati sul supporto di memorizzazione USB sono accessibili attraverso questo nodo.

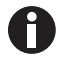

Mastercycler crea sul supporto di memorizzazione USB una cartella \eppendorf in cui vengono memorizzati tutti i file.

40

41

#### 5.4.3.2 Rimozione del supporto di memorizzazione USB

Attenzione! Durante l'accesso al supporto di memorizzazione, nell'angolo destro in alto viene visualizzato il simbolo 4. Prima di rimuovere il supporto di memorizzazione USB, aspettare finchè questo simbolo non scompare.

• Estrarre il supporto di memorizzazione USB.

Il nodo USB scompare dall'albero di navigazione.

#### 5.4.4 Selezione dei formati file per l'esportazione

Per l'esportazione dei programmi, dei protocolli e dei file di log su supporti di memorizzazione esterni è possibile scegliere fra un semplice formato testo (.TXT) e il formato PDF.

| _admin               | F •   | Select memory device<br>Supporto di memorizzazione per il file esportato.<br>Select file format                                                                                                    |
|----------------------|-------|----------------------------------------------------------------------------------------------------|
| Select memory device | USB   | <i>PDF</i> : salva il file come PDF.<br>Scegliere questa impostazione se si desidera semplicemente                                                                                                    |
| Select file format   |       | visualizzare i documenti su un pc o stamparli. A tale scopo è necessario un software di lettura PDF (ad es. Adobe®                                                                                                    |
|                      | PDF   | Reader®).                                                                                                    |
|                      |       | • <i>Text-only (.TXT)</i> : salva il file in semplice formato<br>testo (.TXT). Scegliere questa impostazione se si desidera<br>continuare ad elaborare elettronicamente il contenuto dei<br>documenti (ad es. inserirli in un rapporto). |
|                      | Abort | Confermare la selezione con <i>OK</i> .                                                                                                    |

Il file verrà copiato sul supporto di memorizzazione esterno e verrà indicato il nome file utilizzato.

## 5.5 Gestione di cartelle e programmi

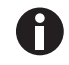

In caso di accesso come normale utente (non come amministratore), è possibile creare, elaborare e cancellare programmi e cartelle solo al di sotto del proprio nodo utente. Maggiori informazioni sui diritti del profilo utente sono consultabili in un paragrafo a parte (vedi *Funzioni amministratore a pag. 69*).

#### 5.5.1 Creazione di cartelle e programmi 5.5.1.1 Creazione di cartelle

Procedere come indicato di seguito.

- 1. Selezionare il nodo utente.
- 2. Premere il softkey NewFolder.
- 3. Inserire il nome per la nuova cartella attraverso i tasti numerici.

Per l'inserimento nei campi di testo, è possibile utilizzare anche la tastiera su schermo al posto dei tasti numerici. Per visualizzarla, premere il softkey *Keybd*.

| Nellie   |          |    | New Folder |
|----------|----------|----|------------|
| Name:    | folder01 |    |            |
| Comment: |          |    |            |
|          |          |    | *          |
|          |          |    |            |
|          | Keybd    | OK | Dancel     |

- 4. Per immettere un commento nella nuova cartella, passare con il tasto next nel campo Comment:.
- 5. Inserire un testo di commento utilizzando i tasti numerici e confermare con OK

La cartella risulta creata e appare nell'albero di navigazione sotto il vostro nodo utente.

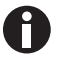

Il nome della cartella e il relativo commento possono essere modificati in qualsiasi momento tramite il softkey *Prop.* 

#### 5.5.1.2 Creazione di un nuovo programma

È possibile creare programmi nell'albero di navigazione a livello di nodo utente o a livello di cartella.

- 1. Selezionare nell'albero di navigazione il nodo utente o la cartella in cui volete creare il nuovo programma.
- 2. Premere il softkey New.

| Nellie                                                                                    |            | New C | ycler Program |
|-------------------------------------------------------------------------------------------|------------|-------|---------------|
| Nome:                                                                                     | prog00     |       |               |
| Use template:                                                                             | 3-step PCR |       | •             |
| Description                                                                               |            |       |               |
| PCR standard program with 3 temperatures per cycle and 30 oyoles, a hold step at the end. |            |       |               |
| Comment                                                                                   |            |       |               |
|                                                                                           |            |       |               |
|                                                                                           |            | OK    | Dancel        |

- 3. Inserire nel campo Name: il nome del programma. Sono permessi al massimo 21 caratteri.
- 4. Selezionare nel campo Use template: un modello del programma.

Una panoramica dei modelli di programma disponibili è contenuta in un paragrafo a parte (vedi a pag. 59). In caso non vogliate utilizzare nessun modello, selezionate la voce *none*.

- 5. Opzionale: inserire un commento al nuovo programma nel campo Comment.
- 6. Premere il softkey OK.

Il nuovo programma verrà aperto nell'editor programma. Ora è possibile adattare il programma e salvarlo (vedi a pag. 49).

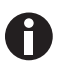

È possibile modificare successivamente le proprietà del programma. Selezionare il programma nell'albero di navigazione e premere il softkey *Prop.*. Si possono modificare le seguenti caratteristiche

- nome del programma
- commento al programma
- · diritti di scrittura del programma

#### 5.5.2 Copia di cartelle e programmi

È possibile copiare cartelle e programmi nel proprio nodo utente nel modo seguente. Quando si copia una cartella, i programmi in essa contenuti vengono copiati automaticamente.

- 1. In un qualunque nodo utente selezionare la cartella o il programma che si desidera copiare.
- 2. Premere il softkey Copy.

L'utente viene avvisato che la copia della cartella o del programma è stata effettuata negli appunti.

- 3. Per dare conferma all'avviso, premere il softkey OK.
- 4. Selezionare il proprio nodo utente. Se si vuole copiare un singolo programma, è possibile anche selezionare una cartella al di sotto del proprio nodo utente in cui copiare il programma.
- 5. Premere il softkey Paste.

Nel caso in cui esista già un programma o una cartella con lo stesso nome, vi verrà richiesto di inserirne un altro.

La cartella o il programma vengono copiati sotto il vostro nodo utente. Ora è possibile avviare o modificare questo programma.

#### 5.5.3 Cancellazione di cartelle e programmi

- 1. Selezionare la cartella o il programma nell'albero di navigazione.
- 2. Premere il tasto del.

Viene visualizzata una richiesta di conferma.

3. Premere il softkey Yes.

La cartella o il programma verranno cancellati.

## 5.6 Utilizzo del piano di prenotazione

Con il piano di prenotazione, gli utenti possono prenotare diversi apparecchi per un certo periodo di tempo. È possibile visualizzare il piano di prenotazione in qualunque momento o inserirlo automaticamente come salvaschermo. Attraverso il nodo *System > Schedule Settings* è possibile registrare apparecchi e giorni settimanali del piano di prenotazione. Le voci del piano di prenotazione che sono già passate, vengono cancellate automaticamente.

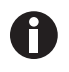

È possibile inserire automaticamente il piano di prenotazione come salvaschermo (vedi a pag. 72).

Selezionare i nodi est Eppendorf. Premere il softkey Schedule.
 Appare la finestra Mastercycler Schedule.

| _admin                                              |                                                    |                                          | Mastercy                           | cler Schedule                    |
|-----------------------------------------------------|----------------------------------------------------|------------------------------------------|------------------------------------|----------------------------------|
| Schedule e                                          | entries:                                           |                                          | Jul/26/20                          | 1310:31am                        |
| Date                                                | from                                               | to                                       | User                               | Cycler                           |
| Jul/26/201<br>Jul/26/201<br>Jul/27/201<br>Aug/01/20 | 3 01:00pm<br>3 04:00pm<br>3 08:00am<br>113 10:00am | 02:00pm<br>06:00pm<br>09:30am<br>11:30am | Greg<br>Robert<br>Robert<br>Nellie | MC ne<br>MC ne<br>MC ne<br>MC ne |
| Schedule                                            | New                                                | Edit                                     | Delete                             | Exit                             |

| Schedule | Visualizzazione del piano di prenotazione.                                         |
|----------|------------------------------------------------------------------------------------|
| New      | Creazione di una nuova voce nel piano di prenotazione.                             |
| Edit     | Modifica della voce nel piano di prenotazione del profilo utente utilizzato.       |
| Delete   | Cancellazione della voce nel piano di prenotazione del profilo uetente utilizzato. |
| Exit     | Chiusura della finestra.                                                           |

#### 5.6.1 Elaborazione voci nel piano di prenotazione

Quando volete visualizzare, creare o modificare una voce nel piano di prenotazione, appare la seguente finestra:

| _admin    |      |        | Nev    | w Scheo | lule Entry 🚝 |
|-----------|------|--------|--------|---------|--------------|
| Month Day | Year |        | Hour   | Minute  | •            |
| 07 26     | 2013 | Begin: | 06     | 00      | PM 🔻         |
|           |      | End:   | 07     | 00      | PM ▼         |
| User      |      | (      | Cycler |         |              |
| Greg      | -    | ] [    | MC ne  | xus g   | radie 🔻      |
| Comment   |      |        |        |         |              |
|           |      |        |        |         |              |
|           |      |        |        |         |              |
|           |      |        | (      | эк 🔤    | Abort        |

1. Compilare i campi nel modo seguente.

| Day, Month, Year | Data della prenotazione.                                                                        |
|------------------|-------------------------------------------------------------------------------------------------|
| Begin:           | Inizio della prenotazione.                                                                      |
| End:             | Fine della prenotazione.                                                                        |
| User:            | Nome dell'utente che effettua la prenotazione. È possibile selezionare solo utenti configurati. |
| Cycler           | Apparecchio prenotato.                                                                          |
| Comment          | Opzionale: commento alla prenotazione.                                                          |

2. Premere il softkey OK.

Nella finestra Mastercycler Schedule appare in elenco la rispettiva voce del piano di prenotazione.

## 5.6.2 Visualizzazione del piano di prenotazione

È posssibile visualizzare il piano di prenotazione dalle finestre Mastercycler Schedule e User Login.

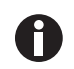

È possibile inserire automaticamente il piano di prenotazione come salvaschermo (vedi a pag. 72).

1. Nella finestra *Mastercycler Schedule* o *User Login* premere il softkey *Schedule*.

Il piano di prenotazione viene visualizzato per giorni.

| Bookin    | ig Schedule                 | Jul/26/2013 10:34am   |  |
|-----------|-----------------------------|-----------------------|--|
| •         | 🚽 🛛 Friday, Jul/26/2013 🔹 🕨 |                       |  |
|           | Use arrow keys to           | o navigate            |  |
| Time      | User                        | Cycler                |  |
| 01:00pm - | Greg                        | MC nexus gradient 🛛 🚖 |  |
| 02:00pm   |                             |                       |  |
| 04:00pm - | Robert                      | MC nexus GX2e         |  |
| 06:00pm   |                             | left Block 64         |  |
| 06:00pm - | Greg                        | MC nexus gradient     |  |
| 07:00pm   |                             |                       |  |
|           |                             |                       |  |
|           |                             | Ŧ                     |  |
|           |                             | Exit                  |  |

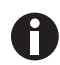

Il piano di prenotazione visualizza solo i giorni della settimana attivati dall'amministratore (vedi a pag. 72).

- 2. Per visualizzare le voci di un altro giorno, sfogliare con i tasti freccia verso sinistra o verso destra.
- 3. Per uscire dal piano di prenotazione, premere il softkey Exit.

# 5.7 Utilizzo della modalità a risparmio energetico

Per ridurre il consumo di energia durante il funzionamento a vuoto, è possibile utilizzare la modalità a risparmio energetico.

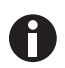

Il coperchio riscaldato Mastercycler nexus eco passa automaticamente alla modalità risparmio energetico, se la temperatura del blocco termico e del coperchio riscaldato non viene regolata.

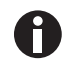

L'amministratore può impostare il passaggio automatico di Mastercycler nexus alla modalità risparmio energetico (vedi a pag. 72).

Premessa

- Non è attivo alcun programma né la funzione di regolazione della temperatura.
- L'editor programma non è aperto.
- Non viene visualizzato alcun messaggio di anomalia.

#### Uso Mastercycler® nexus Italiano (IT)

#### Attivazione della modalità a risparmio energetico

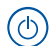

- Premere il tasto Standby.
- L'apparecchio passa alla modalità a risparmio energetico.
- Il display è spento.
- Le porte USB sono disattivate.
- Il ventilatore è spento.
- Le spie di stato lampeggiano di colore verde a lunghi intervalli.

#### Uscita dalla modalità a risparmio energetico

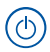

- Premere il tasto Standby.
- L'apparecchio esce dalla modalità a risparmio energetico.
- Il display viene acceso.
- Le porte USB vengono attivate.

**Uso** Mastercycler® nexus Italiano (IT)

48

49

# 6 Programmazione

# 6.1 Panoramica dell'editor programma

Con l'editor programma grafico è possibile riconoscere e modificare i programmi presenti.

#### 6.1.1 Aprire l'editor programma.

- 1. Evidenziare il programma desiderato nell'albero di navigazione oppure impostare un nuovo programma.
- 2. Premere il softkey Edit.

Viene visualizzato l'editor programma.

#### 6.1.2 Struttura dell'editor programma

Un programma è costituito da un'intestazione e fino a 99 fasi, che sono completate in sequenza dal termociclatore. Con l'aiuto dell'editor programma è possibile creare e adattare i programmi.

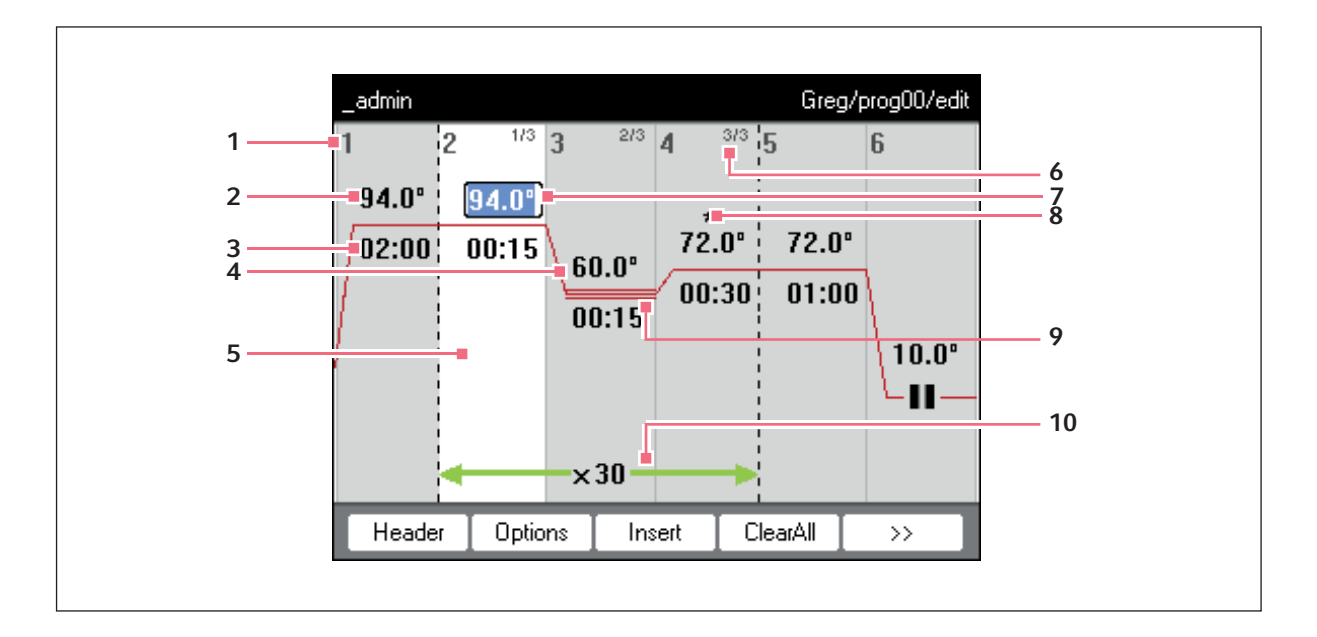

- 1 Numero della fase del programma
- 2 Temperatura del blocco termico [°C] La temperatura del blocco termico è regolata su
  - questa temperatura nella fase corrispondente.
- 3 Tempo di sosta [mm:ss] La temperatura del blocco termico impostata viene mantenuta per questa durata di tempo.
- 4 Temperatura media con i passi gradiente Con i passi gradiente si generano temperature crescenti da sinistra a destra sulle colonne del blocco termico. Qui si visualizza la temperatura media.
- 5 Selezione della fase del programma La fase del programma selezionata viene evidenziata in blu. Le nuove fasi del programma vengono inserite prima della fase evidenziata.

- 6 Numero della fase all'interno del ciclo Il numero della fase all'interno di un ciclo e il numero complessivo di fasi del ciclo vengono visualizzati in alto a destra. Esempio: 2/3: seconda fase di un ciclo a tre fasi (3 StepCyc).
- 7 Campo di immissione attiva Immissione mediante tasti numerici.
- 8 Fase estesa di programmazione Le fasi del programma sono contraddistinte da un asterisco \* quando sono caratterizzate da un incremento della temperatura o del tempo di sosta oppure da una velocità di riscaldamento o di raffreddamento ridotta.
- **9 Caratterizzazione dei passi gradiente** I passi gradiente vengono contraddistinti mediante una tripla linea orizzontale.
- 10 Numero di cicli

Il numero di cicli specifica quanto spesso vengono eseguite le fasi del programma incluse dalla freccia orizzontale verde.

## 6.2 Impostazioni generali

Ogni programma Mastercycler nexus ha un'intestazione in cui stabilire la modalità di controllo della temperatura del blocco e il comportamento del coperchio riscaldato. Queste impostazioni valgono per l'intero programma.

## 6.2.1 Aprire l'intestazione

1. Aprire l'editor programma (vedi Aprire l'editor programma. a pag. 49).

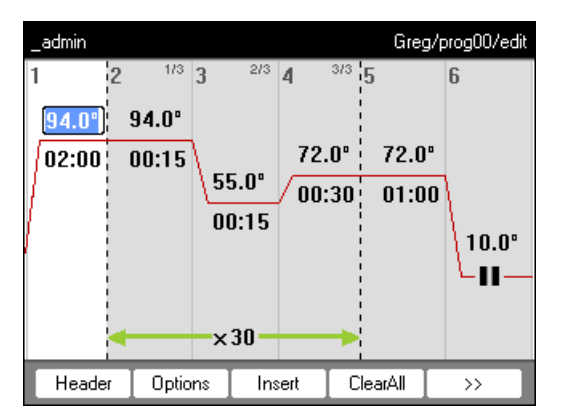

2. Premere il softkey Header.

Le impostazioni dell'intestazione vengono visualizzate.

| Nellie                       |                | Nellie/c | loning/header |
|------------------------------|----------------|----------|---------------|
| Lidtemp.<br>✓ TSP heated lid | 105 °C         | ature    |               |
|                              | v blocktempere |          |               |
| Temp. mode                   | standard       | •        |               |
| 🔲 Simulate Mastercy          | cler gradient  |          |               |
|                              | -              |          |               |
|                              |                |          |               |
|                              |                |          |               |
|                              |                | OK       | Cancel        |

# 6.2.2 Modificare le impostazioni dell'intestazione

| Lidtemp.                                  | Temperatura del coperchio riscaldato (da 37 °C fino a 110 °C). La temperatura del coperchio impostata verrà mantenuta costante durante lo svolgimento del programma.<br>Nel caso in cui la temperatura impostata sia inferiore ai 37 °C, il coperchio riscaldato                                                                                                    |
|-------------------------------------------|----------------------------------------------------------------------------------------------------|
| TSP heated lid                            | <ul> <li>Preriscaldamento del coperchio riscaldato</li> <li>Attivare e disattivare la protezione termica campione.</li> <li>Con la funzione <i>TSP heated lid</i> attivata, il coperchio viene riscaldato alla temperatura impostata al momento dell'avvio del programma, mentre il blocco viene mantenuto costantemente a 20 °C. Al raggiungimento della temperatura di riscaldamento del coperchio, il programma si avvia.</li> </ul>                                                                                                    |
| switch off lid at low<br>blocktemperature | <ul> <li>Spegnimento automatico del riscaldamento del coperchio</li> <li>Attivato (impostazione standard): il riscaldamento del coperchio si spegne nelle<br/>fasi di programma con temperature del blocco termico &lt; 15 °C.</li> <li>Disattivato: il riscaldamento del coperchio si spegne solo al termine del<br/>programma. Se l'ultimo comando del programma è una fase di hold, il coperchio<br/>riscaldato rimane attivato, finché non viene premuto il tasto Enter.</li> <li>Nota: questa opzione è utile se è stata inserita una fase di hold come ultima fase, al<br/>fine di raffreddare automaticamente i campioni in seguito alla PCR.</li> </ul>                                                                                                    |
| Temp. mode                                | <ul> <li>Modalità di regolazione della temperatura del blocco</li> <li><i>fast</i>:<br/>Avvalersi di questa impostazione per Fast-PCR, per volumi di reazione minimi<br/>(&lt; 20 μL) e per template con minimo contenuto di G+C. Con questa impostazione<br/>si ottengono tempi di svolgimento del programma più brevi.</li> <li><i>standard</i>: modalità di controllo della temperatura del blocco per applicazioni<br/>standard.<br/>Avvalersi di questa impostazione per campioni con un volume tra 20 μL e 50 μL<br/>oppure quando con l'impostazione <i>fast</i> si ottiene solo una debole amplificazione. I<br/>tempi di svolgimento del programma sono un po' più lunghi che con<br/>l'impostazione <i>fast</i>.</li> <li><i>safe</i>: modalità di controllo della temperatura del blocco per template difficili e<br/>grandi volumi di reazione.<br/>Avvalersi di questa impostazione per campioni con un volume pari o superiore a<br/>50 μl o per amplificare template ad alto contenuto di G+C. I tempi di svolgimento<br/>del programma sono un po' più lunghi che con l'impostazione <i>standard</i>.</li> </ul> |
| Simulate<br>Mastercycler<br>gradient      | Simulazione del comportamento di controllo della temperatura di Mastercycler o<br>Mastercycler gradient. In questo modo, è possibile trasferire i programmi di questi<br>modelli di termociclatori al Mastercycler nexus senza adattamenti (vedi <i>Trasferimento</i><br><i>del programma di un modello Mastercycler più vecchio a pag. 84</i> ).<br>Se questa opzione è disattivata, i programmi Mastercycler devono essere adattati per<br>il Mastercycler nexus a causa del diverso comportamento di controllo della<br>temperatura. Questo potrebbe avere un effetto sui risultati della PCR.                                                                                                    |

## 6.3 Modifica del programma

È possibile integrare, modificare o cancellare le fasi in programmi nuovi (vedi a pag. 43) o copiati (vedi a pag. 44).

#### 6.3.1 Inserimento fase del programma

- 1. Aprire l'editor programma (vedi Aprire l'editor programma. a pag. 49).
- 2. Selezionare con i tasti freccia la fase del programma, **prima** della quale deve essere inserita una nuova fase del programma.

La fase del programma selezionata viene evidenziata in blu.

3. Premere il softkey Insert.

Viene visualizzata una lista con le fasi a disposizione.

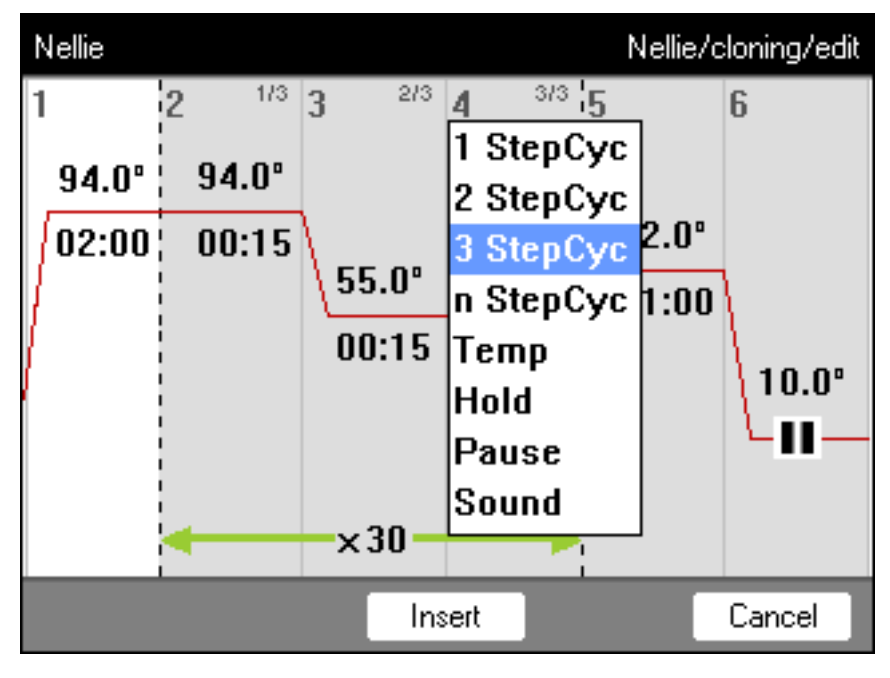

4. Selezionare con i tasti freccia la fase del programma desiderata.

Sono disponibili le fasi elencate in basso.

| 1 StepCyc -<br>3 StepCyc | Fase di programmazione ciclo con da 1 a 3 fasi termiche con numero di ripetizioni<br>impostabile (da 1 a 99).<br>Nelle fasi di programmazione ciclo è possibile aumentare o abbassare le temperature<br>del blocco e il tempo di mantenimento dopo ogni ciclo per un valore preimpostato .                                                                                                    |
|--------------------------|----------------------------------------------------------------------------------------------------|
| n StepCyc                | <ul> <li>Fase di programmazione ciclo con numero di fasi termiche impostabile. Dopo aver selezionato e confermato questa fase del programma con enter, viene visualizzata una finestra di dialogo per le seguenti immissioni di dati.</li> <li>Steps per Cycle: Numero delle fasi termiche per ciclo (da 1 a 40)</li> <li>Number of Cycles: Numero dei cicli (da 1 a 99). Se avete inserito un ciclo con più di 6 fasi, utilizzate i tasti freccia Se e , per visualizzare le fasi nascoste.</li> </ul> |
| Тетр                     | Singola fase termica con temperatura del blocco e tempo di mantenimento impostabile.                                                                                                    |
| Hold                     | <ul> <li>Fase termica con temperatura del blocco impostabile e tempo di mantenimento indeterminato.</li> <li>La temperatura impostata sarà mantenuta fino a quando l'utente aziona il tasto enter.</li> <li>Una corrispondente richiesta di immissione dati appare nella finestra di visualizzazione stato e viene ulteriormente segnalata attraverso il lampeggiamento arancione delle spie di stato.</li> </ul>                                                                                       |
| Sound                    | In questa fase viene emesso un segnale acustico.                                                                                                    |
| Pause                    | Come Hold. La temperatura del blocco rimane al valore della fase termica precedente.                                                                                                    |

5. Premere il softkey Insert.

La fase verrà inserita con parametri standard.

Ora è possibile aggiungere ulteriori fasi o modificare i parametri delle fasi del programma.

## 6.3.2 Modifica dei parametri

1. Selezionare con i tasti freccia la fase del programma desiderata.

La fase del programma selezionata viene evidenziata in blu.

È possibile modificare la temperatura, il tempo di sosta e il numero di cicli direttamente in questa schermata.

| 2 <sup>1/3</sup> 3<br>94.0°<br>00:15  | Temperatura     | Impostabile da 4,0 °C a 99,0 °C (in passi da 0,1 °C)    |
|---------------------------------------|-----------------|---------------------------------------------------------|
| 2 <sup>1/3</sup> 3<br>94.0°<br>000:15 | Tempo di sosta  | Impostabile da 000:00 a 999:59 (mmm:ss) in passi da 1 s |
| ×30                                   | Numero di cicli | Impostabile da 1 a 99                                   |

2. Per applicare le modifiche, premere il tasto enter.

#### Altre opzioni

3. Premere il softkey Options.

Vengono visualizzate le impostazioni avanzate dei parametri per la fase del programma evidenziata.

| _admin | Nellie/cloning/Step 2 (Cycle)  |
|--------|--------------------------------|
| Temp   | 94.0 °C Temp Inc./Dec. +0.0 °C |
| 🔲 Grad | lient from C to C              |
|        | Center °C Span °C              |
| Time   | 000:15 Time Inc./Dec. +00:00   |
| Ramp   | ⊯ max ———•°C/s                 |
|        | OK Cancel                      |

| Тетр           | Temperatura della fase del programma                                                                                                    |
|----------------|----------------------------------------------------------------------------------------------------|
| Temp Inc./Dec. | Modifica della temperatura per il ciclo di volta in volta successivo<br>Impostabile da –10,0 °C a +10,0 °C in passi da 0,1 °C.<br>Per commutare da valori positivi a negativi, premere il softkey +/                                                                                                    |
| Gradient       | Gradiente temperatura nelle colonne del blocco termico<br>La spiegazione di come programmare un passo gradiente, è contenuta in un<br>paragrafo a parte (vedi a pag. 56).                                                                                                    |
| Time           | Tempo di sosta per la fase del programma                                                                                                    |
| Time Inc./Dec. | Modifica del tempo di sosta per il ciclo di volta in volta successivo<br>Regolabile da –01:00 a +01:00 in passi da 1 s.<br>Per commutare da valori positivi a negativi, premere il softkey +/                                                                                                    |
| Ramp           | Velocità di raggiungimento della temperatura del blocco termico<br>Blocco termico in alluminio: regolabile da 0,1 °C/s a 1,5 °C/s.<br>In alternativa si può impostare <i>max</i> Con <i>max</i> . viene utilizzata la massima<br>velocità di riscaldamento e di raffreddamento in modo corrispondente ai dati<br>tecnici. |

56

- Premere il softkey *OK*, per applicare le impostazioni.
   Viene visualizzata la panoramica del programma.
- Premere il softkey >>. Premere il softkey Save. Le modifiche vengono salvate.
- 6. Per lasciare l'editor, premere il softkey *Exit*.

## 6.3.3 Creazione del passo gradiente

Per ottimizzare la specificità e il rendimento delle reazioni PCR, potete utilizzare un passo gradiente. Durante il tempo di sosta si genera un gradiente temperatura crescente dal lato sinistro al lato destro del blocco. I tassi di termostatizzazione antecedenti e successivi al passo gradiente sono costanti per l'intero blocco termico.

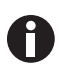

Le informazioni relative all'ampiezza del gradiente sono riportate nella descrizione del prodotto (Tab. a pag. 22).

La funzione gradiente è disponibile solo nei seguenti apparecchi:

- Mastercycler nexus gradient
- Mastercycler nexus gradient eco
- Mastercycler nexus GX2 (funzione gradiente solo per il blocco termico da 64 pozzetti)
- Mastercycler nexus GX2e (funzione gradiente solo per il blocco termico da 64 pozzetti)

Per definire un passo gradiente in un programma PCR, potete procedere nel modo seguente.

- 1. Selezionare la fase di regolazione della temperatura, in cui il gradiente deve essere definito.
- 2. Premere il softkey Options.

Le opzioni della fase selezionata vengono visualizzate.

| _admin | N                     | ellie/cloning/      | Step 3 (Cycle) |
|--------|-----------------------|---------------------|----------------|
| Тетр   | C Temp                | Inc./Dec. 🕂         | 0.0 °C         |
| 🗹 Grad | ient from 55.0 °C     | ; to <mark>6</mark> | 5.0 °C         |
|        | Center <b>60.0</b> °C | Span 🚺              | 0.0 °C         |
| Time   | 000:15 Time           | Inc./Dec. 🕇         | 00:00          |
| Ramp   | <b>⊠</b> ma×          | —                   | "C/s           |
|        | Edit Grad.            | OK                  | Cancel         |

3. Attivare la casella di controllo Gradient.

- 4. Stabilire le temperature del gradiente.
  - È possibile stabilire le temperature in due modi.
  - Inserimento delle temperature limite
    - from: temperatura inferiore (margine sinistro del blocco)
    - to: temperatura superiore (margine destro del blocco)
  - · Inserimento della temperatura media e dell'estensione di temperatura
    - Center: temperatura media (centro del blocco)
    - Span: estensione della temperatura (estensione del gradiente)
- 5. Opzionale: per visualizzare le temperature risultanti nelle colonne del blocco termico, premere il softkey *Edit Grad.*.

| Nellie                 |        |              | Ne   | llie/c | loning | g/Ste     | рЗE  | dit Gr | ad. 🎇 |
|------------------------|--------|--------------|------|--------|--------|-----------|------|--------|-------|
| Well type              |        | 0.2          | 2 ml | [12    | col    | umn       | s]   |        | •     |
| Gradient               | fron   | n <b>(55</b> | .0   | ]°C    |        | to        | 65.  | .0     | ]"C   |
|                        | Cente  | r <b>(60</b> | .0   | ]°C    |        | Span      | 10.  | .0     | ]°C   |
| 55.0 55.3 55.<br>1 2 3 | 9 56.8 | 58.1         | 59.4 | 60.6   | 61.9   | 63.2<br>9 | 64.1 | 64.7   | 65.0  |
|                        |        |              | P    | rint   | Γ      | OK        | Ι    | Car    | ncel  |

| Well type | <ul> <li>Selezione del tipo di provetta</li> <li>0.2 ml (12 columns): provette standard per PCR e piastre da 96 pozzetti</li> <li>0.5 ml (11 columns): Provette PCR 0,5 ml</li> <li>0.2 ml GX2 (8 columns): Provette PCR 0,2 mL</li> <li>0.5 ml GX2 (7 columns): Provette PCR 0,5 ml</li> </ul> |
|-----------|----------------------------------------------------------------------------------------------------|
| Gradient  | Temperatura del gradiente                                                                                                    |

6. Per applicare le impostazioni e chiudere la finestra, premere il softkey *OK*.

Nell'editor programma, il passo gradiente è simbolizzato da tre linee orizzontali.

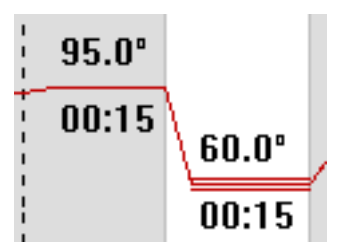

#### 6.3.4 Cancellazione di fasi del programma

- 1. Selezionare con i tasti freccia la fase del programma desiderata. Per cancellare tutte le fasi del programma, premere il softkey *ClearAll*.
- 2. Premere il tasto del.
- 3. Per salvare la modifica, premere il softkey Save.

Per lasciare l'editor, premere il softkey Exit.

58

#### 6.3.5 Esportazione del programma come file PDF o file di testo

È possibile esportare un programma come file per l'archiviazione su un supporto di memorizzazione esterno.

- 1. Collegare il supporto di memorizzazione (vedi a pag. 40).
- 2. Premere il softkey >>.
- 3. Premere il softkey Export.
- 4. Selezionare il formato del file (testo o PDF). Premere il softkey *OK*.Il programma viene salvato come file sul supporto di memorizzazione esterno.

#### 6.3.6 Memorizzazione del programma e uscita da editor

- 1. Premere il softkey >>.
- 2. Premere il softkey Save.

Il programma viene salvato.

3. Premere il softkey Exit.

Viene visualizzato l'albero di navigazione. Ora è possibile avviare il programma (vedi *Avvio del programma a pag. 63*).

# 6.4 Modelli di programma

Nella seguente tabella si trova una panoramica dei modelli di programma. I modelli di programma sono a disposizione per la creazione di un nuovo programma.

| Modello di               | Descrizione                                                                                                    |
|--------------------------|----------------------------------------------------------------------------------------------------|
| none                     | Modello vuoto con impostazioni dell'intestazione standard                                                                         |
| 2-step PCR               | Programma PCR standard con due temperature per ciclo e 30 cicli, una fase di hold<br>alla fine.                                   |
| 3-step PCR               | Programma PCR standard con tre temperature per ciclo e 30 cicli, una fase di hold alla fine.                                      |
| Cycle sequencing         | Programma standard per Cycle sequencing con tasso di variazione della temperatura di 1 °C/s.                                      |
| Fast PCR                 | PCR a 3 fasi con brevi tempi di mantenimento e la modalità Temp fast                                                              |
| Gradient PCR             | Programma PCR con un gradiente temperatura nella fase annealing in ogni ciclo.                                                    |
| Hot start PCR<br>manual  | Programma PCR con preriscaldamento del blocco a 95 °C. Avviare il seguente ciclo PCR con il tasto <b>start</b> .                  |
| Hot start PCR            | Attivazione enzimi 10 min a 95 °C e PCR a 3 fasi.                                                                                 |
| Incubation               | Incubazione isoterma.                                                                                                    |
| Large volume PCR         | PCR a 3 fasi nella modalità Temp safe.                                                                                            |
| Long range PCR           | PCR a 3 fasi con 10 min elongazione e un intervallo di tempo di +10 s per ciclo.                                                  |
| Low volume PCR           | PCR a 3 fasi nella modalità Temp fast.                                                                                            |
| Mastercycler 533x        | PCR a 3 fasi con simulazione del comportamento controllo temperatura del<br>Mastercycler gradient 5331.                           |
| Nested cycles            | Programma in cui sono riassunti 3 cicli con rispettivamente 3 temperature in un ciclo a 9, ad as. per TAIL-PCR.                   |
| Reduced Ramping          | PCR a 3 fasi con tasso di variazione della temperatura di 1 °C/s.                                                                 |
| Reverse<br>Transcription | Incubazione per trascrittasi inversa e attivazione enzimi.                                                                        |
| RT-PCR                   | Programma per RT-PCR a 1 fase con incubazione preinserita per trascrittasi inversa.                                               |
| Touchdown PCR            | Programma PCR con temperatura annealing decrescente. Nei primi 16 cicli la temperatura annealing viene ridotta di 1 °C per ciclo. |

Programmazione Mastercycler® nexus Italiano (IT)

60

## 7 PCR

#### 7.1 Equipaggiamento del blocco termico

#### 7.1.1 Selezione di provette per campioni

7.1.1.1 Provette per campioni omologate per apparecchi con blocco termico a 96 pozzetti

Il blocco termico può essere dotato delle seguenti provette per campioni:

- Provette PCR 0,1 ml
- Provette PCR 0,2 mL
- Provette PCR 0,5 mL (solo per blocco termico in alluminio)
- Strisce di provette PCR (0,1 mL o 0,2 mL)
- Piastre PCR da 96 pozzetti
- Segmenti di piastre PCR da 96 pozzetti divisibili

# 7.1.1.2 Provette per campioni omologate per apparecchi con blocco termico da 64+32 pozzetti

Il blocco termico può essere dotato delle seguenti provette per campioni:

- Provette PCR 0,1 ml
- Provette PCR 0,2 mL
- Provette PCR 0,5 ml
- Strisce di provette PCR (0,1 mL o 0,2 mL)
- Piastre PCR da 64 pozzetti e da 32 pozzetti
- Segmenti di piastre PCR da 96 pozzetti divisibili

## 7.1.1.3 Tipi di piastre PCR compatibili

I seguenti tipi di piastre PCR sono compatibili.

| Piastra PCR semi-skirted              | Piastra PCR skirted                    | Piastra PCR non-skirted/<br>unskirted |
|---------------------------------------|----------------------------------------|---------------------------------------|
|                                       |                                        |                                       |
| Piastra PCR con mezzo bordo continuo. | Piastra PCR con bordo intero continuo. | Piastra PCR senza bordo<br>continuo.  |

#### 7.1.1.4 Requisiti

Le provette per campioni devono soddisfare i seguenti requisiti:

- resistenza a una temperatura di almeno 120 °C
- alloggiamento perfetto nel blocco termico

#### 7.1.1.5 Volumi massimi

I volumi dei campioni utilizzabili possono variare a seconda del tipo di provetta di reazione impiegato.

#### Per apparecchi con un blocco termico in alluminio

- Piastre PCR e provette PCR da 0,1 mL o 0,2 mL: max 70  $\mu$ L
- Provette PCR 0,5 ml: max 100 μL

#### 7.1.2 Inserimento di provette per campioni

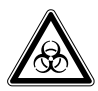

AVVERTENZA! Rischio biologico a causa dell'ingresso di materiale dei campioni nel blocco termico.

- Non inserire il materiale dei campioni direttamente nel blocco termico.
- Utilizzare solo provette, piastre e chiusure che soddisfano i criteri riportati nelle istruzioni per l'uso.

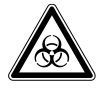

# AVVERTENZA! Rischio biologico in caso di regolazione della temperatura a coperchio riscaldato aperto.

Durante una regolazione della temperatura a coperchio riscaldato aperto, i tappi delle provette possono aprirsi di scatto facendo fuoriuscire il materiale dei campioni.

• Regolare la temperatura soltanto a coperchio riscaldato chiuso.

Quando si inseriscono provette nel blocco termico, osservare le seguenti avvertenze

- Equipaggiare il blocco termico con provette al centro e in modo simmetrico rispetto al centro del blocco termico. Questo vale sia per singole provette, sia per strisce di provette che per segmenti di piastre PCR divisibili.
- Equipaggiare il blocco termico da 96 pozzetti con almeno 5 provette. Se si possiedono meno miscele di reazione, inserire altre provette vuote, in modo tale che il blocco termico sia equipaggiato con almeno 5 provette.
- Equipaggiare il blocco termico da 64+32 pozzetti con almeno 2 provette. Se si possiedono meno miscele di reazione, inserire altre provette vuote, in modo tale che il blocco termico sia equipaggiato con almeno 2 provette.

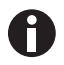

In presenza di temperature elevate, le provette PCR molto morbide possono deformarsi. Per evitare che si verifichino deformazioni:

- Aumentare il numero di provette per campioni vuote nel blocco termico.
- Abbassare la temperatura del coperchio riscaldato (vedi a pag. 52).
- Utilizzare articoli di consumo PCR originali Eppendorf. Gli articoli di consumo PCR Eppendorf sono perfettamente compatibili con l'apparecchio.

## 7.2 Avvio del programma

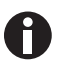

Se è attivata la funzione *PIN*, è possibile avviare solo i programmi che sono salvati al di sotto del vostro nodo utente (vedi a pag. 69).

Premessa

- Blocco termico con dotazione (vedi a pag. 61)
- Coperchio riscaldato chiuso (vedi a pag. 34)
- 1. Selezionare il programma nell'albero di navigazione con i tasti freccia o aprirlo in Editor.
- 2. Premere il tasto start.

Se sono disponibili più termociclatori, appare la finestra Cycler Selection.

| Nellie                                                                             | Су   | cler Selection |
|------------------------------------------------------------------------------------|------|----------------|
| <mark>MC nexus gradient</mark><br>MC nexus GSX1e right<br>MC nexus GX2e left Block | c 64 | 4              |
|                                                                                    | OK   | Cancel         |

- 3. Selezionare il termociclatore desiderato.
- 4. Premere il softkey OK.

Il programma viene avviato e compare la finestra di visualizzazione stato.

#### 7.2.1 Visualizzazione stato

La finestra di visualizzazione stato compare automaticamente subito dopo l'avvio di un programma. Indica come sta procedendo il programma e le informazioni relative. La fase eseguita al momento viene indicata con una linea lampeggiante.

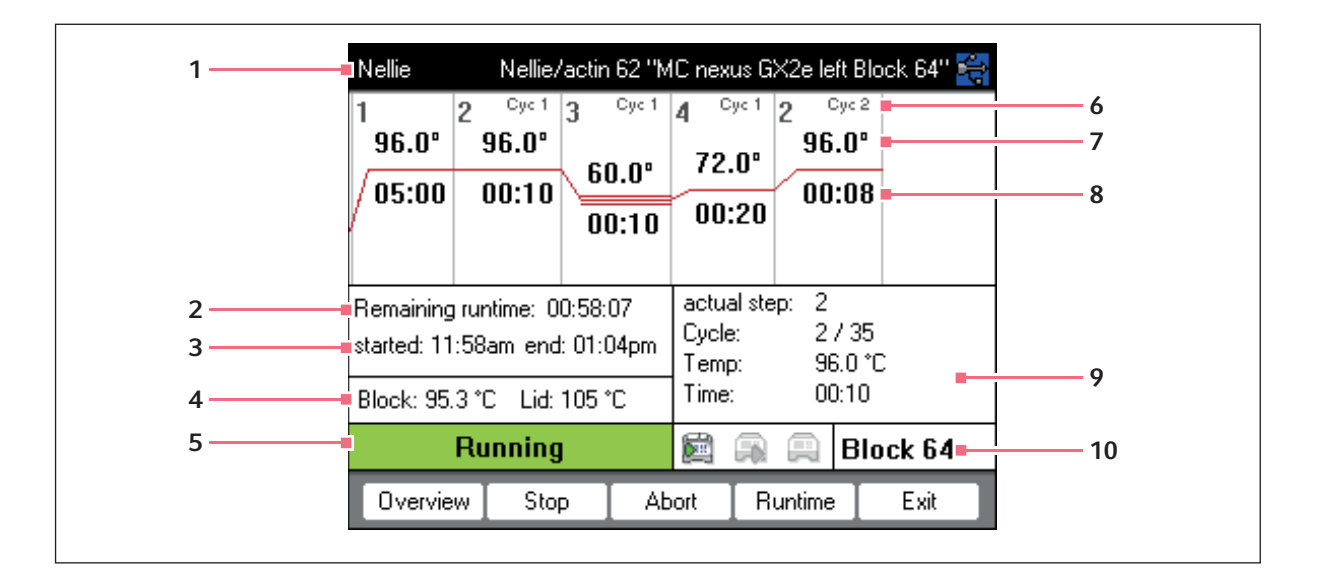

- 1 Utente, nome del programma e termociclatore 6
- 2 Tempo rimanente
- 3 Ora di inizio e fine del programma
- 4 Temperatura del blocco e del coperchio riscaldato
- 5 Stato dell'apparecchio

- 5 Numero del ciclo
- 7 Temperatura nominale del blocco
- 8 Tempo di mantenimento rimanente
- 9 Informazioni sulla fase attuale del programma
- 10 Indicazione del termociclatore selezionato

0

Se nell'intestazione programma è stata attivata la funzione *TSP* (vedi a pag. 51), prima di tutto viene controllata la temperatura del coperchio riscaldato, prima dello svolgimento del programma. Questo processo viene indicato nella visualizzazione di stato mediante il messaggio *TSP heated lid*.

In qualunque momento è possibile uscire dalla visualizzazione di stato con il softkey *Exit* e tornare all'albero di navigazione, per ad es. modificare un ulteriore programma o avviare un programma su un altro termociclatore. Tramite i tasti freccia sinistra/destra si può passare alla visualizzazione di stato di altri termociclatori eventualmente collegati. Il programma già avviato non verrà interrotto.

64

#### 7.2.1.1 Indicazione dello stato

Procedere nel modo seguente.

- 1. Selezionare il termociclatore nell'albero di navigazione.
- 2. Premere il softkey Status.

Lo stato del termociclatore viene rappresentato con un'icona:

- 🕮 stato inattivo
- 🗊 programma in svolgimento
- 🛱 arresto nello svolgimento del programma (pausa)
- aerrore

# 7.2.2 Visualizzazione di stato generale per gli apparecchi con blocco termico da 64+32 pozzetti

La visualizzazione di stato generale mostra lo stato di avanzamento e le informazioni più importanti dei programmi in corso di entrambi i blocchi termici.

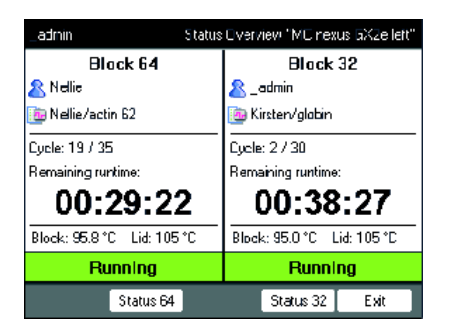

Mediante i softkey Blocco 64 e Blocco 32 appaiono le visualizzazioni di stato dei singoli programmi,

che si possono ottenere utilizzando anche i tasti freccia su/giù.

Tramite i tasti freccia destra/sinistra si richiamano le visualizzazioni di stato di altri termociclatori eventualmente collegati.

Per aprire la visualizzazione di stato generale, procedere nel modo descritto di seguito.

- 1. Selezionare il termociclatore nell'albero di navigazione.
- 2. Premere il softkey Panoramica.

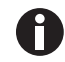

La visualizzazione di stato generale si può aprire premendo il softkey *Panoramica* nella visualizzazione di stato del rispettivo programma.

## 7.3 Interruzione o arresto del programma

#### 7.3.1 Interruzione del programma

- 1. Aprire la finestra di visualizzazione stato (vedi Avvio del programma a pag. 63).
- 2. Premere il tasto **stop**.

La visualizzazione stato indica Paused.

#### 7.3.2 Continuazione del programma

- 1. Se il coperchio riscaldato è aperto, chiuderlo.
- 2. Premere il softkey Resume.

Nella visualizzazione di stato appare running e lo svolgimento del programma continua.

#### 7.3.3 Arresto del programma

• Premere il softkey Abort.

Viene visualizzato lo stato Idle. Il programma viene sospeso e non può essere ripreso.

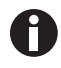

Per concludere una fase di hold al termine di un programma PCR, premere il tasto **enter**. Nella visualizzazione di stato generale è possibile terminare il programma PCR, partendo da una fase di hold, con i softkey *Fine 64* o *Fine 32*.

# 7.4 Visualizzazione degli ultimi programmi svolti

L'apparecchio può visualizzare l'elenco degli ultimi 5 programmi svolti.

Se la funzione *PIN* è attivata e un utente ha effettuato l'accesso, il nodo Recently Used si trova all'interno del nodo utente.

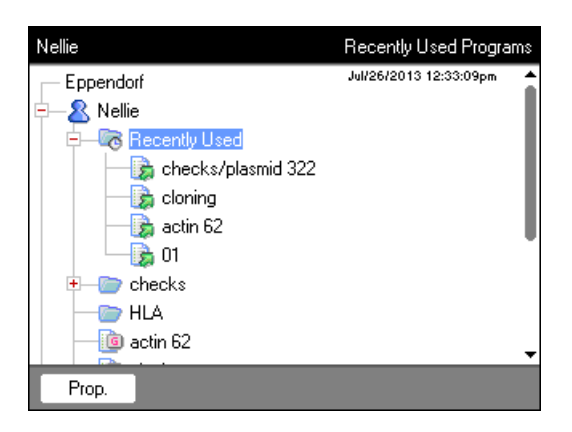

67

Se la funzione *PIN*è disattivata oppure l'amministratore ha effettuato l'accesso, il nodo si trova *Recently Used* sotto al nodo *ppendorf*.

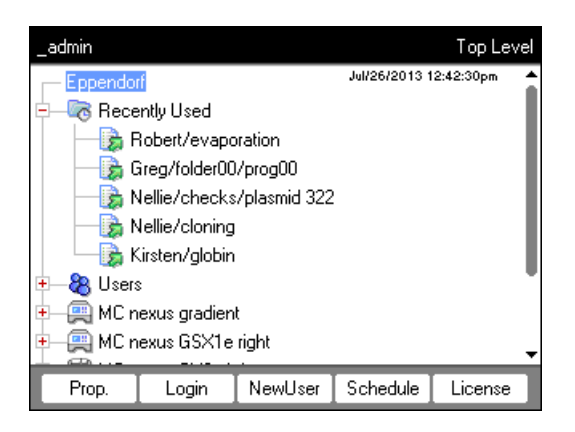

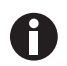

Se non ha effettuato l'accesso alcun utente, il nodo 🗟 Recently Used non è disponibile.

Sono disponibili le seguenti funzioni.

| Tasto <b>start</b> | Avvio dell'ultimo programma svolto.                           |
|--------------------|---------------------------------------------------------------|
| Softkey Prop.      | Visualizzazione delle proprietà dell'ultimo programma svolto. |
| Softkey Edit       | Modifica dell'ultimo programma svolto.                        |
| Softkey Copy       | Copia dell'ultimo programma svolto.                           |
| Softkey Export     | Esportazione dell'ultimo programma svolto.                    |

**PCR** Mastercycler® nexus Italiano (IT)

68

69

# 8 Gestione del sistema8.1 Funzioni amministratore

Il software di Mastercycler nexus distingue tra utenti standard e amministratore. Per registrarsi nell'apparecchio, tutti gli utenti e l'amministratore necessitano di un PIN. Ogni utente può effettuare modifiche solo nel proprio account utente. L'amministratore ha diritti di scrittura estesi ad ogni ambito. Se viene disattivata la funzione PIN, tutti gli utenti lavorano automaticamente con i diritti previsti per l'amministratore e possono effettuare delle modifiche in tutti gli account utenti (vedi a pag. 72).

I diritti di accesso si distinguono nel modo seguente.

| Operazione                                                                | Utente standard                                         | Amministratore                                                                         |
|---------------------------------------------------------------------------|---------------------------------------------------------|----------------------------------------------------------------------------------------|
| Copiare il programma                                                      | Da ogni nodo utente nel proprio<br>nodo utente          | Da ogni nodo utente in ogni nodo<br>utente                                             |
| Creare, cancellare, modificare e avviare un programma                     | Solo i programmi al di sotto del<br>proprio nodo utente | Tutti i programmi                                                                      |
| Amministrare i nodi utente e<br>impostare il PIN                          | Modificare solo il proprio nome<br>utente e il PIN      | Creare, modificare, cancellare il<br>nodo utente. Modificare il PIN di<br>ogni utente. |
| Stabilire le impostazioni di sistema                                      | nessuna                                                 | tutto                                                                                  |
| effettuare l'autotest, la validazione<br>e la regolazione                 | solo autotest a validazione                             | autotest, validazione e<br>regolazione                                                 |
| effettuare il backup, il ripristino e<br>la sincronizzazione del software | solo backup                                             | tutto                                                                                  |

# 8.2 Amministrazione degli account utenti

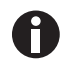

- È possibile assegnare un nome utente solo una volta.
- L'amministratore utilizza il nome utente fisso \_admin.

#### 8.2.1 Creazione dell'account utente

#### Premessa

Con funzione PIN attivata: registrazione come amministratore

Per ciascun utente è possibile configurare un proprio account utente.

1. Selezionare il nodo superiore *Eppendorf* nell'albero di navigazione.

Premere il softkey NewUser.
 Viene visualizzata la finestra New User.

| _admin          |       |             |              | New User |
|-----------------|-------|-------------|--------------|----------|
| Name:           | userl | )0          |              |          |
| PIN:            |       | Co          | nfirmation:  |          |
| E-mail address: |       |             |              |          |
|                 | 🔲 Ena | able e-mail | notification |          |
| Comment:        |       |             |              |          |
|                 |       |             |              |          |
| Folders:        | 0     | Progr       | ams:         | 0        |
|                 |       | Keybd       | OK           | Cancel   |

- 3. Inserire il nome e il PIN del nuovo utente. Ripetere l'inserimento del PIN nel campo Confirmation:.
- 4. Inserire opzionalmente nel campo *E-mail address:* l'indirizzo e-mail dell'utente. Per attivare la notifica di e-mail, attivare la casella di controllo *Enable e-mail notification*.
- 5. Premere il softkey OK.

Il nuovo account utente viene configurato. Nell'albero di navigazione viene creato un nuovo nodo utente con questo nome utente.

L'utente ora può effettuare il login con il proprio PIN.

## 8.2.2 Modifica dell'account utente

Se disponete dei corrispondenti privilegi utente o privilegi amministratore, potete modificare le seguenti caratteristiche di un account utente esistente:

- PIN
- indirizzo e-mail
- commento
- 1. Selezionare il nodo utente nell'albero di navigazione. Premere il softkey *Prop.*.

Viene visualizzata la finestra User Properties.

2. Modificare le impostazioni per l'account utente. Premere il softkey OK.

## 8.2.3 Cancellazione dell'account utente

Per cancellare un account utente, dovete essere registrati come amministratore.

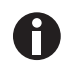

Cancellando un account utente, vengono cancellati i relativi nodi utente, compresi tutti i programmi e le cartelle contenuti. La cancellazione non è annullabile.

1. Selezionare il nodo utente. Premere il tasto del.

Viene visualizzata una domanda per confermare se volete davvero cancellare l'account utente.

2. Premere il softkey OK.

L'account utente viene cancellato.

## 8.2.4 Modifica del PIN amministratore

Se si effettua il login come amministratore è possibile modificare il PIN amministratore in qualunque momento.

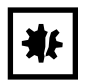

**AVVISO! Perdita di dati a causa dell'uso improprio della password dell'amministratore.** La password dell'amministratore protegge il software dell'apparecchio da accessi indesiderati.

- Annotare la password dell'amministratore.
- Conservare la password dell'amministratore in un luogo sicuro.
- Fare in modo che possano accedere alla password dell'amministratore soltanto le persone incaricate di modificare la configurazione del sistema.
- In caso di problemi con la password dell'amministratore, rivolgersi a Eppendorf SE.
- 1. Accendere Mastercycler nexus ed effettuare il login come amministratore.
- 2. Selezionare i nodi *System*. Premere il softkey *Prop*.. Viene visualizzata la finestra *System Properties*.
- Inserire il nuovo PIN amministratore con i tasti numerici.
   Cancellare con il tasto del un PIN inserito in modo errato e ripetere l'inserimento del PIN.
- 4. Inserire ancora una volta il nuovo PIN nel campo Confirmation: come conferma.
- 5. Premere il softkey OK.

Il nuovo PIN amministratore è da subito valido.

# 8.3 Impostazioni del sistema

| _admin                               | System Level           |   |
|--------------------------------------|------------------------|---|
| 🛱 — 🎲 System                         | Jul/26/2013 12:44:53pm | • |
| 😿 Beeper                             |                        |   |
| <ul> <li>Country Settings</li> </ul> |                        |   |
| 🛛 🕒 🕒 🕒 🕒 🕒                          |                        |   |
|                                      |                        |   |
|                                      |                        |   |
|                                      |                        |   |
| Ower Settings                        |                        |   |
| Schedule Settings                    |                        | _ |
|                                      |                        | - |
| Prop. Logout                         |                        | ļ |

• Per modificare le impostazioni del sistema, aprire il nodo System.

| <i>Beeper</i> : attivazione o disattivazione dei segnali<br>acustici. | <ul> <li>Attivare o disattivare il nodo Beeper.</li> <li>Se la funzione è attivata, i segnali acustici si attivano<br/>alla pressione di un tasto e in caso di messaggi di<br/>anomalia.</li> <li>Se la funzione è disattivata, i segnali acustici si<br/>attivano solo per messaggi di anomalia.</li> </ul>                                                                                                    |
|-----------------------------------------------------------------------|----------------------------------------------------------------------------------------------------|
| <i>Country Settings</i> : modifica delle impostazioni del<br>Paese    | <ul> <li>Le impostazioni del Paese vengono contrassegnate<br/>con il prefisso internazionale (ad es. "001" per gli<br/>Stati Uniti).</li> <li>Nelle impostazioni del Paese definire la lingua<br/>impostata e la visualizzazione di data e ora (formato<br/>a 12 o 24 ore).</li> <li>1. Contrassegnare il nodo <i>Country Settings</i>.<br/>Premere il softkey <i>Set</i>.</li> <li>2. Selezionare le impostazioni desiderate. Premere<br/>il softkey <i>OK</i>.</li> <li>L'apparecchio viene riavviato.</li> </ul> |
| Date + Time: impostazione della data e dell'ora                       | <ol> <li>Contrassegnare il nodo Date + Time. Premere il<br/>softkey Set.</li> <li>Impostare la data e l'ora. Premere il softkey OK.</li> </ol>                                                                                                    |
| <i>Log File</i> : esportazione del file di log                        | <ul> <li>Contrassegnare il nodo Log File. Premere il<br/>softkey Export. Il file di log viene scritto sul<br/>supporto di memoria.</li> <li>Opzionale: per visualizzare il file di log,<br/>contrassegnare il nodo Log File. Premere il<br/>softkey Show.</li> </ul>                                                                                                    |
| Network Settings: modifica delle impostazioni di rete                 | Configurare la connessione di rete (vedi<br>Connessione di rete a pag. 87).                                                                                                    |
| PIN: attivazione o disattivazione del PIN                             | <ul> <li>Attivare la funzione PIN (gestione utenti) con il<br/>softkey Select e disattivarla con Unselect.</li> <li>L'apparecchio viene riavviato.</li> </ul>                                                                                                    |
| <i>Power Settings</i> : impostazione della modalità risparmio energetico automatica | Tramite il nodo <i>Power Settings</i> si imposta se e<br>quando l'apparecchio commuta automaticamente<br>sulla modalità risparmio energetico.                                                                                                    |
|-------------------------------------------------------------------------------------|----------------------------------------------------------------------------------------------------|
|                                                                                     | <ol> <li>Contrassegnare il nodo <i>Power Settings</i>. Premere<br/>il softkey <i>Set</i>.</li> <li>Per attivare la modalità risparmio energetico<br/>automatica, attivare la casella di controllo <i>Enable</i><br/><i>automatic standby</i>.</li> <li>Nel campo <i>Enter standby mode after (hh:mm)</i><br/>impostare il tempo trascorso il quale<br/>l'apparecchio commuta automaticamente sulla<br/>modalità risparmio energetico. Premere il<br/>softkey <i>OK</i>.</li> </ol>                                                                                                    |
| Schedule Settings: impostazione del calendario delle<br>prenotazioni                | <ul> <li>Mediante il nodo Schedule Settings è possibile<br/>impostare la rappresentazione e le opzioni di<br/>selezione del calendario delle prenotazioni.</li> <li>Contrassegnare il nodo Schedule Settings.<br/>Premere il softkey Set.</li> <li>Per visualizzare il calendario delle prenotazioni<br/>come screensaver, attivare la casella di controllo<br/>Enable Screensaver. Nel campo Wait [s]<br/>impostare il tempo trascorso il quale<br/>l'apparecchio attiva lo screensaver.</li> <li>Per selezionare il giorno della settimana da<br/>visualizzare nel calendario delle prenotazioni,<br/>attivare le caselle di controllo corrispondenti in<br/>In schedule day view the following weekdays are<br/>displayed.</li> <li>Per selezionare i tipi di apparecchi da<br/>visualizzare nel calendario delle prenotazioni,<br/>attivare le caselle di controllo corrispondenti in<br/>In schedule day view the following weekdays are<br/>displayed.</li> </ul> |
|                                                                                     | • Premere il softkey <i>OK</i> .                                                                                                    |

| Service Intervals: impostazione degli intervalli per la<br>verifica della temperatura e l'autotest | <ul> <li>Mediante il nodo Service Intervals è possibile<br/>impostare intervalli per una verifica della<br/>temperatura da eseguire regolarmente o un<br/>autotest.</li> <li>Contrassegnare il nodo Service Intervals.<br/>Premere il softkey di verifica o autotest. Nel<br/>display successivo è possibile impostare gli<br/>intervalli.</li> <li>Indicazione dei mesi (1 – max. 24)</li> <li>Indicazione dei programmi eseguiti (1 –</li> </ul>                                                                                                    |
|----------------------------------------------------------------------------------------------------|----------------------------------------------------------------------------------------------------|
|                                                                                                    | <ul> <li>max. 2000)</li> <li>Sul display vengono visualizzati per ogni ciclatore i seguenti punti: <ul> <li>i programmi eseguiti dall'ultima verifica o autotest</li> <li>la data della successiva verifica</li> </ul> </li> <li>Queste informazioni sono reperibili anche nelle funzioni del sistema Cycler <i>Block</i> (vedi a pag. 78). Prima della scadenza degli intervalli definiti, si viene informati tramite un messaggio informativo. Questo contiene informazioni sui giorni rimanenti o sulle fasi del programma prima della scadenza dell'intervallo. Se l'invio di e-mail è attivato (vedi a pag. 89), l'amministratore riceve una notifica corrispondente.</li> <li>Scaduti gli intervalli, deve essere eseguita una verifica della temperatura o un autotest. In alternativa, è possibile disattivare l'impostazione degli intervalli.</li> </ul> |

| System Configuration: impostazione di informazioni                         | Le modifiche alla voce System Configuration sono                                                                                                    |
|----------------------------------------------------------------------------|----------------------------------------------------------------------------------------------------|
| legate all'apparecchio su rampa e gradiente                                | necessarie solo se utilizzano insieme diverse                                                                                                    |
| 5 11 1 5                                                                   | varianti degli apparecchi Master ed Eco.                                                                                                    |
|                                                                            | <ul> <li>Contrassegnare il nodo System Configuration.<br/>Premere il softkey Set.</li> <li>Impostare le informazioni per la rampa.</li> <li>Per apparecchi con un blocco termico in<br/>alluminio, selezionare Mastercycler nexus.<br/>Intervallo di valori impostabile: 0,1 - 1,5 °C/s o<br/>max</li> </ul>                                                                                                    |
|                                                                            | <ul> <li>Impostare le informazioni sull'intervallo di gradienti.</li> <li>Per apparecchi con il blocco termico da 96 pozzetti che dispongono di una funzione gradiente, selezionare l'impostazione 20°C. Se è selezionata l'impostazione Off, non è possibile programmare alcun gradiente né avviare i programmi corrispondenti.</li> <li>Per apparecchi con il blocco termico da 64+32 pozzetti che dispongono di una funzione gradiente, selezionare l'impostazione 12°C. Se è selezionata l'impostazione Off, non è possibile programmare alcun gradiente né avviare i programmare alcun gradiente né avviare i programmare alcun gradiente né avviare i programmare alcun gradiente né avviare i programmare alcun gradiente né avviare i programmi corrispondenti.</li> <li>Mediante le caselle di controllo Show well types si definiscono i tipi di pozzetti da visualizzare in <i>Edit Grad.</i> (vedi a pag. 56).</li> </ul> |
| <i>User Log File</i> : visualizzazione o esportazione dei dati dell'utente | <ul> <li>Tramite il nodo User Log File è possibile esportare o visualizzare tutte le azioni eseguite come file di log.</li> <li>È possibile visualizzare o esportare i seguenti dati: <ul> <li>Processi di login e logout</li> <li>Modifiche e interventi in programmi attivi</li> <li>Aggiornamento della versione software</li> <li>Creazione e disattivazione di intervalli di manutenzione</li> </ul> </li> <li>Contrassegnare il nodo User Log File. Premere il softkey Show.</li> <li>Sul display successivo è possibile stampare o esportare il file di log.</li> </ul>                                                                                                    |
|                                                                            | <ul> <li>Per esportare il file di log, premere il softkey <i>Export</i>.</li> <li>Per stampare il file di log, premere il softkey <i>Print</i>.</li> </ul>                                                                                                    |

# 8.4 Funzioni termociclatore

Attraverso i nodi Cycler 🚍 è possibile visualizzare e impostare le condizioni del blocco termico e del coperchio riscaldato, così come accedere ai protocolli degli ultimi 20 programmi svolti.

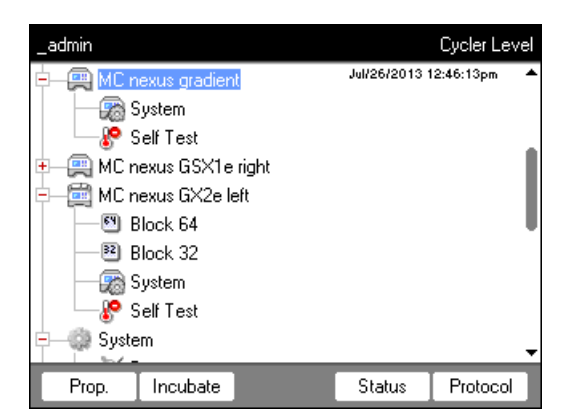

I softkey hanno le funzioni indicate di seguito.

| Prop.    | <ul> <li>Modifica della denominazione dei nodi Cycler<br/>(la denominazione non deve contenere caratteri speciali)</li> <li>Visualizzazione della versione firmware installata</li> <li>Visualizzazione dell'ultimo utente registrato</li> <li>Visualizzazione dell'ultimo programma svolto</li> </ul>                                                                                                    |  |  |
|----------|----------------------------------------------------------------------------------------------------|--|--|
| Incubate | Visualizzazione e modifica della temperatura attuale del coperchio riscaldato e del blocco termico.                                                                                                    |  |  |
|          | admin       "MC nexus gradient" Incubate         Lid       Current temperature:       40       °C         New temperature:       100       °C       ✓ Heat         State:       closed          Keep settings after power on           Block       Current temperature:       27.0 °C         New temperature:       95.0 °C       Incubate         Keep settings after power on                                                                                                    |  |  |
|          | <ul> <li>Current temperature: visualizzazione della temperatura attuale</li> <li>New temperature: impostazione della temperatura desiderata</li> <li>Heat/Incubate: regolazione della temperatura del coperchio riscaldato/blocco termico</li> <li>Keep settings after power on: mantenimento automatico dell'attuale impostazione della regolazione della temperatura in caso di funzionamento a vuoto del termociclatore. Questa impostazione rimane anche dopo il riavvio del termociclatore. Può essere modificata solo dall'amministratore.</li> </ul> |  |  |

| Status   | <ul> <li>Visualizzazione dello stato di funzionamento del termociclatore</li> <li>Visualizzazione delle temperature del blocco termico e del coperchio riscaldato</li> <li>Visualizzazione del tempo rimanente del programma</li> <li>Arresto del programma</li> </ul>                                                                                                    |  |  |
|----------|----------------------------------------------------------------------------------------------------|--|--|
| 11010001 | _admin       Cycler ''MC nexus gradient'' Run Protocols         Program       Run started       User         globin       Jul/31/2013 08:06am       Kirsten         plasmid 322       Jul/30/2013 03:38pm       Nellie         plasmid 322       Jul/26/2013 12:38pm       Nellie         evaporation       Jul/26/2013 12:38pm       Robert         prog00       Jul/26/2013 12:37pm       Greg         cloning       Jul/26/2013 11:58am       Nellie         actin 62       Jul/22/2013 01:20pm       KS         CPTEST       Jul/10/2013 02:27pm       KS |  |  |
|          | Print       Export       Show       Exit         •       Selezionare il protocollo con i tasti freccia.       •         •       Softkey Print: stampa del protocollo         •       Softkey Export: copia del protocollo sul supporto di memorizzazione         •       Softkey Show: visualizzazione del protocollo                                                                                                    |  |  |

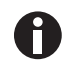

#### Per apparecchi con un blocco termico da 64+32 pozzetti:

le funzioni del termociclatore comprendono i softkey *Caratteristiche*, *Panoramica*, *Stato* 64 e *Stato* 32.

I softkey *Incubazione* e *Protocolli* sono presenti nel sottonodo *Blocco* 64 o, rispettivamente, *Blocco* 32.

## 8.4.1 Funzioni di sistema del termociclatore

Il nodo System contiene il livello di sistema del termociclatore con i seguenti softkey.

| Info         | Visualizzazione nome del dispositivo                                                             |
|--------------|--------------------------------------------------------------------------------------------------|
|              | <ul> <li>Visualizzazione della data dell'ultima validazione</li> </ul>                           |
|              | <ul> <li>Visualizzazione della data della prossima validazione</li> </ul>                        |
|              | <ul> <li>Visualizzazione dei programmi effettuati (a partire dall'ultima validazione)</li> </ul> |
|              | <ul> <li>Visualizzazione della data dell'ultimo autotest</li> </ul>                              |
|              | <ul> <li>Visualizzazione della data del prossimo autotest</li> </ul>                             |
|              | <ul> <li>Visualizzazione dei programmi effettuati (a partire dall'ultimo autotest)</li> </ul>    |
|              | <ul> <li>Visualizzazione della data dell'ultima regolazione</li> </ul>                           |
|              | Le indicazioni relative alla prossima validazione o al prossimo autotest appaiono solo           |
|              | guando si regolano le impostazioni nella sezione Intervalli di assistenza (vedi a                |
|              | pag. 72).                                                                                        |
| Restart      | Inserimento della durata massima di un'interruzione dell'alimentazione di corrente               |
|              | ( <i>mm:ss</i> ), al termine della quale si riprende lo svolgimento di un programma in corso in  |
|              | modo automatico. Nel caso di un'interruzione più lunga il programma non viene                    |
|              | ripreso.                                                                                         |
| Sensors      | Visualizzazione delle temperature attuali dei sensori per i circuiti di controllo del            |
|              | blocco termico e del coperchio riscaldato                                                        |
| Verification | Verifica della precisione e omogeneità di temperatura del blocco termico con il                  |
|              | sistema di validazione della temperatura di Eppendorf.                                           |
| Adjustment   | Regolazione della precisione e omogeneità di temperatura del blocco termico con il               |
|              | sistema di validazione della temperatura di Eppendorf. Può essere realizzata solo                |
|              | dall'amministratore.                                                                             |

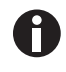

Per le funzioni *Verification* e *Adjustment* è necessario il sistema di validazione della temperatura di Eppendorf. Le modalità di utilizzo di questo sistema sono indicate nelle relative istruzioni per l'uso.

### 8.4.2 Autotest

Con la funzione di autotest è possibile verificare in modo rapido e senza l'impiego di un sistema di misurazione esterno le seguenti caratteristiche del blocco termico:

- velocità di riscaldamento e raffreddamento
- corretto funzionamento dei circuiti di regolazione della temperatura
- omogeneità della temperatura in ognuna delle tre parti del blocco e nell'intero blocco

| _admin                       | "MC nexus gradient" Cycler Self Test 🙀 |                           |        |  |
|------------------------------|----------------------------------------|---------------------------|--------|--|
| Test Results                 | Left                                   | Center                    | Right  |  |
| Heating/cooling<br>rates     | PASS                                   | PASS                      | PASS   |  |
| Temperature<br>control       | PASS                                   | PASS                      | PASS   |  |
| Temperature<br>homogeneity   | PASS                                   | PASS                      | PASS   |  |
| Overall temp.<br>homogeneity |                                        | PASS                      |        |  |
| TEST PASSED                  |                                        | Lid 85 °C<br>Block 4.2 °C |        |  |
| Start                        |                                        | Certificate               | e Exit |  |

In seguito ad un autotest eseguito con successo è possibile creare un certificato in formato PDF.

#### Esecuzione dell'autotest

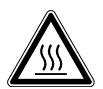

# ATTENZIONE! Ustioni a causa del blocco termico, del coperchio riscaldato e delle provette.

Il blocco termico, il coperchio riscaldato e le provette raggiungono molto rapidamente temperature superiori ai 50 °C.

- Attendere finché la temperatura del blocco termico, del coperchio riscaldato e delle provette non sia scesa al di sotto dei 30 °C.
- Soltanto dopo aprire il coperchio riscaldato.

| _admin              | Self Test              |
|---------------------|------------------------|
| - Eppendorf         | Feb/04/2014 11:13:43am |
| 🛨 – 🐻 Recently Used |                        |
| 🛨 — 🚷 Users         |                        |
| 🕂 🚑 MC nexus        |                        |
| 🛛 🔊 System          |                        |
| 🔤 🥙 Self Test       |                        |
| 🛨 — 🎲 System        |                        |
| 🖻 — 🗬 USB           |                        |
| 主 — Eppendorf       |                        |
|                     |                        |
| History             | Start                  |

- 1. Inserire una piastra PCR vuota nel blocco termico.
- 2. Chiudere il coperchio riscaldato.
- 3. Selezionare l'apparecchio nell'albero di navigazione.
- 4. Selezionare la funzione *Self Test* (autotest).
- Premere il softkey *Start* (avvio). Viene visualizzata la finestra *Test Results* (esito del test).

| _admin                                    | ''MC nexus'' Cycler Self Test 🛶 |          |          |
|-------------------------------------------|---------------------------------|----------|----------|
| Test Results                              | Left                            | Center   | Right    |
| Heating/cooling<br>rates                  | UNTESTED                        | UNTESTED | UNTESTED |
| Temperature<br>control                    | UNTESTED                        | UNTESTED | UNTESTED |
| Temperature<br>homogeneity                | UNTESTED                        | UNTESTED | UNTESTED |
| Overall temp.<br>homogeneity              | UNTESTED                        |          |          |
| Press "Start" to begin Lid °C<br>Block °C |                                 |          |          |
| Start                                     |                                 |          | Exit     |

#### Sequenza del test

| _admin                                                      |                  | "MC nexus" ( | Cycler Self Test |
|-------------------------------------------------------------|------------------|--------------|------------------|
| Test Results                                                | Left             | Center       | Right            |
| Heating/cooling<br>rates                                    | PASS             | PASS         | PASS             |
| Temperature<br>control                                      |                  | ۲ ۲          |                  |
| Temperature<br>homogeneity                                  | Test in progress |              |                  |
| Overall temp.<br>homogeneity                                |                  |              |                  |
| Determining block temperature<br>homogeneity. Block 74.8 °C |                  |              |                  |
| Abort                                                       |                  |              |                  |

 Premere il softkey Start (avvio). L'autotest viene effettuato in modo automatico. Vengono visualizzate le informazioni sul test attualmente in corso.

| <i>Left, Center, Right</i> (sinistra, centro, destra)                                | Zona di blocco sinistra, centrale e destra conforme ai circuiti di regolazione della temperatura del blocco. |
|--------------------------------------------------------------------------------------|----------------------------------------------------------------------------------------------------|
| Heating/cooling rates (velocità<br>di riscaldamento e<br>raffreddamento)             | Velocità di termostatizzazione del blocco riscaldando o raffreddando.                                        |
| <i>Temperature control</i> (controllo della temperatura)                             | Esattezza di regolazione della temperatura.                                                                  |
| <i>Temperature homogeneity</i><br>(omogeneità della<br>temperatura)                  | Omogeneità della temperatura all'interno di ogni singolo circuito di<br>regolazione.                         |
| Overall temp. homogeneity<br>(omogeneità della<br>temperatura dell'intero<br>blocco) | Omogeneità della temperatura sull'intero blocco.                                                             |

L'omogeneità della temperatura e l'esattezza della regolazione della temperatura vengono rilevate con temperature del blocco di 4 °C, 35 °C, 55 °C, 75 °C e 95 °C dopo 30 s di tempo di mantenimento.

Dopo 5-10 minuti viene visualizzato il risultato del test.

#### Visualizzazione dei risultati

- PASS: test parziali superati
- FAIL: test parziali non superati

L'autotest è da considerarsi come andato a buon fine, se tutti i test parziali sono stati superati.

| _admin                       |      | 'MC nexus'' Cycl            | er Self Test 🛶 |
|------------------------------|------|-----------------------------|----------------|
| Test Results                 | Left | Center                      | Right          |
| Heating/cooling<br>rates     | PASS | PASS                        | PASS           |
| Temperature<br>control       |      |                             | FAIL           |
| Temperature<br>homogeneity   |      |                             |                |
| Overall temp.<br>homogeneity | FAIL |                             |                |
| TEST FAILED                  |      | Lid 105 °C<br>Block 93.0 °C |                |
| Start                        |      |                             | Exit           |

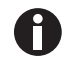

Un eventuale mancato superamento dell'autotest è indice di invecchiamento, regolazione sbagliata o funzionamento difettoso del blocco. Contattare in tal caso il servizio di assistenza Eppendorf.

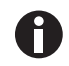

Per convalidare e calibrare la correttezza della temperatura del blocco, utilizzare il sistema di di convalida della temperatura Eppendorf (Temperature Verification System).

#### Generazione di un certificato

#### Premessa

Tutti i test parziali previsti dall'autotest sono stati superati e viene visualizzato l'esito del test.

- 1. Collegare il supporto di memorizzazione.
- 2. Premere il softkey Certificate (certificato).

Il certificato viene copiato come file PDF sul supporto di memorizzazione. Al termine dell'operazione viene visualizzato il percorso del file copiato.

Dopo aver effettuato con successo un autotest, è possibile esportare un certificato in formato PDF su un supporto di memorizzazione esterno.

Il certificato può essere visualizzato su un computer e poi stampato. Per questo è necessario un programma di visualizzazione PDF come il software Adobe Reader.

82

| Eppend                                                                                                    | orf Certificate                                                                                                    | eppendorf      |
|----------------------------------------------------------------------------------------------------|----------------------------------------------------------------------------------------------------|----------------|
|                                                                                                    | Self Test Mastercycl                                                                                                    | er°            |
| Mastercycler nexus<br>Serial number: 6333                                                                                                    | PA900000                                                                                                    |                |
| Software version: 3.3                                                                                                    | 7.0.0                                                                                                    |                |
| Thermobiock and I<br>procedures and ma                                                                                                    | d fulfills requirements according to set<br>inufacturer's specifications:                                                                   | ftest          |
| Block Zone                                                                                                    | Temperature Control                                                                                                    | Ramping Rates  |
| left                                                                                                    | PASSED                                                                                                    | PASSED         |
| center                                                                                                    | PASSED                                                                                                    | PASSED         |
| ngin                                                                                                    | TRUE D                                                                                                    | PROLD          |
|                                                                                                    |                                                                                                    |                |
| Your local distributor: we<br>Eppendorf AG - 22331 Han<br>E-mail: eppendorf@eppend                                                                                        | w.appendorf.com/contact<br>burg - Germany<br>of com                                                                                         | 10 MP VICE TAX |
| Insertion of the Insertion Description<br>of Strapp Follows and Index of the Interna-<br>tional Strapping Strapping and public<br>divisions and and a papering and public | nge and BederlauferB en registered Laderantis of Spanishe' AS membery/Serra<br>entrificantis<br>en Graunge 20140 na Spanish <sup>e</sup> NS | -              |
| www.eppendorf.co                                                                                                    | m                                                                                                    |                |

Fig. 8-1: Esempio di un certificato

# 8.4.3 Visualizzazione, stampa o esportazione della cronologia

Premessa

- È registrato un utente (nel caso in cui sia attivata la funzione PIN).
- Viene visualizzato l'albero di navigazione.

| _admin                                                                               | Self Test              |
|--------------------------------------------------------------------------------------|------------------------|
| Eppendorf<br>B Recently Used<br>B 8 Users<br>C 9 0 0 0 0 0 0 0 0 0 0 0 0 0 0 0 0 0 0 | Feb/04/2014 11:13:43em |
| System<br>Self Test<br>System<br>System<br>System<br>System                          |                        |
| Eppendorf                                                                            | Start                  |

- 1. Selezionare l'apparecchio nell'albero di navigazione.
- 2. Selezionare la funzione *Self Test* (autotest).
- 3. Premere il softkey *History* (cronologia). Viene visualizzata la cronologia.

#### Stampa della cronologia

#### Premessa

È collegata una stampante supportata (vedere le istruzioni per l'uso del termociclatore).

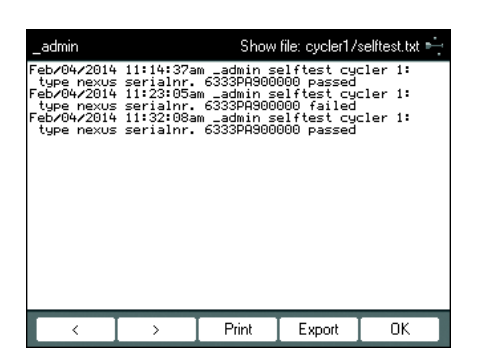

- 8.5 Gestire e salvare i dati
- 8.5.1 Effettuare il backup di dati

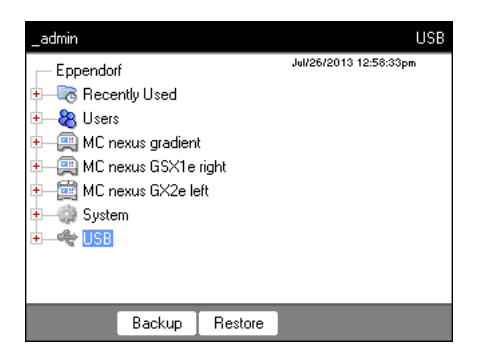

I softkey della schermata sopra riportata, mostrano le possibilità dell'amministratore per il trasferimento dati. Gli utenti standard qui possono effettuare esclusivamente un backup.

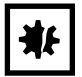

#### AVVISO! Perdita di dati attraverso la creazione e il ripristino di backup.

- Creazione del backup sul supporto di memorizzazione USB: prima della creazione del backup, la cartella \eppendorf sul supporto di memorizzazione USB viene completamente cancellata.
- Ripristino di backup: prima del ripristino di backup, i nodi utente, le cartelle e i programmi già presenti in Cycler vengono cancellati. Dopo il ripristino, sono disponibili esclusivamente i dati trasferiti dal supporto di memorizzazione.

#### 1. Collegare un supporto di memorizzazione.

Il nodo del supporto di memorizzazione compare nell'albero di navigazione.

• Premere il softkey *Print*.

2. Selezionare il nodo del supporto di memorizzazione.

| Backup  | Memorizzazione di nodi utente, cartelle e programmi sul supporto di memorizzazione esterno.                                        |
|---------|----------------------------------------------------------------------------------------------------|
| Restore | Solo amministratore: ripristino di nodi utente, cartelle e programmi memorizzati sul supporto di memorizzazione attraverso backup. |

# 8.5.2 Esportare e importare i programmi

| Esportazione | admin       Cycler Program Level 2         Image: Second program       Jul/26/2013 12:59:30pm         Image: Second program       Jul/26/2013 12:59:30pm         Image: Second program       Image: Second program         Image: Second program       Jul/26/2013 12:59:30pm         Image: Second program       Image: Second program         Image: Second program       Image: Second program |
|--------------|----------------------------------------------------------------------------------------------------|
|              | <ol> <li>Selezionare il programma nell'albero di navigazione.</li> <li>Collegare l'unità di memoria.</li> <li>Premere il softkey <i>Export</i>.<br/>Il programma viene copiato sul supporto di memorizzazione.</li> </ol>                                                                                                    |
|              | l programmi esportati possono essere trasferiti su un altro apparecchio.                                                                                                    |
| Importazione | _admin Cycler Program Level<br>↓u//30/2013 02:39:52pm<br>↓ W/30/2013 02:39:52pm<br>↓ Self Test<br>↓ Self Test<br>↓ USB<br>↓ Eppendorf<br>↓ Sisten<br>↓ Sisten<br>↓ Prop. Show Copy                                                                                                    |
|              | <ol> <li>Collegare il supporto di memorizzazione con i programmi esportati.</li> <li>Aprire il nodo del supporto di memorizzazione e selezionare la cartella da<br/>importare o il programma.</li> <li>Premere il softkey <i>Copy</i>.</li> <li>Selezionare i nodi utente o la cartella nel luogo di destinazione. Premere il softkey<br/><i>Paste</i>.</li> </ol>                                                                                                    |

# 8.6 Trasferimento del programma di un modello Mastercycler più vecchio

I programmi PCR di modelli Mastercycler più vecchi possono facilmente essere trasferiti sul Mastercycler nexus senza ottimizzazione delle temperature e dei tempi di sosta.

• Inserire il programma nell'editor di Mastercycler nexus:

# Protocollo del gradiente su Mastercycler gradient e impostazione analogica su Mastercycler nexus gradient

• Inserire il programma nell'editor di Mastercycler nexus:

#### Esempio

| 1 T – 94 0° | 0.02.00 |
|-------------|---------|
| 11 = 74.0   | 0.02.00 |
| 2 T = 94.0° | 0:00:15 |
| 3 T = 60.0° | 0:00:15 |
| +0.0°       | +0:00   |
| R = 3.0°/s  | +0:0°/s |
| G =10.0°    |         |
| 4 T = 72.0° | 0:00:30 |
| 5 GOTO 2    | REP 29  |
| 6 T = 72.0° | 0:02:00 |
| 7 HOLD 4.0° | ENTER   |

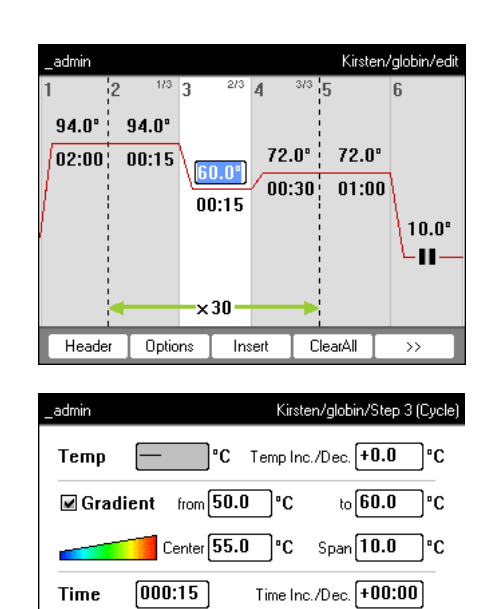

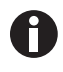

Con Mastercycler nexus è necessario inserire l'ampiezza del gradiente.

Ramp

Un'impostazione gradiente di **G** = 10.0° con Mastercycler gradient corrisponde a un'ampiezza gradiente di 20.0 °C con Mastercycler nexus gradient. Inserite questo valore nel campo *Span*.

🗹 max

+/-

—

ΟK

°C/s

Cancel

86

• Effettuare le impostazioni nell'intestazione (vedi *Modificare le impostazioni dell'intestazione a pag. 52*).

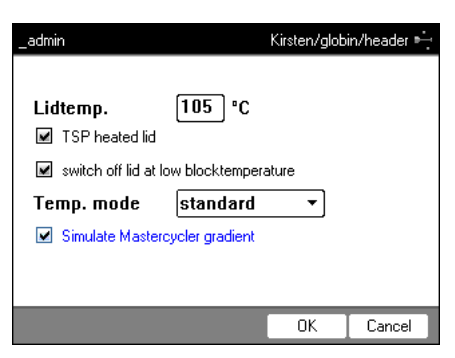

| Impostazione dal programma Mastercycler 533x          | Impostazione corrispondente nell'intestazione<br>del programma                                                                                                    |
|-------------------------------------------------------|----------------------------------------------------------------------------------------------------|
| LID 105 °C                                            | Lidtemp.                                                                                                    |
| WAIT≙                                                 | TSP heated lid                                                                                                    |
| AUTO ≙                                                | switch off lid at low blocktemperature                                                                                                    |
| CNTRL ≙                                               | Block = Temp. mode fast<br>Tube = Temp. mode standard o safe<br>Selezionate l'impostazione Temp. mode in base al<br>volume di reazione o alla natura del campione (vedi<br>a pag. 52). La modalità di controllo della<br>temperatura per provette standard da 0,5-mL (non a<br>parete sottile) non è più supportata sul Mastercycler<br>nexus. |
| Procedura di regolazione della temperatura del blocco | Attivare la casella di controllo Simulate Mastercycler gradient                                                                                                    |

• Premere il softkey *OK*.

Viene visualizzato l'editor.

• Premere il softkey >>. Premere il softkey Save.

Il programma può essere avviato senza un'ulteriore ottimizzazione dei parametri.

# 8.7 Connessione di rete

Per inviare e-mail e protocolli, potete collegare Mastercycler nexus ad una rete Ethernet. Per la configurazione della connessione di rete, sono necessarie le seguenti informazioni dal vostro amministratore di rete.

- Indirizzo IP, maschera di sottorete e indirizzo gateway per Mastercycler nexus (determinato dall'amministratore di rete).
- In alternativa, è possibile anche far assegnare l'indirizzo IP automaticamente dal DHCP. • Indirizzo IP del server DNS primario
- In via opzionale è possibile inserire l'indirizzo IP di un server DNS di backup. In alternativa, è possibile anche far assegnare l'indirizzo IP automaticamente dal DHCP.
- Per l'invio di e-mail:
  - indirizzo e-mail del mittente, nome utente e password per l'accesso al server SMTP (se necessario)
    nome o indirizzo e numero di porta del server SMTP
- Per l'invio di messaggi Syslog:
  - nome o indirizzo e numero di porta del server Syslog

### 8.7.1 Configurazione della connessione di rete

Premessa

- Cavo Ethernet (RJ45, Cat.5), non compreso in dotazione
- Login come amministratore (vedi a pag. 37)

Procedere come indicato di seguito.

1. Selezionare i nodi System > Network Settings.

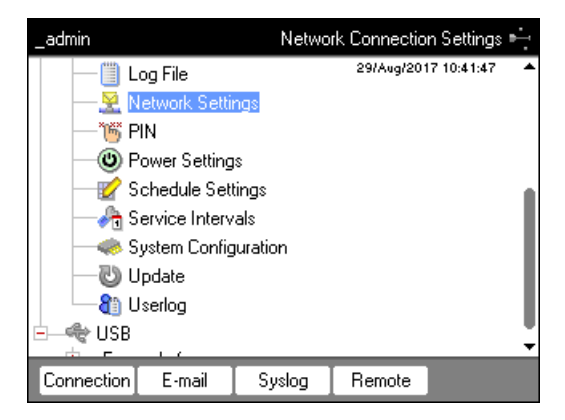

88

2. Premere il softkey Connection.

Appare la finestra Network Connection Settings.

| _admin | Network Connection Settings 🛶 |             |                 |         |  |  |
|--------|-------------------------------|-------------|-----------------|---------|--|--|
| IP     | 🗹 Obtain IP setti             | ngs autom   | natically via D | НСР     |  |  |
|        | IP-address:                   | 1           | 72.16.0         | 6.96    |  |  |
|        | Subnet mask:                  | 2           | :55 . 255 . 2   | 55.0    |  |  |
|        | Default gateway:              | 1           | 72.16.0         | 6.1     |  |  |
|        |                               |             |                 |         |  |  |
| DNS    | 🗹 Obtain DNS 🛛                | ettings aul | tomatically via | DHCP    |  |  |
|        | Primary DNS serve             | er: 🚺       | 72.16.7         | 1 . 191 |  |  |
|        | Backup DNS serve              | er: 🚺       | 72.16.7         | 1 . 234 |  |  |
|        |                               |             |                 |         |  |  |
| Test   | MAC Info                      | Set         | Cancel          | OK      |  |  |

- 3. Per far assegnare automaticamente l'indirizzo IP dal DHCP, attivare la casella di controllo *Obtain IP settings automatically via DHCP*. In alternativa, inserire indirizzo IP, maschera di sottorete e gateway standard in modo corrispondente alle indicazioni del vostro amministratore di rete.
- 4. Per far assegnare l'indirizzo IP del server DNS dal DHCP, attivare la casella di controllo *Obtain DNS settings automatically via DHCP*. In alternativa, inserire l'indirizzo IP del server DNS in modo corrispondente alle indicazioni del vostro amministratore di rete.
- 5. Inserire il cavo Ethernet nella porta Ethernet posta sul retro dell'apparecchio e collegarlo con una porta della rete Ethernet.
- 6. Per applicare le impostazioni, premere il softkey Set.

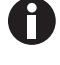

Per verificare il collegamento con il gateway standard, premere il softkey Test.

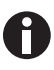

Se il vostro amministratore di rete necessita dell'indirizzo MAC di Mastercycler nexus, premere il softkey *MAC Info*.

# 8.7.2 Configurazione dell'invio di e-mail

Premessa

- Connessione di rete configurata (vedi a pag. 87)
- Login come amministratore (vedi a pag. 37)

Procedere come indicato di seguito.

1. Selezionare i nodi *System* > *Network Settings*.

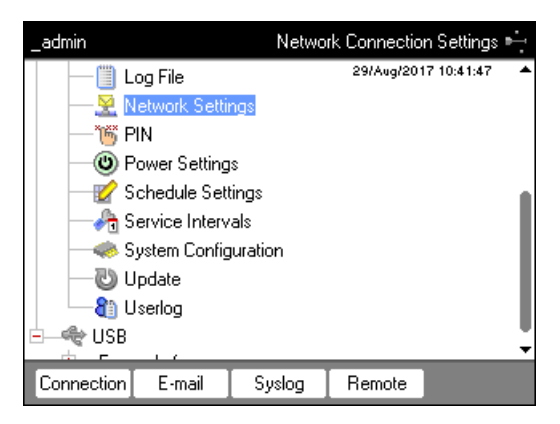

2. Premere il softkey E-mail.

Appare la finestra E-mail Settings.

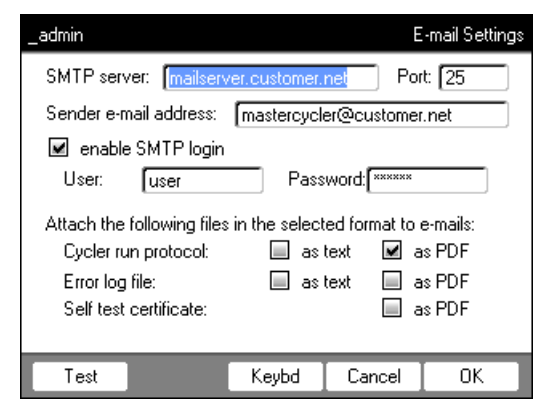

3. Inserire le impostazioni secondo le indicazioni dell'amministratore di rete.

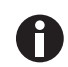

Se il server SMTP necessita di un'identificazione, attivate la casella di controllo *enable SMTP login*. Inserite nome utente e password.

4. Selezionare i dati da inviare e il loro tipo di file.

l dati selezionati, come ad es. i protocolli, vengono creati dal sistema e inviati automaticamente all'indirizzo e-mail impostato.

- Cycler run protocol: protocollo dello svolgimento del programma
- Error log file: file di log con gli errori nello svolgimento del programma
- *Self test certificate:* certificato di autotest superato

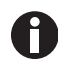

Per inviare una e-mail come test, premere il softkey Test.

5. Per applicare le impostazioni, premere il softkey OK.

# 8.7.3 Configurazione dell'invio di messaggi Syslog

Premessa

- Connessione di rete configurata (vedi a pag. 87)
- Login come amministratore (vedi a pag. 37)

Procedere come indicato di seguito.

1. Selezionare i nodi *System* > *Network Settings*.

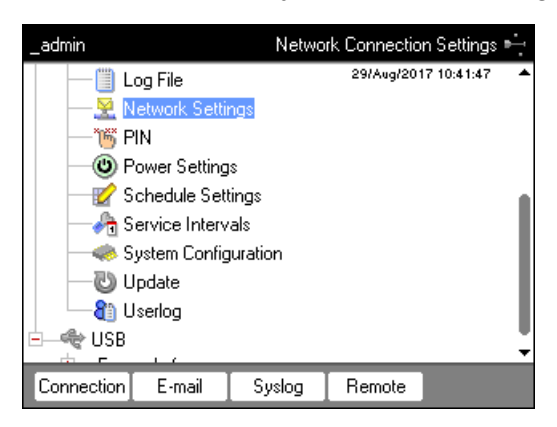

2. Premere il softkey Syslog.

Appare la finestra Syslog Settings.

| _admin                                | Syslo               | g Settings 🛶 |  |  |  |
|---------------------------------------|---------------------|--------------|--|--|--|
| Syslog Server Setup                   | Syslog Server Setup |              |  |  |  |
| Enable logging to Syslog server       |                     |              |  |  |  |
| Syslog server: [syslog.lab1.custome   | er.net              | Port: 514    |  |  |  |
| <u>.</u> .                            |                     |              |  |  |  |
| Logging Events                        |                     |              |  |  |  |
| Send the following information to the | Syslog serve        | r:           |  |  |  |
| Cycler run protocol entries: 🛛 🗹      |                     |              |  |  |  |
| Error log file entries:               |                     |              |  |  |  |
| User log file entries:                |                     |              |  |  |  |
| Test                                  | Cancel              | OK           |  |  |  |

- 3. Per attivare i file di log sul server Syslog, attivare la casella di controllo *Enable logging to Syslog server*. Inserire indirizzo del server e porta.
- 4. Selezionare le informazioni da protocollare.
  - Cycler run protocol entries: protocollo dello svolgimento del programma
  - Error log file entries: errori nello svolgimento del programma
  - User log file entries: protocollo delle operazioni utente (ad es. login, logout, modifiche al programma)

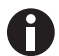

Per inviare un messaggio Syslog come test, premere il softkey Test.

5. Per applicare le impostazioni, premere il softkey OK.

#### 8.7.4 Attivazione dell'accesso remoto

Premessa

- Connessione di rete configurata (vedi a pag. 87)
- Login come amministratore (vedi a pag. 37)

Con l'accesso remoto è possibile collegare l'apparecchio con una rete tramite la VisioNize box.

Procedere come indicato di seguito.

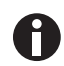

Nel caso di un aggiornamento del software dell'apparecchio, l'accesso remoto deve essere attivato.

1. Selezionare i nodi System > Network Settings.

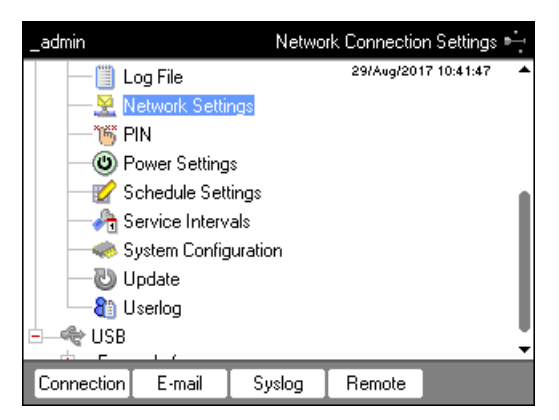

2. Premere il softkey Remote.

Appare la finestra Remote Access Setup.

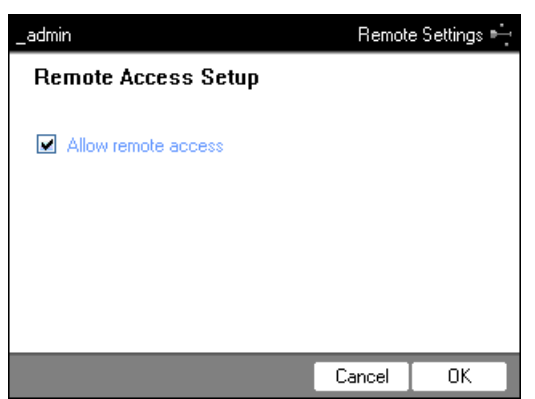

- 3. Attivare la casella di controllo Allow remote access.
- 4. Premere il softkey OK.

Gestione del sistema

Mastercycler<sup>®</sup> nexus Italiano (IT)

92

# 9 9.1 Avvio rapido Login

| _admin     | User Login        | enter                      | 1. Aprire l'elenco.               |
|------------|-------------------|----------------------------|-----------------------------------|
| User:      | Robert 🔹          |                            |                                   |
| PIN:       |                   |                            |                                   |
|            |                   |                            |                                   |
| Schedule   | Cancel OK         |                            |                                   |
| _admin     | User Login        | ٥                          | 2. Selezionare l'utente.          |
| User:      | Nellie 🔹          | O                          |                                   |
|            | Nellie<br>Robert  | enter                      | 3. Confermare la scelta.          |
| PIN:       | _admin<br>service |                            |                                   |
|            |                   |                            |                                   |
| Sahadula   |                   |                            |                                   |
| Schedule   | UN Cancer         |                            | 4 Nel campo PIN:                  |
| User Login |                   | V                          | 5. Inserire e confermare il PIN   |
| User:      | Nellie 🔹          | 1 2 3<br>abc def           | 5. Inserile e comerniale in triv. |
| PIN:       | ****              | 4<br>ghi 5<br>jkl 6<br>mno |                                   |
|            |                   | 7 8 9<br>pqrs 8 9<br>vxyz  |                                   |
|            |                   | 0 • del                    |                                   |
| Schedule   | Cancel OK         | enter                      |                                   |

# 9.2 Creazione di cartelle e programmi

| Nellie     User Level       Eppendorf     Jul/30/2013 03:30:11 pm       Image: Strate Strate Strat | <ol> <li>Selezionare l'utente o la cartella.</li> <li>Premere il softkey <i>New Folder</i> o il softkey <i>New</i> .</li> </ol> |
|----------------------------------------------------------------------------------------------------|----------------------------------------------------------------------------------------------------|
|                                                                                                    | 3. Inserire il nome e il commento e                                                                                             |
| 4 5 6 mm                                                                                                    |                                                                                                    |
| 7<br>pqrs 8 (11) 9<br>vxv                                                                                                    | 72                                                                                                    |
| <b>0</b> • de                                                                                                    | al                                                                                                    |
| enter                                                                                                    |                                                                                                    |

# 9.3 Copia di cartelle e programmi

| Nellie                                                                                                    | Cycler Program Level   | <ol> <li>Selezionare la cartella o il programma.</li> <li>Premere il softkey <i>Copy</i> .</li> </ol> |
|----------------------------------------------------------------------------------------------------|------------------------|----------------------------------------------------------------------------------------------------|
| Conving     Conving     Conving     Conving     Conving     Conving     Conving     Conving     Conving     Conving     Conving     Conving     Conving     Conving | enter                  | 3. Confermare la selezione.                                                                           |
| Nellie                                                                                                    | Folder Level           | 4. Selezionare la cartella di destinazione                                                            |
| Eppendorf                                                                                                    | Jul/30/2013 03:31:33pm | o l'utente.                                                                                           |
|                                                                                                    |                        | 5. Premere il softkey Paste .                                                                         |
| +-Co Recently Used                                                                                                    |                        |                                                                                                    |
| HLA                                                                                                    |                        |                                                                                                    |
| iii actin 62<br>iii cloning                                                                                                    |                        |                                                                                                    |
| - 8 Other Users                                                                                                    |                        |                                                                                                    |
| E → S Greg<br>F → C folder00                                                                                                    | •                      |                                                                                                    |
| Prop. New                                                                                                    | Copy Paste             |                                                                                                    |

# 9.4 Cancellazione di cartelle e programmi

| Nellie      |              |      | Cycler F      | Program Level |            | 1. Selezionare la cartella o il programma. |
|-------------|--------------|------|---------------|---------------|------------|--------------------------------------------|
| - Eppendo   | orf          |      | Jul/30/2013 ( | )3:32:25pm    |            |                                            |
| 🖻 — 🔏 Nelli | e            |      |               |               |            |                                            |
| + 🐻         | Recently Use | d    |               |               |            |                                            |
| 🖻 — 🍋 🕐     | checks       |      |               |               |            |                                            |
|             | 📴 plasmid 3  | 22   |               |               |            |                                            |
|             | HLA          |      |               |               |            | 2 Premere il tasto <b>del</b>              |
| <b>io</b> . | actin 62     |      |               |               | (del)      |                                            |
|             | cloning      |      |               |               | $\bigcirc$ |                                            |
| E-& Othe    | er Users     |      |               |               | $\frown$   | 3. Premere il tasto enter .                |
| - <u>8</u>  | Greg         |      |               | •             | enter      |                                            |
| Prop.       | Edit         | Сору | Start         | Export        |            |                                            |

# 9.5 Modificare il programma

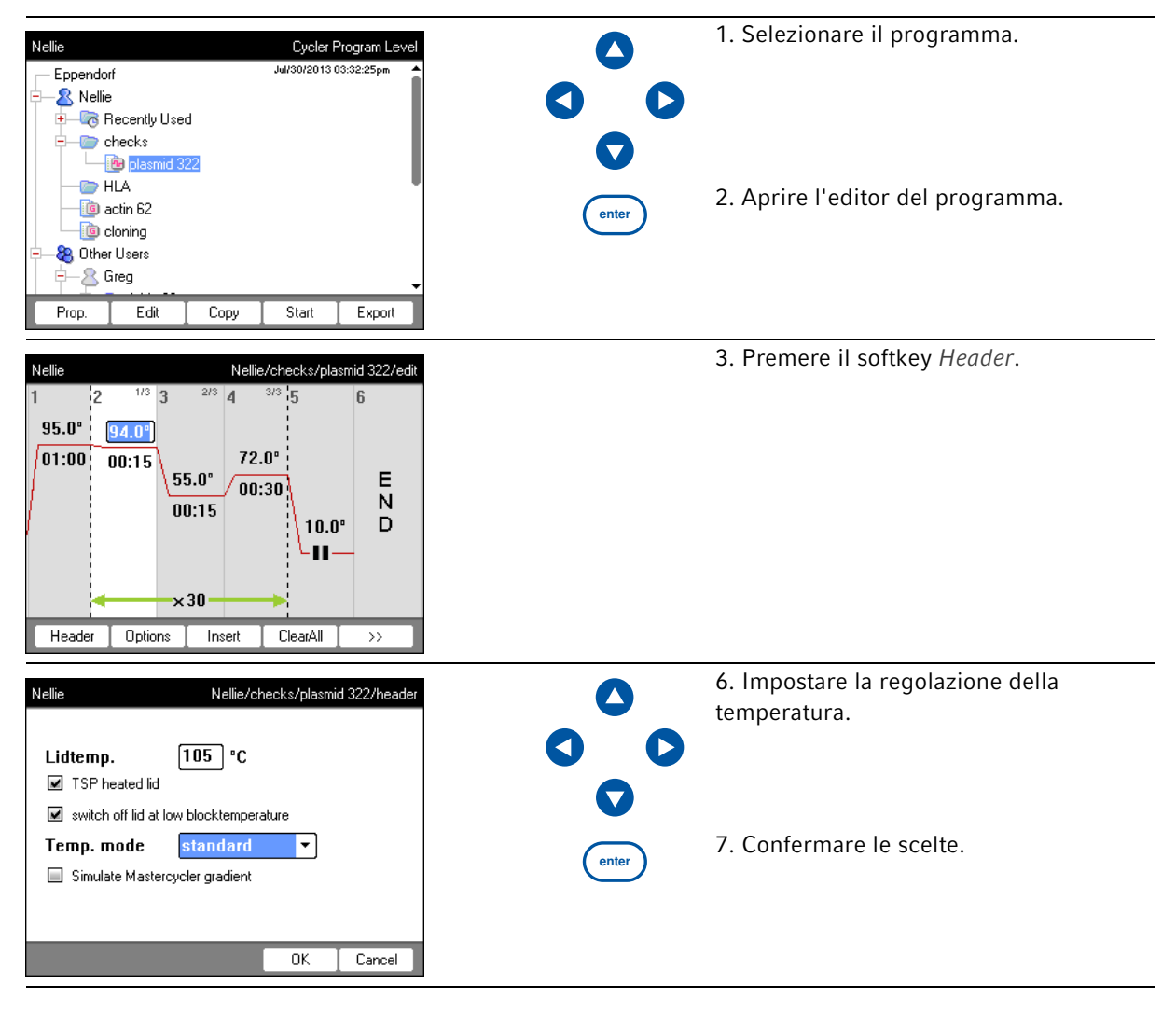

| Nellie         Nellie/checks/plasmid 322/edit           1         2         1/3         2/3         3/3         5           95.0°         94.0°         1         StepCyc         2         StepCyc           01:00         00:15         55.0°         1         StepCyc         n         StepCyc           00:15         55.0°         n         StepCyc         n         D         D           Hold         Pause         Sound         D         D         D | 0                              | <ol> <li>8. Selezionare la fase del programma.</li> <li>9. Premere il softkey <i>Insert</i>.</li> </ol> |
|----------------------------------------------------------------------------------------------------|--------------------------------|----------------------------------------------------------------------------------------------------|
| Nellie Nellie/checks/plasmid 322/edit                                                                                                    |                                | 10. Inserire le temperature, le durate                                                                  |
| 1 2 <sup>1/3</sup> 3 <sup>2/3</sup> 4 <sup>3/3</sup> 5 6<br>95.0° 94.0°                                                                                                    |                                | 11. Selezionare la fase del programma.                                                                  |
| 01:00 00:15<br>55.0° 72.0° 72.0°<br>00:30 05:00                                                                                                    | Ō                              | 12. Premere il softkey Options.                                                                         |
| 00:15                                                                                                    |                                |                                                                                                    |
| Lu-                                                                                                    | abc def                        |                                                                                                    |
| ×30                                                                                                    | 4 5 6<br>ghi jkl mno           |                                                                                                    |
| Header Options Insert ClearAll >>                                                                                                    | 7 8 9<br>pqrs tuv 9<br>wxyz    |                                                                                                    |
|                                                                                                    | 9 • del                        |                                                                                                    |
| Nellie Nellie/checks/plasmid 322/Step 3 (Cycle)                                                                                                    | 0                              | 13. Impostare gradiente, incremento e                                                                   |
| I emp         ••         ••           ■ Gradient         from [50.0] • C         to [60.0] • C                                                                                                    |                                | Tampa.                                                                                                  |
| Center (55.0 °C Spen (10.0 °C<br>Time 0000:15 Time to <i>Dec</i> (+00:00)                                                                                                    | 0                              |                                                                                                    |
| Ramp I max - °C/s                                                                                                    |                                |                                                                                                    |
| +/- OK Cancel                                                                                                    | 1 2 3<br>abc def               |                                                                                                    |
|                                                                                                    | 4 5 6<br>ghi jkl Mno           |                                                                                                    |
|                                                                                                    | 7<br>pqrs 8 9<br>tuv 9<br>wxyz |                                                                                                    |
|                                                                                                    | 0 • del                        |                                                                                                    |
|                                                                                                    | enter                          | 14. Confermare le scelte.                                                                               |
| Nellie Nellie/checks/plasmid 322/edit                                                                                                    |                                | 15. Premere il softkey >>.                                                                              |
| 1 2 <sup>1/3</sup> 3 <sup>2/3</sup> 4 <sup>3/3</sup> 5 6                                                                                                    |                                | 16. Premere il softkey <i>Save</i> .                                                                    |
| 95.0° 94.0°<br>01:00 00:15 55.0°<br>00:15 00:30 05:00<br>10.0°                                                                                                    |                                | 17. Premere II softkey Exit.                                                                            |
| Header Options Insert ClearAll >>                                                                                                    |                                |                                                                                                    |

97

| Nellie Cycler Program Level                                                                                                    | 1. Evidenziare il programma.                                                                                                    |
|----------------------------------------------------------------------------------------------------|----------------------------------------------------------------------------------------------------|
| Prop. Edit Copy Start Export                                                                                                    | <ul><li>2. Inserire le provette campione.</li><li>3. Chiudere il coperchio riscaldato.</li><li>4. Avviare il programma.</li></ul>                                                  |
| Nellie Cycler Selection                                                                                                    | <ul> <li>5. Se sono collegati diversi<br/>termociclatori: evidenziare il</li> <li>termociclatore.</li> </ul>                                                                       |
| MC nexus gradient<br>MC nexus GSX1e right<br>MC nexus GX2e left Block 64                                                                                                    | 6. Confermare la scelta.                                                                                                    |
| Nellie         Nellie/checks/plasmid 322 "MC nexus gradient"           1         2         Cyc 1         3         Cyc 1         Cyc 1         Cyc 1           95.0°         94.0°         55.0°         72.0°         72.0°           01:00         00:15         00:07         00:19         00:19                                                                                                    | <ul> <li>7. Nella schermata dello stato avete le seguenti possibilità.</li> <li>Arresta: premere il softkey Stop drücken.</li> <li>Interrompi: premere il softkey Abort</li> </ul> |
| Remaining runtime:         01:02:56         actual step:         4           started:         03:37pm end:         04:44pm         Cycle:         1 / 30           Block:         72.0 °C         Lid:         105 °C         Time:         00:30                                                                                                    | drücken.<br>• Continua: premere il softkey <i>Resume</i> .                                                                                                    |
| Running     Image: Constraint of the second second se |                                                                                                    |

# 9.6 Avviare e arrestare il programma

**Avvio rapido** Mastercycler<sup>®</sup> nexus Italiano (IT)

98

99

# 10 Manutenzione

#### 10.1 Pulizia

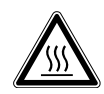

# ATTENZIONE! Ustioni a causa del blocco termico, del coperchio riscaldato e delle provette.

Il blocco termico, il coperchio riscaldato e le provette raggiungono molto rapidamente temperature superiori ai 50 °C.

- Attendere finché la temperatura del blocco termico, del coperchio riscaldato e delle provette non sia scesa al di sotto dei 30 °C.
- Soltanto dopo aprire il coperchio riscaldato.

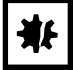

#### AVVISO! Danni dovuti a sostanze chimiche aggressive.

- Non utilizzare sull'apparecchio e sugli accessori prodotti chimici aggressivi quali, ad esempio, basi forti e deboli, acidi forti, acetone, formaldeide, idrocarburi alogenati o fenoli.
- In caso di contaminazione con sostanze chimiche aggressive, pulire immediatamente l'apparecchio con un detergente neutro.

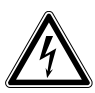

#### PERICOLO! Scosse elettriche dovute all'infiltrazione di liquidi.

- Prima di procedere con la pulizia o la disinfezione, spegnere l'apparecchio e scollegarlo dalla rete elettrica.
- Evitare la penetrazione di liquidi all'interno dell'alloggiamento.
- Non effettuare alcuna pulizia o disinfezione a spruzzo sull'alloggiamento.
- Collegare di nuovo l'apparecchio all'alimentazione elettrica solo dopo averne completamente asciugato l'interno e l'esterno.

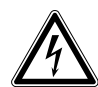

#### PERICOLO! Scosse elettriche.

 Prima di procedere con la manutenzione o la pulizia, spegnere l'apparecchio e staccare la spina.

#### 10.1.1 Pulizia dell'involucro

- Pulire la superficie del Mastercycler nexus con un panno umido che non rilascia peli.
- Utilizzare eventualmente un detergente neutro per laboratorio.

Le indicazioni in merito alla disinfezione e alla decontaminazione del dispositivo sono riportate a parte.

#### 10.1.2 Pulizia del blocco termico e del coperchio riscaldato

- 1. Aprire il coperchio riscaldato.
- 2. Rimuovere lo sporco sul blocco e sul lato inferiore del coperchio riscaldato. Utilizzare un panno senza pelucchi inumidito. Utilizzare eventualmente un detergente neutro per laboratorio.
- 3. Controllare se sul coperchio riscaldato si trovano ancora residui dell'etichetta dei tappi delle provette. Rimuovere i resti con etanolo o isopropanolo.

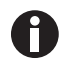

Mantenere i fori del blocco liberi da polvere e pelucchi. Anche piccoli accumuli compromettono il passaggio di calore tra il blocco e le provette.

# 10.2 Disinfezione/decontaminazione

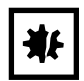

AVVISO! Danni dovuti a raggi UV e ad altri raggi ricchi di energia.

- Non eseguire la disinfezione tramite raggi UV, beta o gamma o altri raggi ricchi di energia.
- Evitare di conservare l'apparecchio in locali con forti emissioni di raggi UV.

#### Materiale necessario

• Alcol (etanolo, isopropanolo) oppure altri disinfettanti contenenti alcol

Procedere nel modo seguente.

1. Scegliere il metodo di disinfezione che sia conforme alle disposizioni e alle direttive vigenti per il proprio campo d'applicazione.

# **10.3** Decontaminazione prima della spedizione

Se l'apparecchio viene spedito al servizio di assistenza tecnica autorizzato per la riparazione o al concessionario per lo smaltimento, fare attenzione a quanto segue.

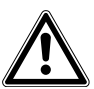

#### AVVERTENZA! Pericolo per la salute dovuto a contaminazione dell'apparecchio.

- 1. Osservare le note del certificato di decontaminazione. Questa è disponibile in formato PDF sul nostro sito Internet (<u>https://www.eppendorf.com/decontamination</u>).
- 2. Decontaminare tutti i componenti che si desidera spedire.
- 3. Allegare alla spedizione la certificazione di decontaminazione compilata in tutte le sue parti.

# 11 Risoluzione dei problemi

# 11.1 Anomalie generiche

Problemi tecnici possono essere causati da inconvenienti, come ad es. l'interruzione dell'alimentazione oppure le oscillazioni di tensione.

Nella maggior parte dei casi, pertanto, è sufficiente fare quanto segue:

- 1. Spegnere l'apparecchio e riaccenderlo dopo circa 10 secondi.
- 2. Controllare il collegamento del cavo.
- 3. Se l'errore si ripresenta, informare il servizio di assistenza autorizzato.

Risoluzione dei problemi Mastercycler<sup>®</sup> nexus Italiano (IT)

102

# 12 Trasporto, immagazzinamento e smaltimento

# 12.1 Imballaggio

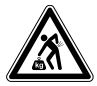

ATTENZIONE! Pericolo di lesioni a causa del sollevamento e del trasporto di carichi pesanti

L'apparecchio è pesante. Il sollevamento e il trasporto dell'apparecchio possono causare lesioni alla schiena.

- > Trasportare e sollevare l'apparecchio con un numero sufficiente di aiutanti.
- Per il trasporto, utilizzare un apposito supporto.

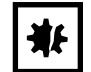

**AVVISO! Danni dovuti a imballaggio non conforme.** Eppendorf SE non risponde dei danni causati da un imballaggio non appropriato.

• Conservare e trasportare l'apparecchio solo nella confezione originale.

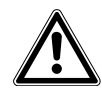

**AVVERTENZA!** Pericolo per la salute dovuto a contaminazione dell'apparecchio e degli accessori.

• Decontaminare l'apparecchio e gli accessori prima di conservarli o spedirli.

Per il suo trasporto o per la sua conservazione, imballate l'apparecchio con il materiale di imballaggio fornito. Nel caso in cui non sia più disponibile o danneggiato, rivolgersi alla filiale Eppendorf più vicina.

Prima di imballare l'apparecchio, preparatelo come indicato di seguito:

- 1. osservare le avvertenze in merito alla decontaminazione (vedi *Decontaminazione prima della spedizione a pag. 100*);
- 2. lasciare così l'apparecchio per 30 minuti e assicurarsi che non si trovi condensa nel blocco termico;
- 3. inserire una piastra PCR vuota nel blocco termico;
- 4. chiudere il coperchio riscaldato.

# 12.2 Smaltimento

In caso di smaltimento del prodotto, osservare le disposizioni di legge vigenti in materia.

#### Avvertenze sullo smaltimento di apparecchiature elettriche ed elettroniche nella Comunità Europea:

All'interno della Comunità Europea lo smaltimento di apparecchiature elettriche è regolamentato da normative nazionali basate sulla Direttiva UE 2012/19/UE sui rifiuti di apparecchiature elettriche ed elettroniche (RAEE).

In base a tali disposizioni, tutti gli apparecchi forniti dopo il 13 agosto 2005 nel settore B2B, di cui fa parte il presente prodotto, non possono più essere smaltiti con i rifiuti comunali o domestici. Come contrassegno per questa disposizione, è presente il seguente simbolo:

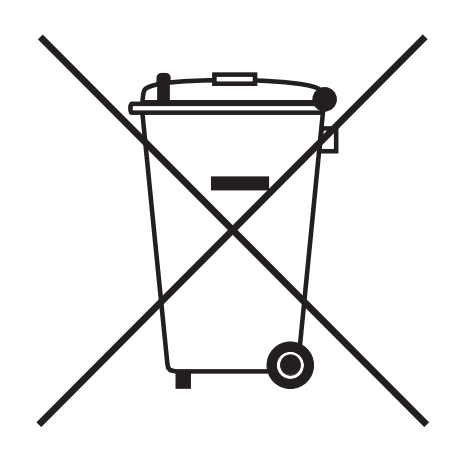

Poiché le normative in materia di smaltimento in ambito UE possono differire a seconda del paese, in caso di necessità si prega di contattare il rispettivo fornitore.

# Specifiche tecniche Alimentazione 13

# 13.1

| Tensione                      | 100 V - &( 0 V, ±10 % |
|-------------------------------|-----------------------|
| Frequenza                     | 50 Hz – 60 Hz         |
| Consumo di energia            | max. 700 W            |
| Categoria di<br>sovratensione | II (IEC 61010-1)      |
| Grado di<br>imbrattamento     | 2                     |
| Classe di protezione          | 1                     |

#### Peso/dimensioni 13.2

| Dimensioni           | Larghezza: 25,0 cm (9,8 in)                                |
|----------------------|------------------------------------------------------------|
|                      | Profondità: 41,0 cm (16,1 in)                              |
|                      | Altezza: 32,0 cm (12,6 in)                                 |
|                      | Altezza con coperchio riscaldato aperto: 44,5 cm (17,5 in) |
| Dimensioni           | Larghezza: 25,0 cm (9,8 in)                                |
| (apparecchi con      | Profondità: 41,0 cm (16,1 in)                              |
| blocco termico da 64 | Altezza: 33,0 cm (13,0 in)                                 |
| +32 pozzetti)        | Altezza con coperchio riscaldato aperto: 44,5 cm (17,5 in) |
| Peso                 | 11,0 kg (24,3 lb)                                          |
| (versioni Master)    |                                                            |
| Peso                 | 10,5 kg (23,2 lb)                                          |
| (versioni Eco)       |                                                            |

# 13.3 Condizioni ambientali

#### Tab. 13-1: Funzionamento

| Ambiente                | Uso solo per interni<br>Nessun ambiente umido |
|-------------------------|-----------------------------------------------|
| Temperatura<br>ambiente | 15 °C – 35 °C                                 |
| Umidità relativa        | - 70 %                                        |
| Pressione atmosferica   | fino a 2.000 m s.l.m. (circa 80 kPa)          |

#### Tab. 13-2: Conservazione

| Temperatura<br>ambiente | -20 °C – 70 °C |
|-------------------------|----------------|
| Umidità relativa        | - 85 %         |

# 13.4 Parametri di applicazione

| Mastercycler nexus gradient, Mastercycler nexus gradient eco                               |                                                                                                    |
|--------------------------------------------------------------------------------------------|----------------------------------------------------------------------------------------------------|
| Blocco termico                                                                             | Blocco universale, alluminio                                                                                                    |
| Capacità provetta                                                                          | <ul> <li>96 provette PCR da 0,1 mL</li> <li>96 provette PCR da 0,2 mL</li> <li>71 provette PCR da 0,5 mL</li> <li>una piastra PCR da 96 pozzetti (unskirted, semi-skirted, skirted; standard e basso profilo)</li> </ul> |
| Intervallo di controllo del blocco termico                                                 | 4 °C – 99 °C                                                                                                    |
| Tasso di variazione della temperatura<br>(misurata nel blocco termico)                     | max. 3 °C/s                                                                                                    |
| Omogeneità della temperatura del blocco<br>termico<br>(con funzione gradiente disattivata) |                                                                                                    |
| a 35 °C<br>a 90 °C                                                                         | ≤ 0,3 °C<br>≤ 0,4 °C                                                                                                    |
| Accuratezza di controllo<br>(con funzione gradiente disattivata)                           | ± 0,2 °C                                                                                                    |
| Ampiezza del gradiente                                                                     | max. 20 °C                                                                                                    |
| Intervallo di controllo della temperatura<br>dei gradienti                                 | 30 °C – 99 °C                                                                                                    |
| Intervallo di controllo della temperatura<br>del coperchio riscaldato                      | 37 °C – 110 °C                                                                                                    |

| Mastercycler nexus, Mastercycler nexus eco                             |                                                                                                    |  |
|------------------------------------------------------------------------|----------------------------------------------------------------------------------------------------|--|
| Blocco termico                                                         | Blocco universale, alluminio                                                                                                    |  |
| Capacità provetta                                                      | <ul> <li>96 provette PCR da 0,1 mL</li> <li>96 provette PCR da 0,2 mL</li> <li>71 provette PCR da 0,5 mL</li> <li>una piastra PCR da 96 pozzetti (unskirted, semi-skirted, skirted; standard e basso profilo)</li> </ul> |  |
| Intervallo di controllo del blocco termico                             | 4 °C – 99 °C                                                                                                    |  |
| Tasso di variazione della temperatura<br>(misurata nel blocco termico) | max. 3 °C/s                                                                                                    |  |
| Omogeneità della temperatura del blocco<br>termico                     |                                                                                                    |  |
| a 35 °C                                                                | ≤ 0,3 °C                                                                                                    |  |
| a 90 °C                                                                | ≤ 0,4 °C                                                                                                    |  |
| Accuratezza di controllo                                               | ± 0,2 °C                                                                                                    |  |
| Ampiezza del gradiente                                                 | -                                                                                                    |  |
| Intervallo di controllo della temperatura<br>dei gradienti             | -                                                                                                    |  |
| Intervallo di controllo della temperatura<br>del coperchio riscaldato  | 37 °C – 110 °C                                                                                                    |  |

108

| Mastercycler nexus GX2, Mastercycler nexus GX2e                                            |                                                                                                    |  |
|--------------------------------------------------------------------------------------------|----------------------------------------------------------------------------------------------------|--|
| Blocco termico                                                                             | Blocco universale, alluminio                                                                                                    |  |
| Capacità provetta                                                                          | <ul> <li>96 provette PCR da 0,1 mL</li> <li>96 provette PCR da 0,2 mL</li> <li>64 provette PCR da 0,5 mL</li> <li>una piastra PCR da 64 pozzetti (unskirted, semi-skirted, skirted; standard e basso profilo)</li> <li>una piastra PCR da 32 pozzetti (unskirted, semi-skirted, skirted; standard e basso profilo)</li> </ul> |  |
| Intervallo di controllo del blocco termico                                                 | 4 °C – 99 °C                                                                                                    |  |
| Tasso di variazione della temperatura<br>(misurata nel blocco termico)                     | max. 3 °C/s                                                                                                    |  |
| Omogeneità della temperatura del blocco<br>termico<br>(con funzione gradiente disattivata) |                                                                                                    |  |
| a 35 °C                                                                                    | ≤ 0,3 °C                                                                                                    |  |
| a 90 °C                                                                                    | ≤ 0,4 °C                                                                                                    |  |
| Accuratezza di controllo<br>(con funzione gradiente disattivata)                           | ± 0,2 °C                                                                                                    |  |
| Blocco termico da 64 pozzetti                                                              |                                                                                                    |  |
| Ampiezza del gradiente                                                                     | max. 12 °C                                                                                                    |  |
| Intervallo di controllo della temperatura<br>dei gradienti                                 | 30 °C – 99 °C                                                                                                    |  |
| Intervallo di controllo della temperatura<br>del coperchio riscaldato                      | 37 °C – 110 °C                                                                                                    |  |
| Blocco termico da 32 pozzetti                                                              | Nessuna funzione gradiente                                                                                                    |  |
| Ampiezza del gradiente                                                                     | -                                                                                                    |  |
| Intervallo di controllo della temperatura<br>dei gradienti                                 | _                                                                                                    |  |
| Intervallo di controllo della temperatura<br>del coperchio riscaldato                      | 37 °C – 110 °C                                                                                                    |  |
| Mastercycler nexus X2, Mastercycler nexus X2e                          |                                                                                                    |  |  |
|------------------------------------------------------------------------|----------------------------------------------------------------------------------------------------|--|--|
| Blocco termico                                                         | Blocco universale, alluminio                                                                                                    |  |  |
| Capacità provetta                                                      | <ul> <li>96 provette PCR da 0,1 mL</li> <li>96 provette PCR da 0,2 mL</li> <li>64 provette PCR da 0,5 mL</li> <li>una piastra PCR da 64 pozzetti (unskirted, semi-skirted, skirted; standard e basso profilo)</li> <li>una piastra PCR da 32 pozzetti (unskirted, semi-skirted, skirted; standard e basso profilo)</li> </ul> |  |  |
| Intervallo di controllo del blocco termico                             | 4 °C – 99 °C                                                                                                    |  |  |
| Tasso di variazione della temperatura<br>(misurata nel blocco termico) | max. 3 °C/s                                                                                                    |  |  |
| Omogeneità della temperatura del blocco<br>termico                     |                                                                                                    |  |  |
| a 35 °C                                                                | ≤ 0,3 °C                                                                                                    |  |  |
| a 90 °C                                                                | ≤ 0,4 °C                                                                                                    |  |  |
| Accuratezza di controllo                                               | ± 0,2 °C                                                                                                    |  |  |
| Ampiezza del gradiente                                                 | -                                                                                                    |  |  |
| Intervallo di controllo della temperatura<br>dei gradienti             | -                                                                                                    |  |  |
| Intervallo di controllo della temperatura<br>del coperchio riscaldato  | 37 °C – 110 °C                                                                                                    |  |  |

# Indice

#### 1

110

#### Α

| Account utente            |    |
|---------------------------|----|
| Creazione                 | 69 |
| Diritti di accesso        | 69 |
| Elimina                   | 70 |
| Modifica                  | 70 |
| Albero di navigazione     | 39 |
| Allarme                   |    |
| Attivazione               | 72 |
| Disattivazione            | 72 |
| Apparecchi                |    |
| Fissaggio                 | 27 |
| Separazione               | 28 |
| Apparecchio Eco           |    |
| Combinazione              | 29 |
| Aprire l'editor programma |    |
| Apertura                  | 49 |
| Descrizione               | 50 |
| Auto-Restart              | 78 |
| Autotest                  | 79 |

## В

| Backup              | 83 |
|---------------------|----|
| Blocco termico      |    |
| Autotest            | 79 |
| Equipaggiamento     | 61 |
| Regolazione         | 78 |
| Verifica            | 78 |
| Volume del campione | 62 |

## С

| Calendario delle prenotazioni | 73 |
|-------------------------------|----|
| Cartella                      |    |
| Copia                         | 44 |
| Creazione                     | 42 |
| Elimina                       | 44 |

| Importazione                     |
|----------------------------------|
| Collegamento del mouse 29        |
| Collegamento della stampante29   |
| Configurazione del sistema75     |
| Connessione CAN 30               |
| Coperchio riscaldato<br>Apertura |
| Country Settings72               |

#### D

| Decontaminazione   | 100 |
|--------------------|-----|
| Diritti di accesso | 69  |
| Disinfezione       | 100 |

### Е

| Editor programma                             |      |
|----------------------------------------------|------|
| Altre opzioni                                | 55   |
| Creazione del passo gradiente                | 56   |
| Impostazione del gradiente                   | 55   |
| Impostazione dell'incremento del tempo di so | sta  |
|                                              | 55   |
| Inserimento fase                             | 53   |
| Intestazione                                 | 51   |
| Modifica dei parametri                       | 54   |
| Regolazione dell'incremento di temperatura   | 55   |
| Regolazione della velocità di raggiungimento |      |
| della temperatura                            | 55   |
| Salvataggio del programma                    | 58   |
| Uscita                                       | 58   |
| Effettuare il login                          | 37   |
| Effettuare il logout                         | . 38 |
| Export                                       | 84   |
| Programma                                    | 58   |
|                                              |      |

#### F

| fast (impostazione dell'intestazione)          | .52        |
|------------------------------------------------|------------|
| File di log<br>Esportazione<br>Visualizzazione | .72<br>.72 |
| Fissaggio (apparecchi)                         | .27        |
| Formato testo                                  | .41        |
| Funzioni amministratore                        | .69        |

## G

| Gradiente | <br> | 50, | 55 |
|-----------|------|-----|----|
|           |      |     |    |

#### н

| Hold (fase | del programma) | 54 |
|------------|----------------|----|
|            |                |    |

#### I

| Impostazione del PIN amministratore                                                                                                    | 35                   |
|----------------------------------------------------------------------------------------------------|----------------------|
| Impostazione dell'ora                                                                                                    | 72                   |
| Impostazione della data                                                                                                    | 72                   |
| Impostazioni del sistema                                                                                                    | 72                   |
| Incremento del tempo di sosta                                                                                                    | 50                   |
| Incremento di temperatura50, 5                                                                                                    | 55                   |
| Incremento di tempo                                                                                                    | 55                   |
| indirizzo e-mail8                                                                                                    | 87                   |
| Indirizzo IP                                                                                                    | 87                   |
| Ingombro                                                                                                    | 25                   |
| Interruttore<br>Eco (right/left)<br>Term (off/on)                                                                                                 | 30<br>30             |
| Intervalli di manutenzione                                                                                                    | 74                   |
| Intestazione programma<br>Coperchio riscaldato<br>Impostazione della temperatura del coperchio<br>Modalità Temp<br>Simulate Mastercycler gradient | 52<br>52<br>52<br>52 |
| switch off lid at low block temperature                                                                                                    | 52                   |

#### М

| Modalità risparmio energetico7         | 3  |
|----------------------------------------|----|
| Modalità Standby 4                     | 6  |
| Modalità Temp5                         | 2  |
| Modello di programma<br>Modello5       | 59 |
| Modifica delle impostazioni del Paese7 | 2  |

#### Ν

| Notifiche e-mail               | 36, | 87 |
|--------------------------------|-----|----|
| n StepCyc (fase del programma) |     | 54 |

#### Ρ

| Pa  | use (fase del programma)   | . 54 |
|-----|----------------------------|------|
| PC  | )F                         | . 41 |
| Pia | ano di prenotazione        |      |
|     | Modifica                   | . 45 |
|     | Utilizzo                   | . 44 |
|     | Visualizzazione            | . 46 |
| ΡI  | N                          |      |
|     | Amministratore             | . 35 |
|     | Attivazione                | . 72 |
|     | Disattivazione             | . 72 |
|     | Impostazione               | . 35 |
|     | Modifica                   | . 71 |
| Pr  | ogramma                    |      |
|     | Arresto                    | . 66 |
|     | Avvio                      | . 63 |
|     | Continuazione              | . 66 |
|     | Copia                      | . 44 |
|     | Creazione                  | . 43 |
|     | Elimina                    | . 44 |
|     | Esportazione               | . 84 |
|     | Export                     | . 58 |
|     | Importazione               | . 84 |
|     | Interruzione               | . 66 |
|     | Memorizzazione             | . 83 |
|     | Modifica del commento      | . 43 |
|     | Modifiche all'intestazione | . 51 |
|     | Protezione da scrittura    | . 43 |
|     | Rinomina                   | . 43 |
|     | Ripristino                 | . 83 |
|     | Trasferimento              | . 84 |

| Provette per campioni |     |
|-----------------------|-----|
| Inserimento           | 62  |
| Selezione             | 61  |
| Pulizia               |     |
| Blocco termico        | 100 |
| Coperchio riscaldato  | 100 |
| Involucro             | 99  |

## R

| Regolazione | 78 |
|-------------|----|
| Restart     | 78 |
| Ripristino  | 83 |

## S

| safe (impostazione dell'intestazione)                  | 52  |
|--------------------------------------------------------|-----|
| Scelta dell'ubicazione                                 | 25  |
| Simulazione Mastercycler 5333/5331                     | 52  |
| Smaltimento                                            | 104 |
| Sound (fase del programma)                             | 54  |
| Spegnimento automatico del riscaldamento del coperchio | 52  |
| standard (impostazione dell'intestazione)              | 52  |
| Supporto di memorizzazione<br>Collegamento             | 40  |
| Rimozione                                              | 41  |
| Utilizzo                                               | 40  |

## т

| Temp (fase del programma) | 54 |
|---------------------------|----|
| Tipo di blocco            | 78 |
| TSP                       |    |
| Accensione                | 52 |
| Spegnimento               | 52 |
| тхт                       | 41 |

## U

| USB      |      |      |    |
|----------|------|------|----|
| Porte    | <br> | <br> | 29 |
| User Log |      |      |    |

| Cancellazione        | 75 |
|----------------------|----|
| Esportazione         | 75 |
| Visualizzazione      | 75 |
| Utente               |    |
| Cliente              | 38 |
| Effettuare il login  | 37 |
| Effettuare il logout | 38 |
| Sostituzione         | 38 |

## v

| Validazione                                   | 78 |
|-----------------------------------------------|----|
| Velocità di regolazione della temperatura 50, | 55 |
| Visualizzazione stato                         | 64 |
| Visualizzazione stato, generale               | 65 |
| Volume del campione                           | 62 |

# eppendorf **Declaration of Conformity**

The product named below fulfills the requirements of directives and standards listed. In the case of unauthorized modifications to the product or an unintended use this declaration becomes invalid.

#### Product name:

Mastercycler® nexus, Mastercycler® nexus X2, Mastercycler® nexus X2e

Mastercycler® nexus flat, Mastercycler® nexus eco, Mastercycler® nexus flat eco,

Mastercycler® nexus gradient, Mastercycler® nexus gradient eco,

Mastercycler® nexus GSX1, Mastercycler® nexus GSX1e,

Mastercycler® nexus GX2, Mastercycler® nexus GX2e,

Mastercycler® nexus SX1, Mastercycler® nexus SX1e

#### Product type:

Thermocycler

#### Relevant directives / standards:

| 2014/35/EU: | EN 61010-1, EN 61010-2-010         |  |
|-------------|------------------------------------|--|
|             | UL 61010A-1, CSA C22.2 No. 61010-1 |  |
| 2014/30/EU: | EN 55011, EN 61326-1               |  |
| 2011/65/EU: | EN 50581                           |  |

Date: March 10, 2016

Management Board

Portfolio Management

ISO

Your local distributor: www.eppendorf.com/contact Eppendorf AG · 22331 Hamburg · Germany eppendorf@eppendorf.com

Eppendorf® and the Eppendorf logo are registered trademarks of Eppendorf AG, Germany. U.S. Design Patents are listed on www.eppendorf.com/ip. All rights reserved, incl. graphics and pictures. Copyright 2015 © by Eppendorf AG.

www.eppendorf.com

ISO 9001 Certified

ISO 13485 Certified

14001 Certified

|                          |                                                                                                    | TIV NORD<br>Umweltschutz                                                                         |  |
|--------------------------|----------------------------------------------------------------------------------------------------|--------------------------------------------------------------------------------------------------|--|
|                          | Measurement of so<br>DIN EN ISO 3744: 2<br>PC<br>Eppendorf AG, 2                                                                                                    | und power level according to<br>2011-02 / EN ISO 3744:2010<br>CR-Cycler<br>2331 Hamburg, Germany |  |
| 1.                       | Machine:                                                                                                    |                                                                                                  |  |
| 1.1<br>1.2<br>1.3        | Type:<br>Serial Number:<br>Year of construction:                                                                                                    | Eppendorf MCnexus<br>FT-6331-28<br>2011                                                          |  |
| 2.                       | Specifications:                                                                                                    |                                                                                                  |  |
|                          | See documents of the manufactu                                                                                                    | rer                                                                                              |  |
| 3.                       | Measurement system:                                                                                                    |                                                                                                  |  |
| 3.1                      | Calibrated sound level meter:                                                                                                    | Norsonic 118                                                                                     |  |
| 4.                       | Measurement surface:                                                                                                    |                                                                                                  |  |
| 4.1<br>4.2               | Measurement surface:<br>Measurement distance:                                                                                                    | hemisphere with 10 measuring points<br>1 m                                                       |  |
| 5.                       | Measurement conditions:                                                                                                    |                                                                                                  |  |
| 5.1<br>5.2<br>5.3<br>5.4 | Environment:<br>Environmental correction K <sub>2A</sub> :<br>accuracy class<br>Operating conditions:                                                                                                    | Free field over a reflecting plane<br>0.7 dB(A)<br>2<br>PCR cyclus                               |  |
| 6.                       | Measurement surface sound pressure level:         31.2 dB(A)           Sound power level:         39.2 dB(A)                                                                                                    |                                                                                                  |  |
| TÜV                      | Nord Umweltschutz GmbH & C                                                                                                    | o. KG                                                                                            |  |
| Große                    | e Bahnstraße 31, 22525 Hamburg                                                                                                    |                                                                                                  |  |
| Nr. 11<br>UL<br>Dipl     | 1UBS165 Date of measurement:<br>which which he had he had he | 22.10.2011                                                                                       |  |

# eppendorf

# Evaluate Your Manual

Give us your feedback. www.eppendorf.com/manualfeedback

Your local distributor: www.eppendorf.com/contact Eppendorf SE  $\cdot$  Barkhausenweg 1  $\cdot$  22339 Hamburg  $\cdot$  Germany eppendorf@eppendorf.com  $\cdot$  www.eppendorf.com